# **Tektronix**<sup>®</sup>

TekExpress® DDR Tx Software

**Printable Application Help** 

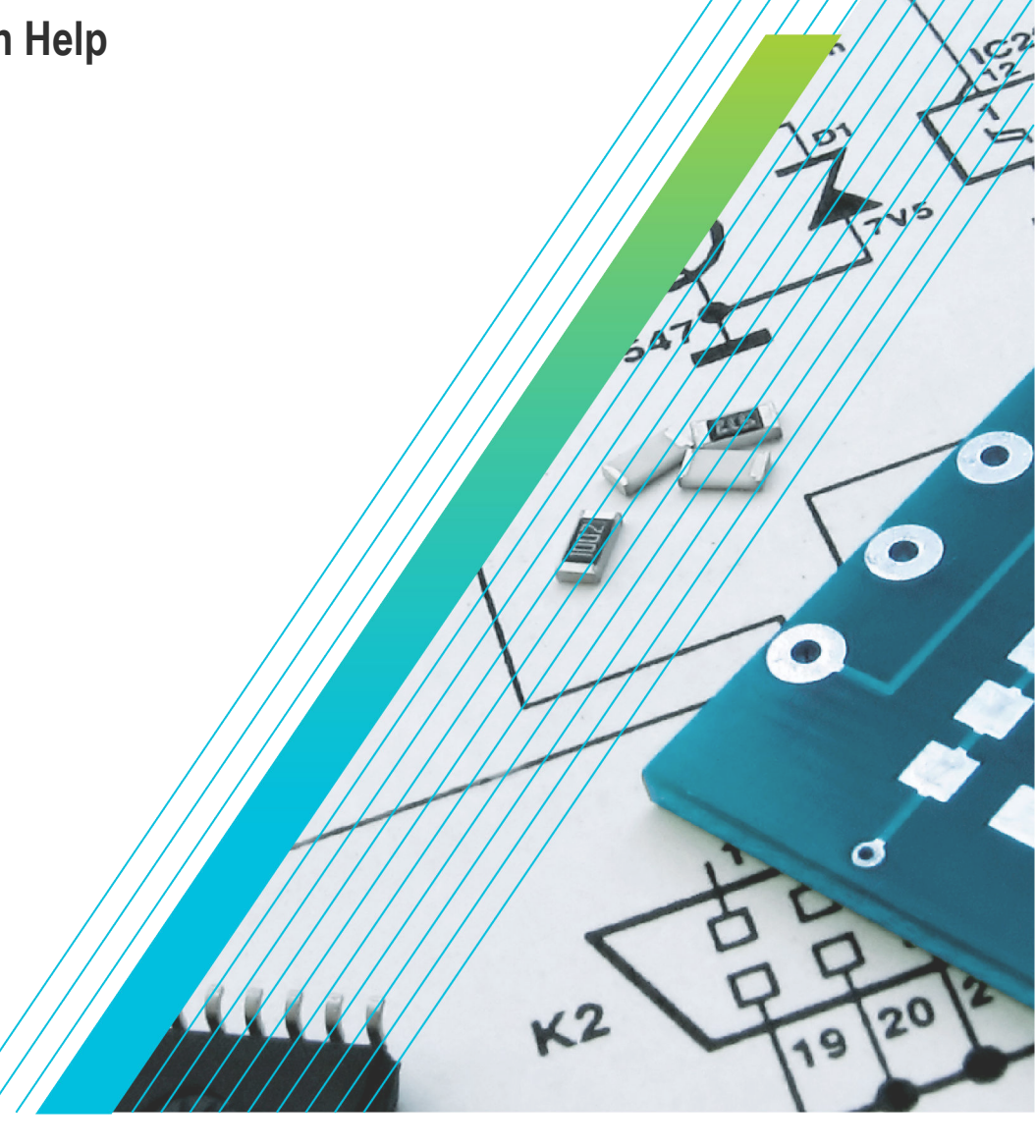

077-1648-01

# **Tektronix**<sup>®</sup>

# TekExpress® DDR Tx Software

**Printable Application Help** 

Register now! Click the following link to protect your product. www.tek.com/register Copyright © Tektronix. All rights reserved. Licensed software products are owned by Tektronix or its subsidiaries or suppliers, and are protected by national copyright laws and international treaty provisions. Tektronix products are covered by U.S. and foreign patents, issued and pending. Information in this publication supersedes that in all previously published material. Specifications and price change privileges reserved.

TEKTRONIX and TEK are registered trademarks of Tektronix, Inc.

#### **Contacting Tektronix**

Tektronix, Inc.

14150 SW Karl Braun Drive

P.O. Box 500

Beaverton, OR 97077

USA

For product information, sales, service, and technical support:

- In North America, call 1-800-833-9200.
- Worldwide, visit *www.tek.com* to find contacts in your area.

# **Table of Contents**

| Welcome                                             | vii |
|-----------------------------------------------------|-----|
| Getting help and support                            | 9   |
| Product documents                                   | 9   |
| Conventions                                         | 9   |
| Technical support                                   |     |
| Getting started                                     |     |
| Hardware requirements                               |     |
| Supported oscilloscope models                       | 11  |
| Recommended probes                                  | 11  |
| Recommended SI Interposers                          | 11  |
| Software requirements                               |     |
| Required software                                   |     |
| Downloading and installing the software             | 11  |
| Activate the license                                |     |
| View software version and license key details       |     |
| Setting up the test environment                     |     |
| Search instruments connected to the application     |     |
| Compensate the signal path (Prerequisite)           | 14  |
| Running tests                                       |     |
| View test results                                   | 14  |
| Launching the application                           |     |
| Application controls                                |     |
| Options menu functions                              |     |
| Configure email settings                            |     |
| Setup panel: Configure the test setup               | 20  |
| DUT: Set DUT settings                               | 21  |
| Burst detection method                              |     |
| Test Selection: Select the tests                    |     |
| Acquisitions: Set waveform acquisition settings     |     |
| Configuration: Set measurement limits for tests     |     |
| Preferences: Set the test run preferences           |     |
| Status panel: View the test execution status        | 43  |
| View test execution status                          | 43  |
| View test execution logs                            |     |
| Results panel: View summary of test results         | 47  |
| Filter the test results                             |     |
| Reports panel: Configure report generation settings |     |
| Select report generation options                    |     |
| View a generated report                             |     |
| Saving and recalling test setup                     | 54  |
| Test setup files overview                           | 54  |
| Save the configured test setup                      |     |
| Load a saved test setup                             | 54  |
| Select a pre-run session from the loaded test setup | 54  |

| Save the test setup with a different name                                            |     |
|--------------------------------------------------------------------------------------|-----|
| SCPI Commands                                                                        | 56  |
| About SCPI command                                                                   |     |
| Socket configuration for SCPI commands                                               |     |
| Set or query the device name of application                                          | 62  |
| Set or query the test name of the application                                        |     |
| Set or query the general parameter values                                            |     |
| Set or query the analyze parameter values                                            |     |
| Query the available devices in the DUT panel of the application                      |     |
| Query the list of available tests of the application                                 |     |
| Query the list of available instruments based on the specified instrument type       |     |
| Set or query the IP address of the instrument based on the specified instrument type |     |
| Query the information of the generated report file                                   |     |
| Query the information of the generated waveform files                                |     |
| Query the information of the generated image files                                   |     |
| Query the active TekExpress application name                                         |     |
| Sets or query the acquire mode status                                                |     |
| Set or query the execution mode status                                               | 102 |
| Generate the report for the current session                                          |     |
| Query the value of specified report header field in the report                       |     |
| Query the value of specified result detail available in report summary/details table |     |
| Restore the setup to default settings                                                | 104 |
| Save the settings to a specified session                                             |     |
| Save the setup                                                                       |     |
| Open the setup from a specified session                                              |     |
| Query the current setup file name                                                    |     |
| Run/stop/pause/resume the selected measurements execution in the application         | 105 |
| Query the current measurement execution status                                       |     |
| Query whether the current setup is saved or not saved                                | 106 |
| Query the status of the previous command execution                                   |     |
| Query the last error occurred                                                        |     |
| Set or query the popup details                                                       |     |
| Query the enable or disable status of Continuous run function                        |     |
| Set or query the continuous run duration time value                                  | 108 |
| Set or query the session create option in the continuous run function                | 108 |
| Set or query the View report after generating option status                          |     |
| Examples                                                                             | 110 |
| References                                                                           |     |
| Application directories                                                              |     |
| File name extensions                                                                 | 114 |
| View test-related files                                                              | 115 |
| DDR DFE standalone application                                                       | 116 |
| SDLA DDR5 Tutorial                                                                   | 117 |
| Pre-recorded waveform file names for test measurements                               | 118 |
| Index                                                                                | 100 |

# Welcome

| TekExpress DDR Tx - (Uni                                                                                 | itled)*                                                                                                    | Options 💽 🗢 🔍 |
|----------------------------------------------------------------------------------------------------|----------------------------------------------------------------------------------------------------|---------------|
| Setup<br>TekExpress DDR Tx - (Unt<br>Setup<br>Test Selection<br>Configuration<br>Security<br>Preferences | Acquire live waveforms       User Defined Acquisition         Use pre-recorded waveform files         DUT ID       Image: Constraint of the second second | Options V - X |
|                                                                                                    | Voltage Settings Setup<br>TriMode Probe Setup Setup Disable V Setup                                                                                                    |               |
| Ready.                                                                                                   |                                                                                                    |               |

Figure 1: DDR5

| TekExpress DDR Tx - (Un | titled)* Options •                                                                                                    |     |
|-------------------------|----------------------------------------------------------------------------------------------------|-----|
| Setup 1 DUT             | Acquire live waveforms     User Defined Acquisition     Use pre-recorded waveform files                                         | Sta |
| Status Test Selection   |                                                                                                    | Pau |
| Results Acquisitions    | Device LPDDR5                                                                                                    |     |
| Reports Configuration   | Device Profile Data Rate WCK:CK                                                                                                 |     |
| 5 Preferences           | 3200         ▼         MT/s         4:1         ▼           WCK Frequency         Clock Frequency         Clock MHz         MHz |     |
|                         | Burst Detection Method<br>Read Write Bursts                                                                                     |     |
|                         | Signal Probe Type Clock WCK/RDQS                                                                                                |     |
|                         | Single Ended V Differential V                                                                                                   |     |
|                         | Voltage Settings Setup Filter Files Path                                                                                        |     |
|                         | TriMode Probe Setup                                                                                                    |     |
| Deady                   |                                                                                                    |     |

Figure 2: LPDDR5

DDR (Dual Data Rate) is a dominant and fast-growing memory technology. It offers high data transfer rates required for virtually all computing applications, from consumer products to the most powerful servers. The high speed of these signals require high performance measurement tools.

The Tektronix TekExpress DDR Tx is an automated test application that supports DDR5 and LPDDR5 to validate and debug design of the respective DUT as per the latest JEDEC specification. The solution enables you to achieve new levels of productivity, efficiency, and measurement reliability.

## Key features for LPDDR5

- 1. Supports 52 measurements of LPDDR5 System Transmitter Tests as per LPDDR5 JEDEC specifications:
  - a. 09 Clock measurements
  - b. 11 Write Clock measurements
  - c. 11 Write Data measurements
  - d. 07 Read Data measurements
  - e. 07 CA Rx Specification measurements
  - f. 07 CS Rx Specification measurements
- 2. Number of UIs support for Clock, Write Clock, Write Data and Read Data measurements.
- 3. Hexagonal shape mask and margin analysis.

## Key features for DDR5

- 1. Performance improvement in overall test execution time when all tests are selected.
- 2. Single Acquire Type for CLOCK, DATA [Write], DATA [READ], CA measurements; group wise and Analyze.
- 3. Automatic calculation of amplitude for Read Write Burst detection.
- 4. Total 52 Measurements of DDR5 System Transmitter Tests as per DDR5 JEDEC Specification
  - a. 21 Clock Measurements
  - **b.** 9 Write Burst Measurements
  - **c.** 1 Write Data Eye Measurement
  - d. 13 Read Burst Measurements
  - e. 8 Command and Address Measurements
- 5. Number of UIs support for Clock and Read/Write Data measurements.
- 6. Diamond shape mask and margin analysis for Write Data Eye measurement
- 7. DDR DFE: Deploys 'DDR DFE' Standalone application, that can be launched from TekScope > Analyze > DDR DFE
- 8. Support DFE for Write Data Eye measurements
- 9. DDR DFE: Added Threshold "Auto" option selection.
- 10. DDR DFE: Increased the record length capability for continuous signal.

## Key features applicable for both DDR5 and LPDDR5

- 1. De-embedding support applicable as per respective signal type in both Devices.
- 2. User Defined Acquisition support for all signal types respectively in both Devices.
- 3. Multi-Run feature is applicable for all tests in both Devices.
- 4. All tests are De-selected by default in Test Selection tab.
- 5. All acquisition sources are De-selected by default in Acquisition panel.
- 6. Enabled de-embedding and TriMode probe support in User Defined Acquisition (UDA).
- 7. Acquire parameters like Record Length and Sample Rate are moved to Global Configurations.
- 8. Save worst case waveform in known / TekExpress sessions.
- 9. Retain Vertical Scale support during acquisition.
- **10.** Visual trigger setup file support in Visual Search.
- **11.** User friendly measurement configurations.
- **12.** Test Report to reflect all the statistics of the measurement.
- 13. User can select the source and channel in acquisition panel.
- 14. Voltage settings moved into common location for easy access.
- 15. Multiple Burst Detection Method supported Read and Write, Write Only, Read Only, Visual Search.

# Getting help and support

## **Product documents**

Use the product documents for more information on the application functions, understand the theory of operation, how to remotely program or operate the application, and do other tasks.

#### Table 1: TekExpress Application documents

| To learn about                         | Use this document                                                                                                    |
|----------------------------------------|----------------------------------------------------------------------------------------------------|
| How to use the application             | TekExpress <application name=""> Help</application>                                                                       |
| How to remotely control the instrument | PDF version of this document can be downloaded from www.tek.com/downloads                                                 |
|                                        | Compiled HTML (CHM) version is integrated with the application. Press <b>F1</b> key from the keyboard to launch the help. |
|                                        | Tektronix Part Number: 077-xxxx-xx                                                                                        |

## Conventions

This application help uses the following conventions:

- The term "Application," and "Software" refers to the TekExpress Application.
- The term "DUT" is an abbreviation for Device Under Test.
- The term "select" is a generic term that applies to the two methods of choosing a screen item (button control, list item): using a mouse or using the touch screen.
- A Note identifies important information.

#### Table 2: Icons used in the help

| lcon     | Description                                                                                          |
|----------|----------------------------------------------------------------------------------------------------|
|          | This icon identifies important information                                                           |
| $\wedge$ | This icon identifies conditions or practices that could result in loss of data.                      |
| <b>@</b> | This icon identifies additional information that will help you use the application more efficiently. |

## **Technical support**

Tektronix values your feedback on our products. To help us serve you better, please send us your suggestions, ideas, or comments on your application or oscilloscope. Contact Tektronix through mail, telephone, or the Web site. See *Contacting Tektronix* at the front of this document for contact information.

When you contact Tektronix Technical Support, please include the following information (be as specific as possible):

## **General information**

- All instrument model numbers
- Hardware options, if any
- Modules used
- Your name, company, mailing address, phone number, FAX number
- · Please indicate if you would like to be contacted by Tektronix about your suggestion or comments.

#### Application specific information

- Software version number
- · Description of the problem such that technical support can duplicate the problem
- · If possible, save the setup files for all the instruments used and the application
- If possible, save the TekExpress setup files, log.xml, \*.TekX (session files and folders), and status messages text file

## **Getting started**

## Hardware requirements

#### Supported oscilloscope models

- DP071604SX, DP072304SX, DP073304SX
- MSO72304DX, MSO72504DX, MSO73304DX, DPO72304DX, DPO72504DX, DPO73304DX
- Non-ATI channels of DPS75004SX, DPS75904SX, DPS77004SX.

#### **Recommended probes**

#### Active probes:

- P7720 20 GHz Trimode Probe with TekFlex connector technology
- P7716 16 GHz Trimode Probe with TekFlex connector technology

#### Probe tips:

- P77STFLXA / P77STCABL: Active, Solder-in Tip with TekFlex connector technology; probe tips to probe directly on the motherboard or vias.
- P77STFLXB / P77STCABL / P77STLRCB: Active, Solder-in Tip with TekFlex connector technology:
  - DDR5: Probe tips to probe CLK, DQS, DQ, and CA on the Nexus XH Series SI Interposer.
  - LPDDR5: Probe tips to probe CLK, WCK, RDQS, DQ, CA, and CS on the Nexus XH Series SI Interposer.

#### **Recommended SI Interposers**

Edge Probe, Direct Attach, Socketed interposer available from Nexus. Please order directly from Nexus. Please request the s-par files for all individual signals on the interposer instead of getting a generic nominal s-par model.

Refer the Nexus's page for more information, www.nexustechnology.com/products/memory-interposers/ddr5-main-memoryinterposers/ for DDR5 and www.nexustechnology.com/products/memory-interposers/lpddr5-mobile-memory-interposers/ for LPDDR5.

## **Software requirements**

#### **Required software**

- LPDDR5SYS: LPDDR5 Memory Bus Electrical Validation and Analysis Oscilloscope Software.
- DDR5SYS: DDR5 Memory Bus Electrical Validation and Analysis Oscilloscope Software.
- SDLA64: Serial Data Link Analysis for Win 64-bit Scopes.
- DJA: DPOJET Jitter Analysis.
- **VET**: VET Visual Trigger.

#### Downloading and installing the software

Complete the following steps to download and install the latest TekExpress <Application Name> application.

1. Go to www.tek.com.

2. Click **Downloads**. In the Downloads menu, select DOWNLOAD TYPE as Software and enter the application name in the MODEL OR KEYWORD field and click **SEARCH**.

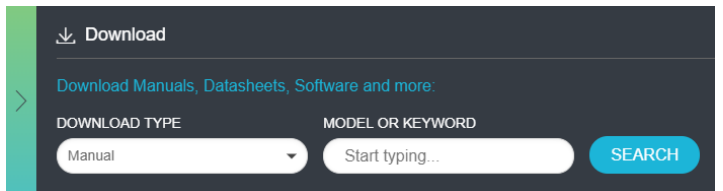

- 3. Select the latest version of software and follow the instructions to download the software. Copy the executable file into the oscilloscope.
- 4. Double-click the executable and follow the on-screen instructions.

```
The software is installed at C:\Program Files\Tektronix\TekExpress\TekExpress <Application Name>.
```

5. Select Application > TekExpress < Application Name> from the Oscilloscope menu, to open the application.

#### Activate the license

Activate the license using the **Option Installation** wizard in the TekScope application:

- In the TekScope application menu bar, click Utilities > Option Installation. The TekScope Option Installation wizard opens.
- 2. Push the F1 key on the oscilloscope keyboard to open the Option Installation help topic.
- 3. Follow the directions in the help topic to activate the license.

#### View software version and license key details

To view version information of the application, click **Options > About TekExpress**.

# Setting up the test environment

## Search instruments connected to the application

Use the TekExpress Instrument Control Settings dialog box to search the instruments (resources) connected to the application. The application uses TekVISA to discover the connected instruments.

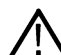

**Note:** The instruments required for the test setup must be connected and detected by the application, before running the test.

To refresh the list of connected instruments:

- 1. Select Options > Instrument Control Settings.
- 2. In the Search Criteria section of the Instrument Control Settings dialog box, select the connection types of the instruments to search. Instrument search is based on the VISA layer, but different connections determine the resource type, such as LAN, GPIB, and USB. For example, if you choose LAN, the search will include all the instruments supported by the TekExpress that are communicating over the LAN.
- 3. Click Refresh. The TekExpress application searches for the connected instruments.

Search status of the instruments connected to LAN

| Searching on LAN 40 % Complete |
|--------------------------------|
|                                |

4. When the search is complete, a dialog box lists the instrument-related details based on the search criteria. For example, for the Search Criteria as LAN and GPIB, the application displays all the LAN and GPIB instruments connected to the application.

TekExpress Instrument Control Settings window.

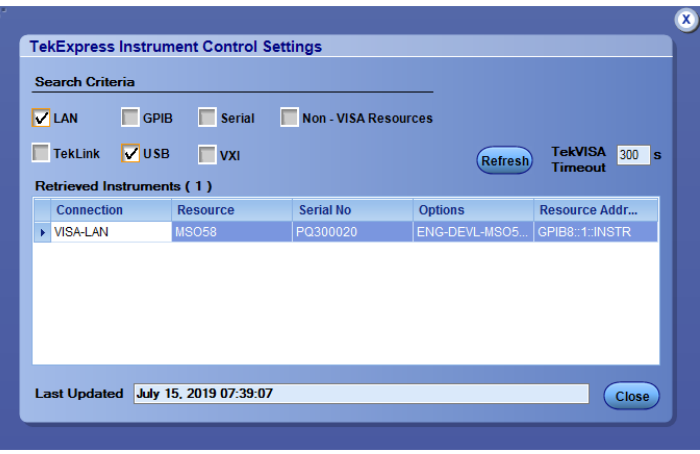

The details of the instruments are displayed in the Retrieved Instruments table. The time and date of instrument refresh is displayed in the Last Updated field.

## Compensate the signal path (Prerequisite)

Use the following procedure to compensate the internal signal acquisition path. Perform this procedure if the ambient temperature has changed more than 5 °C (9 °F) since you performed the last signal path compensation. Perform the signal path compensation once a week. Failure to do so may result in the instrument not meeting warranted performance levels.

- 1. Power on and wait for the instrument to complete its warm up period before continuing with this procedure.
- 2. Disconnect any probes you have connected to the input channels.
- 3. Set the instrument to Menu mode.
- 4. Select Instrument Calibration from the Utilities menu.
- 5. Note any instructions that appear in the resulting control window.
- 6. Click Run SPC to begin the procedure. The procedure may take several minutes to complete.
- 7. Verify that the Status changes to Compensated after the procedure is complete. If the Calibration Status field indicates anything other than Compensated, see Signal Path Compensation Status for information on the readout and recommended action.

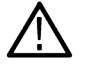

**Note:** When making measurements at vertical scale settings less than or equal to 5 mV, you should perform the signal path compensation at least once a week. Failure to do so may result in the instrument not meeting warranted performance levels at those volts/div settings.

## **Running tests**

DUT: Set DUT settings on page 21, Select tests, Acquisitions: Set waveform acquisition settings on page 33, Configuration: Set measurement limits for tests on page 35, Preferences: Set the test run preferences on page 41, and click **Start** to run the tests. While tests are running, you cannot access the Setup or Reports panels. To monitor the test progress, switch between the Status panel and the Results panel.

While tests are running, the other applications will be displayed at the background. If you want the TekExpress DDR Tx application to run in the foreground select **Keep On Top** from the TekExpress Options menu.

The application displays report when the tests execution is complete.

#### Pre-run checklist

- 1. Make sure that the instruments are warmed up (approximately 20 minutes) and stabilized.
- 2. Perform compensation: In the oscilloscope main menu, select Utilities > Instrument Compensation. Click Help in the compensation window for steps to perform instrument compensation.

## View test results

When a test completes, the application switches to the Results panel, which shows a summary of test results.

Each test result occupies a row in the Results table. By default, results are displayed in summary format, with the measurement details collapsed. You can change the view in the following ways:

- To view the results grouped by lane, test, or data rate, select the corresponding item from the Preferences menu.
- To expand all tests listed, select View Results Details from the Preferences menu.
- To expand and collapse tests, use the plus and minus buttons to the left of the test rows.
- To collapse all expanded tests, select Preferences > View Results Summary.
- To enable or disable the wordwrap feature, select **Preferences > Enable Wordwrap**.
- To expand the width of a column, place the cursor over the vertical line that separates the column from the one to the right. When the cursor changes to a double-ended arrow, hold down the mouse button and drag the column to the desired width.
- To sort the test information by column, click the column head. When sorted in ascending order, a small up arrow is displayed. When sorted in descending order, a small down arrow is displayed.

• To clear all test results displayed, click **Clear** (

# Launching the application

To launch the TekExpress <application name>, select **Applications > TekExpress <application name>** from the oscilloscope menu bar.

During launch, a "My TekExpress" folder is created in the Documents folder of the current user and gets mapped to "X" drive. When the application is closed properly, the "X" drive gets unmapped. Session files are then stored inside the X:\<Application name> folder. If this file is not found, the application runs an instrument discovery program to detect connected instruments before launching TekExpress <a href="https://www.application.com">www.application.com</a> folder. If this file is not found, the application runs an instrument discovery program to detect connected instruments before launching TekExpress <a href="https://www.application.com">application.com</a> folder. If this file is not found, the application runs an instrument discovery program to detect connected instruments before launching TekExpress <a href="https://www.application.com">application.com</a> folder.

To keep the TekExpress <Application name> application on top of any application, select **Keep On Top** from the *options menu*. If the application goes behind the oscilloscope application, select **Applications > TekExpress <application name>** to bring the application to the front.

## **Application controls**

This section describes the application controls. **Table 3: Application control description** 

| Item                                                         | Description                                                                                                    |
|--------------------------------------------------------------|----------------------------------------------------------------------------------------------------|
| Options menu                                                 | Menu to display global application controls.                                                                                                    |
| Test panel<br>Setup<br>Status<br>Results<br>Plots<br>Reports | Controls that open tabs for configuring test settings and options.                                                                                                    |
| Start / Stop button                                          | Use the <b>Start</b> button to start the test run of the measurements in the selected order. If prior acquired measurements are not cleared, then new measurements are added to the existing set.<br>The button toggles to the Stop mode while tests are running. Use the <b>Stop</b> button to abort the test. |
| Pause / Continue button                                      | Use the <b>Pause</b> button to pause the acquisition. When a test is paused, this button changes as <b>Continue</b> .                                                                                                    |
| Table continued                                              |                                                                                                    |

| Item                         | Description                                                                                                    |
|------------------------------|----------------------------------------------------------------------------------------------------|
| Clear button                 | Use the <b>Clear</b> button to clear all existing measurement results. Adding or deleting a measurement, or changing a configuration parameter of an existing measurement, also clears measurements. This is to prevent the accumulation of measurement statistics or sets of statistics that are not coherent. This button is available only on <i>Results panel</i> .                                                                                                    |
|                              | <b>Note:</b> This button is visible only when there are results data on the panel.                                                                                                    |
| Application window move icon | Place the cursor over the top of the application window to move the application window to the desired location                                                                                                    |
| Minimize icon                | Minimizes the application.                                                                                                    |
| Close icon                   | Close the application.                                                                                                    |
| Mini view / Normal view      | Toggles the application between mini view and normal view.                                                                                                    |
| <b></b>                      | Mini view displays the run messages with the time stamp, progress bar,                                                                                                    |
|                              | Start / Stop button, and Pause / Continue button.                                                                                                    |
|                              | The application moves to mini view when you click the Start button.                                                                                                    |
|                              | Childrense Roductinal Etherner - Uluritied()     Image: Children and Children and C |

## **Options menu functions**

To access the **Options** menu, click **I** in the upper-right corner of the application. It has the following selections:

## **Options menu**

| Default Test Setup          |   |
|-----------------------------|---|
| Open Test Setup             |   |
| Save Test Setup             |   |
| Save Test Setup As          |   |
| Open Recent                 | > |
| Instrument Control Settings |   |
| Keep On Top                 |   |
| Email Settings              |   |
| Help                        |   |
| About TekExpress            |   |

## Table 4: Options menu settings

| Menu                        | Function                                                                                                    |
|-----------------------------|----------------------------------------------------------------------------------------------------|
| Default Test Setup          | Opens a new test setup with default configurations.                                                                                                    |
| Open Test Setup             | Opens a previously saved test setup. Displays the list of previously saved test setup file names. Make the selection and click <b>OK</b> to open the test setup. |
| Save Test Setup             | Saves the current test configurations with the specified file name.                                                                                              |
| Save Test Setup As          | Saves the current test setup with a different file name or file type.                                                                                            |
| Open Recent                 | Displays the recently opened test setup file names. Make the selection and click <b>OK</b> to open the test setup.                                               |
| Instrument Control Settings | Detects, lists, and refreshes the connected instruments found on the specified connections (LAN, GPIB, USB, Serial, Non-VISA Resources, TekLink, and VXI).       |
| Keep On Top                 | Always keeps the TekExpress <application name=""> application on top of all the applications.</application>                                                      |
| Email Settings              | Configures email options for test run and result notifications.                                                                                                  |
| Help                        | Displays the TekExpress < Applicaiton Name> help.                                                                                                    |
| About TekExpress            | Displays the application name, version, and hyperlink to end the user license agreement.                                                                         |

## **Configure email settings**

Use the **Email Settings** utility to get notified by email when a measurement completes or produces any error condition. Follow the steps to configure email settings:

| Email Settings                                    |                              |
|---------------------------------------------------|------------------------------|
| Recipient e-mail Address(es)                      |                              |
| Note: Separate Email addresse<br>Sender's Address | is with a comma              |
| Email Attachments                                 | Server Configuration         |
| Reports                                           | SMTP Server SMTP Port 0      |
| Status Log 💿 Last 20 Lines 🔵 Full Log             | Login                        |
|                                                   | Password                     |
|                                                   | Enable SSL                   |
| Email Configuration                               |                              |
| Max Email Size (MB) 5                             | Number of Attempts to Send 1 |
| Timeout (Sec) 0                                   |                              |
| Email Test Results When complete or on error      | Email Apply Close            |

Figure 3: Email settings window

- 1. Select **Options > Email Settings** to open the Email Settings dialog box.
- 2. (Required) For **Recipient email Address(es)**, enter one or more recipient email addresses. To include multiple addresses, separate the addresses with commas.

- 3. (Required) For **Sender's Address**, enter the email address used by the instrument. This address consists of the instrument name, followed by an underscore, followed by the instrument serial number, then the @ symbol, and the email server ID. For example: user@yourcompany.com.
- 4. (Required) In the **Server Configuration** section, type the SMTP Server address of the Mail server configured at the client location, and the SMTP Port number, in the corresponding fields.

If this server requires password authentication, enter a valid login name, password, and host name in the corresponding fields.

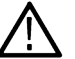

Note: If any of the above required fields are left blank, the settings will not be saved, and email notifications will not be sent.

- 5. In the Email Attachments section, select from the following options:
  - Reports: Select to receive the test report with the notification email.
  - Status Log: Select to receive the test status log with the notification email. If you select this option, then also
    select whether you want to receive the full log or just the last 20 lines.
- 6. In the Email Configuration section:
  - Enter a maximum file size for the email message. Messages with attachments larger than this limit will not be sent. The default is 5 MB.
  - Enter the number in the Number of Attempts to Send field, to limit the number of attempts that the system makes to send a notification. The default is 1. You can also specify a timeout period.
- 7. Select the **Email Test Results When complete or on error** check box. Use this check box to quickly enable or disable email notifications.
- 8. To test your email settings, click **Test Email**.
- 9. To apply your settings, click **Apply**.
- **10.** Click **Close** when finished.

# Setup panel: Configure the test setup

The Setup panel contains sequentially ordered tabs that help you guide through the test setup and execution process.

| V TekExpress DDR Tx - (Unti                                                           | tled)* Options                                                                                                    |       |
|---------------------------------------------------------------------------------------|----------------------------------------------------------------------------------------------------|-------|
| VEREXPRESS DDR Tx - (Until<br>Setup)<br>Status<br>Results<br>Reports<br>5 Preferences | tled)*     Options *       • Acquire live waveforms     User Defined Acquisition       • Use pre-recorded waveform files       DUT ID     Image: Content of the second second secon | Pause |
|                                                                                       | Voltage Settings Setup<br>TrilMode Probe Setup Setup Disable Setup                                                                                                    |       |
| Ready.                                                                                |                                                                                                    |       |

Figure 4: DDR5

| TekExpress DDI             | R Tx - (Untitled)* Options 🔹                                                                                                    |       |
|----------------------------|----------------------------------------------------------------------------------------------------|-------|
| Setup<br>Status<br>Results | T OAcquire live waveforms User Defined Acquisition<br>Use pre-recorded waveform files<br>UUT ID DUTIO1<br>Quisitions Device LPDDR5                                                                                                    | Start |
| Reports Con                | nfiguration Device Profile                                                                                                    |       |
| S Pref                     | ferences Data Rate WCK:CK 3200 MT/s Group Clock Frequency Good MHz Burst Detection Method Read Write Bursts Usignal Probe Type Clock WCK/RDQS Single Ended Vottage Settings Setup Filter Files Path TriMode Probe Setup Setup Disable Votage Setup Setup Set |       |
| Ready.                     |                                                                                                    |       |

Figure 5: LPDDR5

## **DUT: Set DUT settings**

Use the DUT tab to select parameters for the device under test. These settings are global and apply to all tests of current session. DUT settings also affect the list of available tests in the Test Selection tab.

| TekExpress DDR Tx - (Unti                                                                           | itled)* Options                                                                                                    |       |
|----------------------------------------------------------------------------------------------------|----------------------------------------------------------------------------------------------------|-------|
| Setup<br>Status<br>Results<br>Reports<br>1 DUT<br>Test Selection<br>4 Acquisitions<br>5 Preferences | Acquire live waveforms User Defined Acquisition Use pre-recorded waveform files  DUT ID DUT001  Cource DDR5  Device PDR5  Device Profile  Data Rate 3200  MT/s  Burst Detection Method Read Write Bursts  Signal Probe Type  Clock DQS Differential  Clifferential  Filter Files Path TriMode Probe Setup Setup  Filter Files Path Disable  Setup | Pause |
| Ready.                                                                                              |                                                                                                    |       |

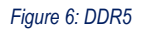

| TekExpress DDR Tx - (Un                                                                                          | titled)* Options 🔻                                                                                                    |       |
|----------------------------------------------------------------------------------------------------|----------------------------------------------------------------------------------------------------|-------|
| Setup<br>Status<br>Results<br>Reports<br>Status<br>Reports<br>Status<br>Status<br>Configuration<br>S Preferences | Acquire live waveforms     User Defined Acquisition     Use pre-recorded waveform files  DUT ID DUT001     O     Device LPDDR5     Device Profile  Data Rate     WCK/CK     3200     MT/s     MT/s     User Detrice Acquisition      Device Profile  Data Rate     WCK/CK     4.1     VOK Frequency     Clock Frequency     Glock Frequency     Signal Probe Type      Voltage Settings     Setup      Fitter Files Path     TriMode Probe Setup     Setup | Pause |
| Ready.                                                                                                    |                                                                                                    |       |

Figure 7: LPDDR5

Click **Setup > DUT** to access the DUT parameters:

## Table 5: DUT tab settings

| Setting                                          | Description                                                                                                    |
|--------------------------------------------------|----------------------------------------------------------------------------------------------------|
| Acquire live waveforms                           | Acquire active signals from the DUT for measurement and analysis.                                                                                                    |
| Use pre-recorded waveform                        | Run tests on a saved waveform. Open load a saved test setup                                                                                                    |
| files                                            | Click here for details about the file names for pre-recorded waveform.                                                                                                    |
| User Defined Acquisition                         | When selected, enables user to define the acquisition settings of their choice. Gives additional source option [MATH] for signals in acquisition panel.                                      |
| DUT ID                                           | Adds an optional text label for the DUT to reports. The default value is DUT001. The maximum number of characters is 32.                                                                     |
|                                                  | You cannot use the following characters in an ID name: (.,,,/:?"<> *)                                                                                                    |
| Comments icon (to the right of the DUT ID field) | Opens Comments dialog box to enter text to add to the report. Maximum size is 256 characters. To enable or disable comments appearing on the test report, see <i>Select report options</i> . |
| Device                                           | Select Device name as DDR5/LPDDR5 from drop-down.                                                                                                    |
| Device Profile                                   |                                                                                                    |
| Data Rate (MT/s)                                 | Select the data rate from drop down.                                                                                                    |
| WCK:CK                                           | (Available only when <b>Device = LPDDR5</b> )                                                                                                    |
|                                                  | WCK:CK is the WCK:CK ratio and is user selectable as either 2:1 or 4:1. By default it is set to 4:1.                                                                                         |
| WCK Frequency (MHz)                              | (Available only when <b>Device = LPDDR5</b> )                                                                                                    |
|                                                  | Displays the write clock frequency of the DUT, based on the selected <b>Data Rate</b> and <b>WCK:CK</b> Ratio.                                                                               |
| Clock Frequency (MHz)                            | (Available only when <b>Device = LPDDR5</b> )                                                                                                    |
|                                                  | Displays the clock frequency of the DUT, based on the selected <b>Data Rate</b> and <b>WCK:CK</b> Ratio.                                                                                     |
| Burst detection method                           | Selects the burst detection method from drop-down.                                                                                                    |
|                                                  | Read Write Bursts                                                                                                    |
|                                                  | Write Only Bursts                                                                                                    |
|                                                  | Keau Only Bursts     Visual search                                                                                                    |
| Table continued                                  |                                                                                                    |

| Setting           | Description                                                                                                    |
|-------------------|----------------------------------------------------------------------------------------------------|
| Signal Probe Type | <ul> <li>Selects the probe type Clock, DQS, and and WCK/RDQS to execute the tests.</li> <li>Clock - Differential or Single Ended</li> <li>DQS - Differential or Single Ended</li> <li>WCK/RDQS - Differential or Single Ended (Only available when Device = LPDDR5)</li> </ul> |
|                   | Signal Probe Type Clock DQS Differential                                                                                                    |
|                   | Figure 8: DDR5                                                                                                    |
|                   | Signal Probe Type<br>Clock WCK/RDQS<br>Single Ended  Differential                                                                                                    |
|                   | Figure 9: LPDDR5                                                                                                    |
|                   | You can configure the signal as per the probes you are planning to use to run the tests.                                                                                                    |
|                   | For <b>Device=DDR5</b> and <b>Signal type=Clock</b> : If probes are connected in a single-ended fashion, then internally a differential signal is created to perform clock jitter measurements.                                                                                |
|                   | For <b>Device=LPDDR5</b> and <b>Signal type=Clock</b> or <b>WCK</b> : If probes are connected in a single-<br>ended fashion, then internally a differential signal is created to perform clock or write clock<br>measurements respectively.                                    |
|                   | Based on the probe type selected for Clock or DQS, the test selection panel refreshes the measurements in clock and data group.                                                                                                    |

| Setting           | Description                                                                                                    |
|-------------------|----------------------------------------------------------------------------------------------------|
| Filter Files path | Select Enable or Disable from the drop-down list.<br>Filter Files Path<br>Enable<br>Click Setup (Setup). Browse and select the filter files from the De-Embed Filter File<br>Path menu for respective signals as per the probing type you use for Differential and<br>Single-Ended signals. Click Close to close the menu.                                                                                                    |
|                   | De-Embed Filter File Path         Clock         Clock         Do         Clock         Clock         Do         Clock         Do         Clock         Do         Clock         Do         Clock         Clock         Clock         Clock         Clock         Clock         Clock         Clock         Clock         Clock         Clock         Clock |

| Setting             | Description                                                                                                    |
|---------------------|----------------------------------------------------------------------------------------------------|
| TriMode Probe Setup | With TriMode probing, one probe setup makes differential, single-ended, and common mode measurements accurately. |
|                     | Click <b>Setup</b> . In TriMode Probe Mode window, select A, B, or Differential from the drop-<br>down list      |
|                     | A represente that probe is configured to point A and ground                                                      |
|                     | <ul> <li>B represents that probe is configured to point A and ground.</li> </ul>                                 |
|                     | <ul> <li>Differential represents that the probe is configured to point A and B respectively.</li> </ul>          |
|                     |                                                                                                    |
|                     | TriMode Probe Mode                                                                                               |
|                     | Signal Probe Mode                                                                                                |
|                     | Differential <b>T</b>                                                                                            |
|                     | CLK CLK                                                                                                    |
|                     | DQS+ A                                                                                                    |
|                     | DQS- A 🔻                                                                                                    |
|                     |                                                                                                    |
|                     | ADDR CMD A                                                                                                    |
|                     | CLK+ A T                                                                                                    |
|                     | CLK- A                                                                                                    |
|                     |                                                                                                    |
|                     | Close                                                                                                    |
|                     | Figure 10: TriMode Probe Mode window for DDR5                                                                    |
|                     |                                                                                                    |
|                     | TriMode Probe Mode                                                                                               |
|                     | Signal Probe Mode                                                                                                |
|                     | WCK Differential                                                                                                 |
|                     | RDQS Differential                                                                                                |
|                     | CLK Differential                                                                                                 |
|                     |                                                                                                    |
|                     | WCK+ A V                                                                                                    |
|                     |                                                                                                    |
|                     |                                                                                                    |
|                     | CLK+                                                                                                    |
|                     | CLK- A V                                                                                                    |
|                     | CAa A 🔻                                                                                                    |
|                     | cs A 🔽                                                                                                    |
|                     | Close                                                                                                    |
|                     | Figure 11: Tel·lodo Broko Modo window for LDDDD5                                                                 |
|                     | Figure 11. Thimde Probe mode willdow for LPDDRD                                                                  |

Table continued...

| Setting          | Description                                                                                                    |
|------------------|----------------------------------------------------------------------------------------------------|
| Voltage Settings | <image/> <image/> <image/>                                                                                                    |
| VDD (V)          | <ul> <li>VDD is the supply voltage for each DDR standard. For DDR5, it is 1.1 V.</li> <li>Displays JEDEC value by default.</li> <li>Select Manual to change the VDD value.</li> </ul>                            |
| Vcent-DQ (V)     | <ul> <li>Vcent_DQ is the voltage at which the cumulative eye of the pin DQx is widest.</li> <li>Displays Auto value by default.</li> <li>Select Manual to change the Vcent-DQ value from -2 V to 2 V.</li> </ul> |
| Vcent-CA (V)     | <ul> <li>Vcent_CA is the voltage at widest part of the eye.</li> <li>Displays Auto value by default.</li> <li>Select Manual to change the Vcent_CA value from -2 V to 2 V.</li> </ul>                            |

| Setting      | Description                                                                                                    |
|--------------|----------------------------------------------------------------------------------------------------|
| Vcent-CS (V) | (Available only when <b>Device = LPDDR5</b> )                                                                                                    |
|              | Vcent_CS is voltage at widest part of the eye.                                                                                                    |
|              | <ul> <li>Displays Auto value by default.</li> <li>Select Manual to change the Vcent-CS value from -2 V to 2 V.</li> </ul>                                           |
| VDD2 (V)     | (Available only when <b>Device</b> = LPDDR5)                                                                                                    |
|              | VDD2 is the supply voltage for each DDR standard.                                                                                                    |
|              | Displays JEDEC value by default.                                                                                                    |
|              | • Select <b>Manual</b> to change the VDD2 value from 1.05 V to 0.9 V as per <b>Data Rate</b> .                                                                      |
| VDDQ (V)     | (Available only when <b>Device = LPDDR5</b> )                                                                                                    |
|              | VDDQ is the voltage internally applied to the I/O buffer, varies from 0.5 V to 0.3 V as per Data Rate. It is user configurable to change the value from 0 V to 5 V. |
| VOH (V)      | (Only available when <b>Device = LPDDR5</b> )                                                                                                    |
|              | VOH is the output voltage swing, it can be set as VDDQ or VDDQ/2.                                                                                                   |

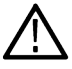

#### Note: P7700 Series TriMode Probes

With TriMode probing, one probe setup makes differential, single-ended, and common mode measurements accurately. This unique capability allows you to work more effectively and efficiently, switching between differential, single-ended and common mode measurements without moving the probe's connection points.

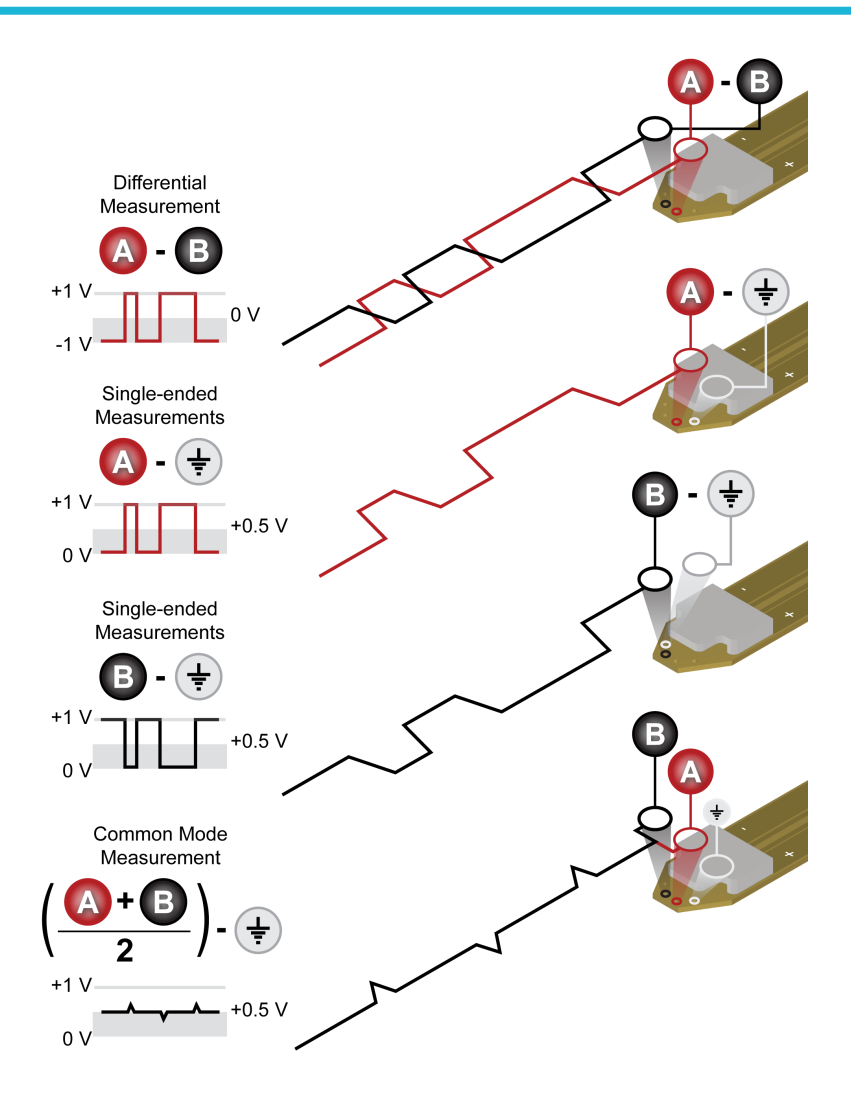

## See also

Test Selection: Select the tests on page 32

## **Burst detection method**

Burst detection is applicable only for Write Bursts and Read Bursts of the DATA group measurements. The Burst Detection Setup controls the identification of data burst within a waveform which includes tri-state levels. For appropriately-probed signals with good signal fidelity, adjustment to the default values are not required. For signals with poor fidelity or unusual properties, burst detection can be improved by switching to Manual control and adjusting the detection levels.

| Burst Detection Method |
|------------------------|
| Read Write Bursts      |
| Read Write Bursts      |
| Write Only Bursts      |
| Read Only Bursts       |
| Visual Search          |

The application supports the following burst detection methods:

1. Read Write Bursts: This method identifies READ and WRITE measurements that are available in the data group. Select this method when there is a voltage difference between READ and WRITE burst peak-to-peak level.

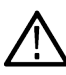

Note: When the DUT traffic is transmitting both Read + Write bursts and if the Read burst amplitude is greater than the Write burst amplitude, follow the below steps for burst detection by setting the 'Burst Amplitude Levels' as 'Manual'.

- a. Measure the Peak to Peak voltage level between the Higher burst's and the lower burst's using the "Cursors > Cursors On > Cursor Type > H Bars". Note down the middle voltage level of the two peak-peak voltages.
- **b.** In the "TekExpress DDR Tx > DDR5 > Burst Detection Method > Read Write Bursts > Setup", set the measured voltage value in the Read Burst (pk-pk) (V) and Write Burst (pk-pk) (V) fields present under the Read and Write tabs respectively.
- c. Select "Yes" for 'Is Read burst (pk-pk) amplitude greater than Write burst (pk-pk) amplitude' and "No" for 'Is Write burst (pk-pk) amplitude greater than Read burst (pk-pk) amplitude' fields present under the Read and Write tabs respectively.
- 2. Write Only Bursts: The method identifies only write measurements that are available in the data group.

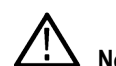

Note: Configure the DUT data traffic to ALL WRITE BURSTS mode.

3. Read Only Bursts: The method identifies only read measurements that are available in the data group.

Note: Configure the DUT data traffic to ALL READ BURSTS mode.

Table 6: Burst detection parameter description for DDR5

| Pre-amble Length (tCK)  | Specify the Read / Write burst pre-amble length of your device here.                                                                                |
|-------------------------|----------------------------------------------------------------------------------------------------|
| Post-amble Length (tCK) | Specify the Read / Write burst pre-amble length of your device here.                                                                                |
| Burst Length (UI)       | Specify the burst length of your device here. Used in case of Write Only Bursts or Read Only Bursts as Burst Detection Method.                      |
| Burst Amplitude Levels  | Specify the burst amplitude level.                                                                                                    |
|                         | <ul> <li>Auto: when selected, the amplitude calculation is done automatically.</li> <li>Select Manual to enter the user defined values.</li> </ul>  |
|                         | Used in case of Read Write Bursts as Burst Detection Method and must be specified in Read and Write tabs.                                           |
| Write Burst (pk-pk) (V) | Specify the DQS (pk-pk) voltage level of WRITE bursts. Used in case of Read Write Bursts as Burst Detection Method                                  |
| Read Burst (pk-pk) (V)  | Specify the DQS (pk-pk) voltage level of READ bursts. Used in case of Read Write Bursts as Burst Detection Method                                   |
| Margin (%)              | Specifies the voltage variance allowed in terms of percentage of peak-peak voltage.<br>Used in case of Read Write Bursts as Burst Detection Method. |
| Table continued         | 1                                                                                                    |

| tDQS2DQ (ps) – Auto       | tDQS2DQ value is automatically set by the application. Used in case of Read Write Bursts or Write Only Bursts for 'Write' as Burst Detection Method.                                                                                                    |
|---------------------------|----------------------------------------------------------------------------------------------------|
| tDQS2DQ (ps) – Manual     | tDQS2DQ value can be edited. Used in case of Read Write Bursts or Write Only Bursts for 'Write' as Burst Detection Method.                                                                                                    |
| DQ/DQS Levels             | Select the type of burst detection level for the search.                                                                                                    |
|                           | <ul> <li>Auto: The application calculates these levels for you. It is recommended unless you find that manual levels are necessary for reliable detection.</li> <li>Manual: Enter both the Strobe and Data reference levels for the signal (High, Mid, and Low). As you adjust the detection levels, observe the search-and-mark sprites that appear above the waveform. These sprites are dynamically updated as you adjust the levels, helping you to identify levels that properly delimit the selected burst type.</li> <li>Note: The High/Mid/Low levels used for burst detection have no relationship to the reference levels used for measurement points.</li> </ul> |
| Edge Detection Hysteresis | Configures the internal edge finder's hysteresis band which is used to detect read or write bursts. In the event of noisy inputs, it can be increased to correct marks which may be larger than appropriate.                                                                                                    |
| Termination Logic Margin  | This value can be increased to help in terminating marks on back-to-back writes in cases where otherwise a continuous strobe would cause a write-mark to merge two back-to-back writes.                                                                                                    |

## Table 7: Burst detection parameter description for LPDDR5

| Pre-amble static (tCK)  | The write burst pre-amble static length is automatically set by the application, based on                                                                                               |
|-------------------------|----------------------------------------------------------------------------------------------------|
|                         | the selection of <b>Data Rate</b> and <b>WCK:CK</b> ratio.                                                                                                    |
| [Write]                 |                                                                                                    |
| Pre-amble toggle (tCK)  | The write burst pre-amble toggle length is automatically set by the application, based on                                                                                               |
| [Write]                 | the selection of <b>Data Rate</b> and <b>WCK:CK</b> ratio.                                                                                                    |
| tWCK2DQI                | The Write burst tWCK2DQI value is automatically set by the application. Used in case of                                                                                                 |
| [Write]                 | Write Only Bursts or Read Write Bursts (For Write) as Burst Detection Method. To set user defined value, select <b>Manual</b> option and specify the tWCK2DQI value as per your device. |
| Pre-amble static (tWCK) | Specify the Read burst pre-amble static length of your device here.                                                                                                    |
| [Read]                  |                                                                                                    |
| Pre-amble toggle (tWCK) | The Read burst pre-amble toggle length is set by the application automatically as per the                                                                                               |
| [Read]                  | Read burst pre-amble static length specified by you, are as per your Device.                                                                                                    |
| tDQSQ                   | tDQSQ value is automatically set by the application. Used in case of Read Only Bursts                                                                                                   |
| [Read]                  | or Read Write Bursts (For Read) as Burst Detection Method. To set user defined value select <b>Manual</b> option and specify the tDQSQ value as per your device.                        |
| Post-amble Mode         | Specify the Read burst Post-amble Mode either Static / Toggle of your device here.                                                                                                    |
| [Read]                  |                                                                                                    |
| Table continued         |                                                                                                    |

| Burst Length (UI)                                    | Specify the Read / Write burst length of your device here. Used in case of Write Only Bursts or Read Only Bursts or Read Write Bursts as Burst Detection Method.                                                                                                    |
|------------------------------------------------------|----------------------------------------------------------------------------------------------------|
| Post-amble Length (tWCK)                             | Specify the Read / Write burst post-amble length of your device here.                                                                                                    |
| DQ/RDQS Levels<br>[Read]<br>DQ/WCK Levels<br>[Write] | <ul> <li>Select the type of burst detection level for the search.</li> <li>Auto: The application calculates these levels for you. It is recommended unless you find that manual levels are necessary for reliable detection.</li> <li>Manual: Enter both the Strobe and Data reference levels for the signal (High, Mid, and Low). As you adjust the detection levels, observe the search-and-mark sprites that appear above the waveform. These sprites are dynamically updated as you adjust the levels, belong you to identify levels that properly delimit the selected burst</li> </ul> |
|                                                      | Note: The High/Mid/Low levels used for burst detection have no relationship to the reference levels used for measurement points.                                                                                                    |
| Edge Detection Hysteresis                            | This control configures the internal edge finder's hysteresis band which is used to detect read or write bursts. In the event of noisy inputs, it can be increased to correct marks which may be larger than appropriate.                                                                                                    |
| Termination Logic Margin                             | This value can be increased to help in terminating marks on back-to-back writes in cases where otherwise a continuous strobe can cause a write-mark to merge two back-to-back writes.                                                                                                    |

4. Visual search: Capturing and analyzing the right part of the waveform can require hours of collecting and sorting through the many acquisitions. The Visual Trigger feature in the oscilloscope makes the identification of the desired waveform events quick and easy by scanning through acquired analog waveforms and graphically comparing them to geometric shapes on the display. By discarding acquired waveforms which do not meet the graphical definition, Visual Triggering extends the trigger capabilities of the oscilloscope beyond the traditional hardware trigger system.

Visual Trigger can be used to separate Read Bursts from Write Bursts and mark them. By selecting the Visual Search option in 'Burst Detection Method', these marked bursts can be used for further debugging and analysis.

## Test Selection: Select the tests

Use the Test Selection tab to select the tests. The test measurements available depends on the settings selected in the DUT. tab.

| TekExpress DDR Tx - (Unt                                                                         | itled)*                                                                                                    |              | Options 💌  | <b>0</b> -0 |
|--------------------------------------------------------------------------------------------------|----------------------------------------------------------------------------------------------------|--------------|------------|-------------|
|                                                                                                  | DDR5 : Transmitter : Spec Rev 0.99                                                                                                    | Deselect All | Select All | Start       |
| Status<br>Results<br>Reports<br>2 Test Selection<br>Acquisitions<br>Configuration<br>Preferences | CLOCK     CK     CK     CV, TUL, RTOF     CK, TUL, RJ, NoBUJ     CK, TUL, RJ, NoBUJ     CK, TUL, DJ, NoBUJ     CK, ZUL, RJ, NoBUJ     CK, ZUL, RJ, NoBUJ     CK, ZUL, RJ, NoBUJ     CK, ZUL, TJ, NoBUJ     CK, ZUL, TJ, NoBUJ     CK, ZUL, TJ, NoBUJ     CK, ZUL, TJ, NoBUJ     CK, ZUL, TJ, NoBUJ     CK, ZUL, TJ, NoBUJ     CK, ZUL, TJ, NoBUJ     CK, ZUL, TJ, NoBUJ     CK, ZUL, TJ, NoBUJ     CK, ZUL, TJ, NoBUJ     CK, ZUL, TJ, NoBUJ     CK, ZUL, TJ, NoBUJ     CK, ZUL, TJ, NoBUJ     CK, ZUL, TJ, NoBUJ     CKK, ZUL, TJ, NoBUJ     CK, ZUL, TJ, NoBUJ     CK, ZUL, TJ, NoBUJ     CK, ZUL, TJ, NoBUJ     CK, ZUL, TJ, NoBUJ     CK, ZUL, TJ, NoBUJ     DMUMER CV/AC)  Test Description  Please select a lest name to view its | ↓            | ~          | Pause       |
| Ready.                                                                                           |                                                                                                    |              |            |             |

Figure 14: TekExpress DDR Tx (DDR5) measurements

| Setup       DUT       LPDDR5 : Transmitter : Spec Rev JESD209-5A         Status       2 Test Selection         Image: Acquisitions       Image: Clock         Image: Acquisitions       Image: Clock         Image: Acquisitere <th>ptions</th> <th>Optior</th> <th></th> <th>ulled)</th> <th>V Tekexpress DDK TX - (Ont</th> | ptions | Optior     |              | ulled)                                                                                                    | V Tekexpress DDK TX - (Ont                                                                                     |
|----------------------------------------------------------------------------------------------------|--------|------------|--------------|----------------------------------------------------------------------------------------------------|----------------------------------------------------------------------------------------------------|
| Status       2 Test Selection         Results       Acquisitions         Configuration       Configuration         S Preferences       V CLOCK         V Clock       V Clock         V Clock       V Clock         V Clock       V Clock         V Clock       V Clock         V Clock       V Clock         V Clock       V Clock         V Clock       V Clock         V Clock       V Clock         V Clock       V Clock         V Clock       V Clock         V Clock       V Clock         V Clock       V Clock         V VCK-K Ratio       V WCKH(abs)         V WCKH(ayg)       V WCKH(abs)         V WCKH(abs)       V WCKH(abs)         V WCKH(abs)       V WCK(abs)                                                                                                    |        | Select All | Deselect All | LPDDR5 : Transmitter : Spec Rev JESD209-5A                                                                                                    | Setup DUT                                                                                                    |
| Test Description Please select a test name to view its description                                                                                                    | Pause  | ~          | ^            | CLOCK<br>Clock<br>Clock<br>Clock<br>Clock<br>Clock<br>Clock<br>Clock<br>Clock<br>Clock<br>Clock<br>Cl(avg)<br>ClC(avg)<br>ClC(avg)<br>C | Status     2 Test Selection       Results     Acquisitions       Reports     Configuration       5 Preferences |

Figure 15: TekExpress DDR Tx (LPDDR5) measurements

#### Table 8: Test Selection tab settings

| Setting                    | Description                                                                                                    |
|----------------------------|----------------------------------------------------------------------------------------------------|
| Deselect All<br>Select All | Deselect or select all tests in the list.                                                                                                    |
| Tests                      | Click on a test to select or unselect. Highlight a test to show details in the Test Description pane.<br>The application automatically selects all required tests when in Compliance mode. |
| Test Description           | Shows brief description of the highlighted test in the test tree.                                                                                                    |

## See also

Acquisitions: Set waveform acquisition settings on page 33

## Acquisitions: Set waveform acquisition settings

Use Acquisitions tab to view the test acquisition parameters. The contents displayed on this tab depends on the DUT type and the tests selected.

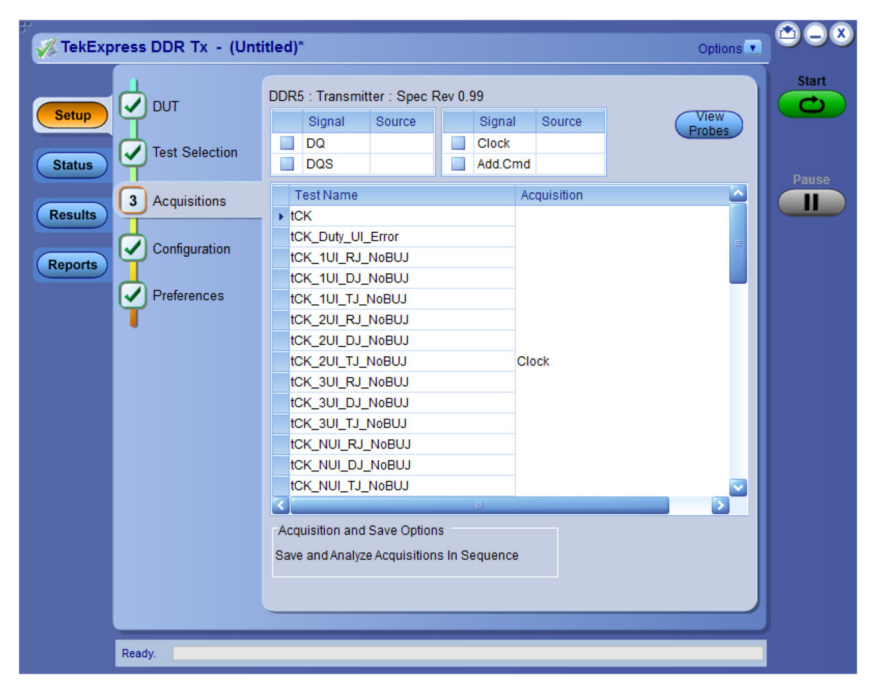

Figure 16: Acquisition tab for DDR5

| DUT            | LPDI | JR5 : Tran  | smitter : Sp  | ec Rev  | JESD2   | 09-5A       | View   |   |
|----------------|------|-------------|---------------|---------|---------|-------------|--------|---|
|                |      | Signal      | Source        |         | Signal  | Source      | Probes |   |
| Test Selection |      | DQ          |               |         | CIOCK+  | CH2         |        |   |
| atus           |      | WCK<br>DDOC |               |         | CIOCK-  | CH1         |        | P |
| 3 Acquisitions |      | RDQS        |               |         | CRa     |             |        |   |
| sults          | -    |             |               |         | 03      |             |        |   |
| Configuration  | 1    | Fest Name   |               |         |         | Acquisition |        |   |
| ports          | → to | CH(abs)     |               |         |         |             |        |   |
|                | to   | CH(avg)     |               |         |         |             | =      |   |
| 5 Preferences  | t    | CK(abs)     |               |         |         |             |        |   |
|                | t    | CK(avg)     |               |         |         |             |        |   |
|                | t    | CL(abs)     |               |         |         | Clock       |        |   |
|                | t    | CL(avg)     |               |         |         |             |        |   |
|                | t    | IIT(cc)     |               |         |         |             |        |   |
|                | L.   | III (per)   | -             |         |         |             |        |   |
|                | V    | IX_CK_Rat   | 0             |         |         |             |        |   |
|                | 1    |             |               |         |         |             |        |   |
|                | 1    |             |               |         |         | Write_Clock |        |   |
|                |      | VCR(abs)    |               |         | -111    |             |        |   |
|                | -    | uisition on | I Sava Ontio  |         |         |             |        |   |
|                | ACC  | uisiuon and | J Save Optio  |         |         |             |        |   |
|                | Sav  | e and Analy | ze Acquisitio | ns In S | equence | 9           |        |   |
|                |      |             |               |         |         |             |        |   |

Figure 17: Acquisition tab for LPDDR5

#### Table 9: Acquisitions tab settings

| Settings                                 | Description                                                                                                    |  |  |  |  |
|------------------------------------------|----------------------------------------------------------------------------------------------------|--|--|--|--|
| View Probes                              | View the detected probe configuration. Use the View Probes dialog box to view the connected probes.                                                                                                    |  |  |  |  |
|                                          | Source         Probe Type         Probe Model           CH1         Trimode Probe         P775TCA8, P7720           CH2         Trimode Probe         P775TCA8, P7720           CH3         Trimode Probe         P775TCA8, P7720           CH4         Trimode Probe         P775TCA8, P7720           CH4         Trimode Probe         P775TCA8, P7720           CH4         Trimode Probe         P775TCA8, P7720 |  |  |  |  |
| Signal                                   | Select the type of signal on which the measurements need to be run.                                                                                                    |  |  |  |  |
| Source                                   | Select the channels with the respective signal type, on which the measurements have to be run.                                                                                                    |  |  |  |  |
| Acquisition and Save options             |                                                                                                    |  |  |  |  |
| Save and Analyze Acquisition In Sequence | Saves and then analyses the acquisition in sequence.                                                                                                    |  |  |  |  |

TekExpress DDR Tx saves all acquisition waveforms to files by default. Waveforms are saved in a unique folder for each session (a session is started when you click the Start button). The folder path is X:\TekExpress DDR Tx \Untitled Session\<dutid>\<date>\_<time>. Images created for each analysis, XML files with result values, reports, and other information specific to that particular execution are also saved in this folder.

Saving a session moves the session file contents from the Untitled Session folder to the specified folder name and changes the session name to the specified name.

## See also

Pre-recorded waveform file names for test measurements on page 118

## Configuration: Set measurement limits for tests

Use Configuration tab to view and configure the Global Settings and the measurement configurations. The measurement specific configurations available in this tab depends on the selections made in the DUT panel and Test Selection panel. **Table 10: Configuration tab: Common parameters** 

| Settings      | De        | Description                                                                                              |                           |                    |           |                   |            |   |
|---------------|-----------|----------------------------------------------------------------------------------------------------|---------------------------|--------------------|-----------|-------------------|------------|---|
| Limits Editor | Di:<br>me | Displays the upper and lower limits for the applicable measurement using different types of comparisons. |                           |                    |           |                   |            |   |
|               | C         | limits Editor                                                                                            |                           |                    |           |                   |            | 8 |
|               | Vii       | view or Edit the values used for H<br>blank cell means no limit value is apple                           | igh Limit and Low Li<br>d | nit for each measu | rement    |                   |            |   |
|               | 16        | TestName                                                                                                 | Details                   | Compare String     | Low Limit | Compare String    | High Limit |   |
|               |           |                                                                                                    | tCK_3200                  | >= Greater Than O  | 1599.84€6 | <= Less Than Or E | 1600.1686  |   |
|               |           |                                                                                                    | tCK_3600                  | >= Greater Than O  | 1799.82E6 | <= Less Than Or E | 1800.18E6  |   |
|               |           | 1277                                                                                                    | tCK_4000                  | >= Greater Than O  | 1999.8E6  | <= Less Than Or E | 2000.2E6   |   |
|               | τι<br>1   | tok                                                                                                    | tOK_4400                  | >= Greater Than O  | 2199.7866 | <= Less Than Or E | 2200.2256  |   |
|               |           |                                                                                                    | tCK_4800                  | >= Greater Than O  | 2399.7666 | <= Less Than Or E | 2400.24E6  |   |
|               |           |                                                                                                    | tCK_Custom                | >= Greater Than O  | 1599.84E6 | <= Less Than Or E | 1600.1686  |   |
|               |           |                                                                                                    | tOKDutyUIError_3200       | N.A.               | N.A       | <= Less Than Or E | 0.05       |   |
|               | tt        | tCK_Duty_UI_Error                                                                                        | tOKDutyUIError_3600       | N.A                | N.A       | <= Less Than Or E | 0.05       |   |
|               |           |                                                                                                    | tCKDutyUIError_4000       | N.A                | N.A       | <= Less Than Or E | 0.05       |   |
|               |           |                                                                                                    | tOKDutyUTError_4000       | N.Ă                | N.A       | <= Less Than Or E | 0.05       |   |

## **Configuration tab: Global settings**

|                       |                                                                                                    |                                                                                                    | Limits | Sta |
|-----------------------|----------------------------------------------------------------------------------------------------|----------------------------------------------------------------------------------------------------|--------|-----|
| Status Test Selection | Global Settings Measuren                                                                                                    | nents                                                                                                    | Editor |     |
| Results Acquisitions  | Real Time Scope                                                                                                    | MSO72004 (GPIB8::1::INSTR)                                                                                |        |     |
| 4 Configuration       |                                                                                                    |                                                                                                    |        |     |
| Preterences           | Bandwidth (GHz)<br>Record Length (M)<br>Sample Rate (GS/s) 50<br>Retain Vertical Scale<br>Autoset is not performed b<br>are available in the oscillos | 19<br>0.5<br>V<br>TelExpress. Ensure valid vertical scale value<br>cope for selected acquisition sources. |        |     |

Figure 18: Configuration tab: Global Settings

| Settings              | Description                                                                                                    |  |  |  |  |
|-----------------------|----------------------------------------------------------------------------------------------------|--|--|--|--|
| Instruments Detected  | Displays the instruments connected to this application. Click<br>on the instrument name to open a list of available (detected<br>instruments.                          |  |  |  |  |
|                       | Select <b>Options &gt; Instrument Control Settings</b> and click<br>Refresh to update the instrument list.                                                             |  |  |  |  |
|                       | Note: Verify that the LAN and GPIB search criteria<br>(default setting) in the Instrument Control Settings<br>is selected when using TekExpress DDR Tx<br>application. |  |  |  |  |
| Bandwidth             | Select the oscilloscope bandwidth. This value is used for all tests.                                                                                                   |  |  |  |  |
| Record Length         | Specifies the waveform record length.                                                                                                    |  |  |  |  |
| Sampling Rate         | Specifies the oscilloscope's sample rate for all tests.                                                                                                    |  |  |  |  |
| Retain Vertical Scale | When enabled, retains vertical scale, offset and position values for the channels as specified by user prior to start of run.                                          |  |  |  |  |

## DDR5 Configuration tab: Measurements settings

| 📈 TekExpr | ess DDR Tx - (Unti | tled)* c                                                                                                    | ptions           |       |
|-----------|--------------------|----------------------------------------------------------------------------------------------------|------------------|-------|
| Setup     | DUT                | •                                                                                                    | Limits<br>Editor | Start |
| Status    | Test Selection     | Global Settings Measurements                                                                                |                  |       |
| Results   | Acquisitions       | - Clock<br>- Clock_Slew_Rate<br>- WR_Data_Eye                                                               | Â                | Pause |
| Reports   | 4 Configuration    | - WR_Differential_Strobe<br>- WR_Slew_Rate<br>- RD_Differential_Strobe                                      |                  |       |
|           | Preferences        | - RD_Output_Level<br>- RD_Slew_Rate<br>- Address_Command<br>- Address_Command Eve                           | *                |       |
|           |                    | Analyze CLOCK Ref<br>Level Number of UI (M) Save worst case measurement snapshot N Start 4 N Start 4 BER 16 |                  |       |
|           | Ready.             |                                                                                                    |                  |       |

Figure 19: Configuration tab settings for DDR5
| Settings                                    |                     | Description                                                                                                    |  |  |
|---------------------------------------------|---------------------|----------------------------------------------------------------------------------------------------|--|--|
| Measurements                                |                     | Displays the measurement groups, that are selected in the<br>Test Selection tab. Select the respective test group to view<br>or modify the measurement configuration.                                     |  |  |
| Number of UI                                |                     | Enable to execute the selected measurement/s for specified number of unit intervals.                                                                                                    |  |  |
| Save worst case measurement snapshot        |                     | Enable to save the worst case measurement snapshot for the selected measurement.                                                                                                    |  |  |
| N start\N stop                              |                     | Specifies the start and stop values for NUI jitter measurements.                                                                                                    |  |  |
|                                             |                     | where N = 4, 5, 6,30                                                                                                    |  |  |
| BER                                         |                     | Specifies the Bit Error Rate.                                                                                                    |  |  |
| tCK (ns)                                    |                     | Unit interval in seconds.                                                                                                    |  |  |
| Superimpose DQS                             |                     | Select to add DQS eye on the data eye diagram.                                                                                                    |  |  |
| Stop on Mask Hit                            |                     | Select to stop the test execution as soon as mask hit is observed.                                                                                                    |  |  |
| Vertical Scale (Scale to DQ / Scale to DQS) |                     | Scales the waveform which is larger among the superimposed eye, When <b>Superimpose DQS</b> option is checked.                                                                                            |  |  |
|                                             |                     | Auto scales to the vertical height of the data signal without considering the reference clock (DQS) signal amplitude.                                                                                     |  |  |
| Include Margins in the plot                 |                     | Select to display mask margins in the eye diagram plot.                                                                                                    |  |  |
| Mask Definition                             | Write Data Eye      | <ul> <li>Eye Width (UI): It is the Eye Width of stressed eye, based on the selected Data Rate.</li> <li>Eye Height (mV): It is the Eye height of stressed eye based on the selected Data Rate.</li> </ul> |  |  |
|                                             | Address Command Eye | <ul> <li>TciVW (UI): It is the Rx Timing Window.</li> <li>VciVW (V): It is the Rx Mask voltage p-p</li> </ul>                                                                                             |  |  |
| Apply DFE                                   |                     | When checked, applies the DFE on the Write Data (DQ) and the output waveform of DQ is used for Write Data Eye measurement.                                                                                |  |  |
| Gain                                        |                     | The gain control of the front end is used to ensure that the cursor or the current bit is in a congruent relationship with the ISI correction required for the channel.                                   |  |  |
| Threshold                                   |                     | It is the middle voltage level of the signal, which may be the transition between logic levels. For biased signals, enter the mid-level value.                                                            |  |  |
| Tap (1 to 4)                                |                     | The taps T1, T2, T3, T4 coefficients provide the corrections to the current bit by adding or subtracting the effects of ISI o the previous bits.                                                          |  |  |
| Table continued                             |                     |                                                                                                    |  |  |

| Settings                         | Description                                                                                                    |                                                                                                    |  |
|----------------------------------|----------------------------------------------------------------------------------------------------|----------------------------------------------------------------------------------------------------|--|
| Ref Levels Clock / DQS / DQ / CA | Timing measurements are based on the state transition<br>times. Edges occur when a waveform crosses specified<br>reference voltage levels. Reference voltage levels must be<br>set so that the application can identify state transitions on a<br>waveform. By default, the application automatically chooses<br>reference voltage levels when necessary. |                                                                                                    |  |
|                                  | Base top method                                                                                                    | Specifies the Base-Top<br>method, used for all<br>reference voltage levels<br>when auto set occurs.                                                                                                    |  |
|                                  | Absolute                                                                                                    | Select to manually configure the reference level settings.                                                                                                    |  |
|                                  | Percentage                                                                                                    | Select to manually configure the reference level settings in percentage.                                                                                                    |  |
|                                  | High Level                                                                                                    | Sets the high threshold level<br>for the rising and falling edge<br>of the source.                                                                                                    |  |
|                                  | Mid Level                                                                                                    | Sets the middle threshold<br>level for the rising and falling<br>edge of the source.                                                                                                    |  |
|                                  | Low Level                                                                                                    | Sets the low threshold level<br>for the rising and falling edge<br>of the source.                                                                                                    |  |
|                                  | Hysteresis                                                                                                    | Sets the threshold margin to<br>the reference level, in which<br>the voltage must cross to be<br>recognized as changing; the<br>margin is the relative<br>reference level plus or minus<br>hysteresis; use to filter out<br>spurious events. |  |

| TekExpress DDR Tx - (Unti | tled)*                                | Options          |       |
|---------------------------|---------------------------------------|------------------|-------|
|                           |                                       | Limits<br>Editor | Start |
| Status Test Selection     | Global Settings Measurements          |                  |       |
| Results Acquisitions      | └─Clock<br>└─Write_Clock<br>└─WR_Data |                  | Pause |
| 4 Configuration           | E RD_Data                             |                  |       |
| Preferences               |                                       |                  |       |
|                           | Analyze Window Size 200 CLOCK Ref     |                  |       |
|                           | Save worst case measurement snapshot  |                  |       |
|                           |                                       |                  |       |
|                           |                                       |                  |       |
| Ready.                    |                                       |                  |       |

LPDDR5 Configuration tab: Measurements settings

Figure 20: Configuration tab settings for LPDDR5

### Table 12: Configuration tab settings for LPDDR5

| Settings                                                    | Description                                                                                                    |
|-------------------------------------------------------------|----------------------------------------------------------------------------------------------------|
| Measurements                                                | Displays the measurement groups that are selected in the Test Selection tab. Select the respective test group to view or modify the measurement configuration.                       |
| Window Size                                                 | Measurement analysis is done on a window of size 200 cycles with a step increment of 1 cycle. As per the standard, the default window size is 200. You can set window size up to 1M. |
| Number of UI (M)                                            | Select to execute the selected measurement/s for the specified number of intervals.                                                                                                  |
| Save worst case measurement snapshot                        | Enable to save the worst-case measurement snapshot for the selected measurement.                                                                                                    |
| Superimpose WCK\Superimpose RDQS                            | Select to add WCK/RDQS eye on the data eye diagram.                                                                                                    |
| Stop On Mask Hit                                            | Select to stop the test execution as soon as mask hit is observed.                                                                                                    |
| Vertical Scale [Scale to DQ / Scale to WCK / Scale to RDQS] | Scales the waveform which is larger among the superimposed eye, When <b>Superimpose WCK / RDQS</b> option is checked.                                                                |
|                                                             | Auto scales the vertical height of the data signal without considering the reference clock (WCK / RDQS) signal amplitude.                                                            |
| Include Margins in the plot                                 | Select to display mask margins in the eye diagram plot.                                                                                                    |
| Table continued                                             |                                                                                                    |

| Settings                                    |                     | Description                                                                                                    |                                                                                                    |  |
|---------------------------------------------|---------------------|----------------------------------------------------------------------------------------------------|----------------------------------------------------------------------------------------------------|--|
| Mask Defnition                              | Write Data Eye      | <ul> <li>TDIVW1 (UI): It is the DQ Rx mask width.</li> <li>TDIVW2 (UI): It is the DQ Rx mask width at VDIVW.</li> <li>VDIVW (V): It is the DQ Rx mask height.</li> </ul>                                                                                                    |                                                                                                    |  |
|                                             | Address Command Eye | <ul> <li>TCIVW1 (UI): It is CA Rx mask width.</li> <li>TCIVW2 (UI): It is the CA Rx mask width at VCIVW.</li> <li>VCIVW (V): It is the CA Rx mask height.</li> </ul>                                                                                                    |                                                                                                    |  |
|                                             | Chip Select Eye     | <ul> <li>TCSIVW1 (UI): It is CS Rx mask width.</li> <li>TCSIVW2 (UI): It is the CS Rx mask width at VCSIVW.</li> <li>VCSIVW (V): It is the CS Rx mask height.</li> </ul>                                                                                                    |                                                                                                    |  |
| Ref Levels Clock / WCK / RDQS / DQ / CA /CS |                     | Timing measurements are based on the state transition<br>times. Edges occur when a waveform crosses specified<br>reference voltage levels. Reference voltage levels must be<br>set so that the application can identify state transitions on a<br>waveform. By default, the application automatically chooses |                                                                                                    |  |
|                                             |                     | Base top method                                                                                                    | Specifies the Base-Top<br>method, used for all<br>reference voltage levels<br>when auto set occurs.                                                                                                    |  |
|                                             |                     | Absolute                                                                                                    | Select to manually configure the reference level settings.                                                                                                    |  |
|                                             |                     | Percentage                                                                                                    | Select to manually configure<br>the reference level settings in<br>percentage.                                                                                                    |  |
|                                             |                     | High Level                                                                                                    | Sets the high threshold level for the rising and falling edge of the source.                                                                                                    |  |
|                                             |                     | Mid Level                                                                                                    | Sets the middle threshold<br>level for the rising and falling<br>edge of the source.                                                                                                    |  |
|                                             |                     | Low Level                                                                                                    | Sets the low threshold level for the rising and falling edge of the source.                                                                                                    |  |
|                                             |                     | Hysteresis                                                                                                    | Sets the threshold margin to<br>the reference level, in which<br>the voltage must cross to be<br>recognized as changing; the<br>margin is the relative<br>reference level plus or minus<br>hysteresis; use to filter out<br>spurious events. |  |

## Preferences: Set the test run preferences

Use **Preferences** tab to set the application action on completion of a measurement. The **Preferences** tab has the feature to enable or disable certain options related to the measurement execution.

| TekExpress DDR Tx - (Untitled)*                                                                                                    | Options 🔽 🗎 |            |
|----------------------------------------------------------------------------------------------------|-------------|------------|
| Setup   Status   Test Selection   Acquisitions   Configuration   Configuration   Preferences   Preferences   Auto close Error Messages during Sequencing. Show in Reports Auto close after 10 seconds   Logging Options   Enable Logging |             | Start<br>C |
| Ready.                                                                                                    |             |            |

Figure 21: Preferences tab

Refer the below table for the options available in the **Preferences** tab: **Table 13: Preferences tab settings** 

| Setting                                                                                      | Description                                                                                                    |  |  |  |
|----------------------------------------------------------------------------------------------|----------------------------------------------------------------------------------------------------|--|--|--|
| Number of Runs                                                                               |                                                                                                    |  |  |  |
| Acquire/Analyze each test <no> times (not applicable to Custom Tests)</no>                   | Select to repeat the test run by setting the number of times.<br>By default, checkbox is disabled. Upon enabling, the default<br>value is 10.                                                   |  |  |  |
| Actions on Test Measurement Failure                                                          |                                                                                                    |  |  |  |
| On Test Failure, stop and notify me of the failure                                           | Select to stop the test run on Test Failure, and to get notified via email. By default, it is unselected. Click <b>Email Settings</b> to configure the email settings to receive notifications. |  |  |  |
| Popup Settings                                                                               |                                                                                                    |  |  |  |
| Auto close Warnings and informations during Sequencing<br>Auto close after <no> seconds</no> | Select to close the warnings and information window<br>automatically after the specified amount of tme.<br>Specify the time in seconds using the edit box.                                      |  |  |  |
| Table continued                                                                              |                                                                                                    |  |  |  |

| Setting                                                      | Description                                                                                 |  |
|--------------------------------------------------------------|---------------------------------------------------------------------------------------------|--|
| Auto close Error Messages during Sequencing. Show in Reports | Select to close the error message window automatically after the specified amount of time.  |  |
| Auto close after <no> seconds</no>                           | Specify the time in seconds using the edit box.                                             |  |
| Logging Options                                              | -                                                                                           |  |
| Enable Logging                                               | Select to record the actions of the user by the application.<br>By default, it is selected. |  |

## Status panel: View the test execution status

The Status panel contains the **Test Status** and **Log View** tabs, which provides status on the test acquisition and analysis (Test Status) and listing of test tasks performed (Log View tab). The application opens the **Test Status** tab when you start to execute the test. Select the **Test Status** or the **Log View** tab to view these items while the test execution is in progress.

## View test execution status

The tests are grouped and displayed based on the Clock and Data lane. It displays the tests along with the acquisition type, acquire, and analysis status of the tests. In pre-recorded mode, **Acquire Status** is not valid.

The **Test Status** tab presents a collapsible table with information about each test as it is running. Use the symbols to expand (=) and collapse (=) the table rows.

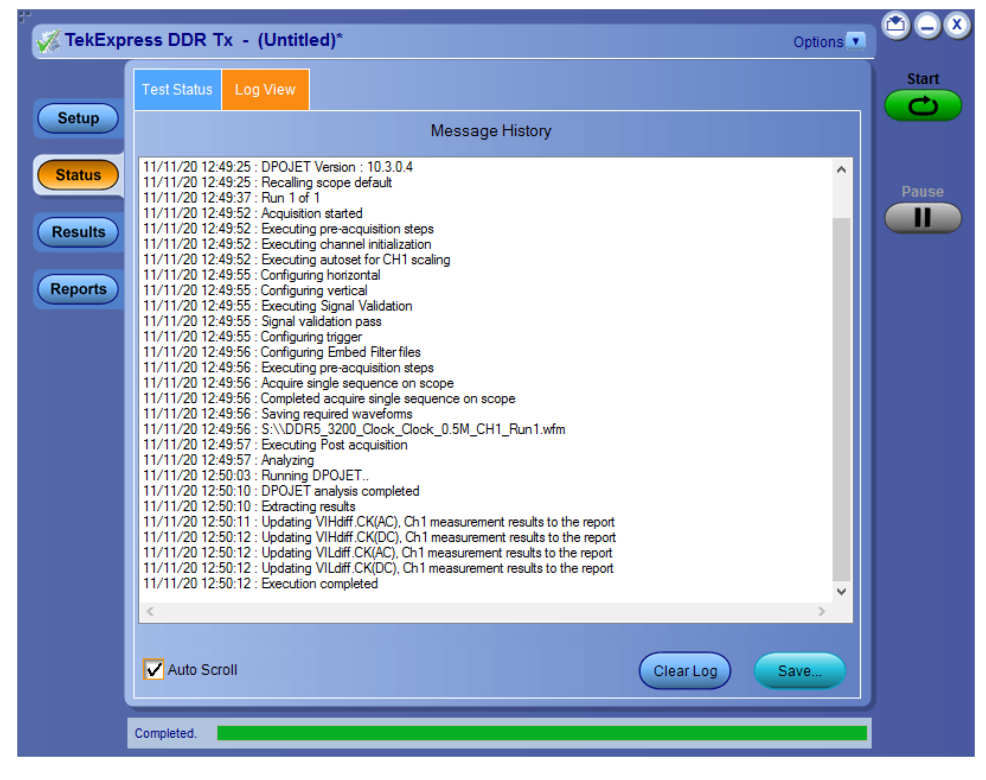

Figure 22: Test execution status view in DDR5 Status panel

|    | s DDR Tx - (Untitled)* |             |                | Options 💌       |
|----|------------------------|-------------|----------------|-----------------|
| Те | st Status Log View     |             |                |                 |
| Те | st Name                | Acquisition | Acquire Status | Analysis Status |
|    |                        |             |                |                 |
|    | tRPRE                  | RD_Data     | To be started  | Completed       |
|    | tRPST                  | RD_Data     | To be started  | Completed       |
|    | tQH                    | RD_Data     | To be started  | Completed       |
|    | tDQSQ                  | RD_Data     | Completed      | Completed       |
|    | tQW                    | RD_Data     | To be started  | Completed       |
| 5  | tQSH                   | RD_Data     | To be started  | Completed       |
|    | tQSL                   | RD_Data     |                | Completed       |
|    |                        |             |                |                 |
|    |                        |             |                |                 |
|    |                        |             |                |                 |
| l  |                        |             |                |                 |
|    |                        |             |                |                 |
|    |                        |             |                |                 |
|    |                        |             |                |                 |
|    |                        |             |                |                 |

Figure 23: Test execution status view in LPDDR5 Status panel

#### Table 14: Test execution status table headers

| Table Header    | Description                                                                                                    |
|-----------------|----------------------------------------------------------------------------------------------------|
| Test Name       | Displays the measurement name.                                                                                                    |
| Acquisition     | Describes the type of data being acquired.                                                                                                    |
| Acquire Status  | <ul> <li>Displays the progress state of the acquisition:</li> <li>To be started</li> <li>Started Acquisition</li> <li>Completed Acquisition</li> </ul> |
| Analysis Status | <ul> <li>Displays the progress state of the analysis:</li> <li>To be started</li> <li>In Progress</li> <li>Completed</li> <li>Aborted</li> </ul>       |

## View test execution logs

The Test Status tab displays the detailed execution status of the tests. Also, displays each and every execution step in detail with its timestamp information. The log details can be used to troubleshoot and resolve any issue/bug which is blocking the test execution process.

| ť                                      |                                                                                                    |               |       |
|----------------------------------------|----------------------------------------------------------------------------------------------------|---------------|-------|
| 🛛 🏑 TekExpr                            | ress DDR Tx - (Untitled)*                                                                                                    | Options 💌     |       |
| Setup                                  | Test Status Log View Message History                                                                                                    |               | Start |
| Status         Results         Reports | 11/11/20 12:49:25 : DPOJET Version : 10.3.0.4<br>11/11/20 12:49:25 : Recalling scope default<br>11/11/20 12:49:25 : Executing channel initialization<br>11/11/20 12:49:52 : Executing autoset for CHI scaling<br>11/11/20 12:49:52 : Executing autoset for CHI scaling<br>11/11/20 12:49:55 : Configuring vertical<br>11/11/20 12:49:55 : Configuring vertical<br>11/11/20 12:49:55 : Configuring trigger<br>11/11/20 12:49:55 : Configuring trigger<br>11/11/20 12:49:55 : Configuring trigger<br>11/11/20 12:49:55 : Configuring trigger<br>11/11/20 12:49:55 : Configuring trigger<br>11/11/20 12:49:56 : Configuring trigger<br>11/11/20 12:49:56 : Configuring trigger<br>11/11/20 12:49:56 : Configuring trigger<br>11/11/20 12:49:56 : Configuring trigger<br>11/11/20 12:49:56 : Configuring trigger<br>11/11/20 12:49:56 : Soving required waveforms<br>11/11/20 12:49:56 : Saving required waveforms<br>11/11/20 12:49:56 : Saving required waveforms<br>11/11/20 12:49:56 : Saving required waveforms<br>11/11/20 12:49:57 : Executing Post acquistion<br>11/11/20 12:49:57 : Executing Post acquistion<br>11/11/20 12:49:57 : Analyzing<br>11/11/20 12:49:51 : Updating VILdif CK(AC), Ch1 measurement results to the report<br>11/11/20 12:50:12 : Updating VILdif CK(AC), Ch1 measurement results to the report<br>11/11/20 12:50:12 : Updating VILdif CK(AC), Ch1 measurement results to the report<br>11/11/20 12:50:12 : Updating VILdif CK(AC), Ch1 measurement results to the report<br>11/11/20 12:50:12 : Updating VILdif CK(AC), Ch1 measurement results to the report<br>11/11/20 12:50:12 : Updating VILdif CK(AC), Ch1 measurement results to the report<br>11/11/20 12:50:12 : Updating VILdif CK(AC), Ch1 measurement results to the report<br>11/11/20 12:50:12 : Updating VILdif CK(AC), Ch1 measurement results to the report<br>11/11/20 12:50:12 : Updating VILdif CK(AC), Ch1 measurement results to the report<br>11/11/20 12:50:12 : Updating VILdif CK(AC), Ch1 measurement results to the report<br>11/11/20 12:50:12 : Updating VILdif CK(AC), Ch1 measurement results to the report<br>11/11/20 12:50:12 : Updating VILdif CK(AC), Ch1 measurement results to | ClearLog Save | Pause |
|                                        | Completed.                                                                                                    |               |       |
|                                        |                                                                                                    |               |       |

Figure 24: Log view in DDR5 Status panel

|                    |                                                                                                    | opuons 💌 |
|--------------------|----------------------------------------------------------------------------------------------------|----------|
|                    | Test Status Log View                                                                                                    |          |
| qu                 | Message History                                                                                                    |          |
| us<br>Ilts<br>orts | 11/10/2020 12:48:59 AM: Fun 1 of 1         11/10/2020 12:49:00 AM: Executing pre-acquisition steps         11/10/2020 12:49:00 AM: Executing channel initialization         11/10/2020 12:49:00 AM: Executing usoset         11/10/2020 12:49:00 AM: Configuring valoaset         11/10/2020 12:49:00 AM: Configuring vertical         11/10/2020 12:49:10 AM: Configuring vertical         11/10/2020 12:49:10 AM: Configuring vertical         11/10/2020 12:49:10 AM: Configuring vertical         11/10/2020 12:49:11 AM: Serving vertical         11/10/2020 12:49:11 AM: Serving vertical         11/10/2020 12:49:11 AM: Serving vertical         11/10/2020 12:49:11 AM: Serving vertical         11/10/2020 12:49:11 AM: Serving vertical sequence on scope         11/10/2020 12:49:11 AM: Serving vertical sequence on scope         11/10/2020 12:49:11 AM: Seving waveform - S:\LPDDF5:4800-4to1-Read-Data-RDQS-0.5M-CH1-Run1.wfm         11/10/2020 12:49:12 AM: Seving vertical sequence on scope         11/10/2020 12:49:12 AM: Seving vertical sequence on scope         11/10/2020 12:49:12 AM: Seving vertical sequence         11/10/2020 12:49:24 SAM: Running DPOJET         11/10/2020 12:49:32 AM: OPOJET maysis completed         11/10/2020 12:49:32 AM: Updating tPRST measurement results to the report         11/10/2020 12:49:32 AM: Updating tRPST measurement results to the report         11/10/2020 12:49:33 AM: Reading limits f | ~        |
|                    | <                                                                                                    | >        |
|                    | Auto Scroll Clear Log S                                                                                                    | Save     |

Figure 25: Log view in LPDDR5 Status panel

| Control         | Description                                                                                                    |  |  |  |  |
|-----------------|----------------------------------------------------------------------------------------------------|--|--|--|--|
| Message History | Lists all the executed test operations and timestamp information.                                                                                       |  |  |  |  |
| Auto Scroll     | Enables automatic scrolling of the log view as information is added to the log during the test execution.                                               |  |  |  |  |
| Clear Log       | Clears all the messages from the log view.                                                                                                    |  |  |  |  |
| Save            | Saves the log file into a text file format. Use the standard Save File window to navigate to and specify the folder and file name to save the log text. |  |  |  |  |

## Table 15: Status panel settings

# **Results panel: View summary of test results**

When a test execution is complete, the application automatically opens the **Results** panel to display a summary of test results.

In the Results table, each test result occupies a row. By default, results are displayed in summary format with the measurement details collapsed and with the Pass/Fail column visible.

| Overall Test Result  |                         | Preferences 💽 |           |           |        |
|----------------------|-------------------------|---------------|-----------|-----------|--------|
| Test Name            | Measureme               | Pass/Fail     | Iteration | Value     | Margin |
|                      | VIHdiff.CK<br>(AC), Ch1 | Informative   | 1         | 0.2439 V  | N.A    |
| tlHdiff.CK(DC)     t | VIHdiff.CK<br>(DC), Ch1 | Informative   | 1         | 0.2315 V  | N.A    |
| + VILdiff.CK(AC)     | VILdiff.CK<br>(AC), Ch1 | Informative   | 1         | -0.2467 V | N.A    |
|                      | VILdiff.CK<br>(DC) Ch1  | Informative   | 1         | -0.2339 V | N.A    |
|                      |                         |               |           |           |        |
|                      |                         |               |           |           |        |

Figure 26: DDR5 Results panel with measurement results

| Test Name         | Measureme                 | Pass/Fail   | Iteration | Value               | Margin |  |
|-------------------|---------------------------|-------------|-----------|---------------------|--------|--|
| tDQSQ<br>€        | tDQSQ<br>Mean,Ch2,C<br>h1 | Informative | 1         | 0.2461ns            | N.A    |  |
| + tRPST           | tRPST<br>Mean,Ch1         | Informative | 1         | 1.4899<br>tWCK      | N.A    |  |
| tQH<br>⊕          | tQH<br>Mean,Ch1,C<br>h2   | Informative | 1         | 0.7223 UI           | N.A    |  |
| tRPRE             | tRPRE<br>Mean,Ch1         | Informative | 1         | 10.8942<br>tWCK     | N.A    |  |
| tQW               | tQW<br>Mean,Ch2,C<br>h1   | Informative | 1         | 0.1036 UI           | N.A    |  |
| tQSH     t        | tQSH<br>Mean,Ch1          | Informative | 1         | 0.5162<br>tWCK(avg) | N.A    |  |
| ⊕ <sup>tQSL</sup> | tQSL<br>Mean,Ch1          | Informative | 1         | 0.5056<br>tWCK(avg) | N.A    |  |
|                   |                           |             |           |                     |        |  |

Figure 27: LPDDR5 Results panel with measurement results

Click sicon on each measurement in the row to expand and to display the minimum and maximum parameter values of the measurement.

### Filter the test results

Each column in the result table can be customized and displayed by enabling or disabling any column as per your requirement. You can change the view in the following ways:

- To remove or restore the Pass/Fail column, select Preferences > Show Pass/Fail.
- To collapse all expanded tests, select **Preferences > View Results Summary**.
- To expand all the listed tests, select View Results Details from the Preferences menu in the upper right corner.
- To enable or disable the wordwrap feature, select Preferences > Enable Wordwrap.
- To view the results grouped by lane or test, select the corresponding item from the Preferences menu.
- To expand the width of a column, place the cursor over the vertical line that separates the column from the column to the right. When the cursor changes to a double-ended arrow, hold down the mouse button and drag the column to the desired width.
- To clear all test results displayed, click **Clear**.

## **Reports panel: Configure report generation settings**

Click Reports panel to configure the report generation settings and select the test result information to include in the report. You can use the Reports panel to configure report generation settings, select test content to include in reports, generate the report, view the report, browse for reports, name and save reports, and select report viewing options.

## Select report generation options

This section describes the report generation settings you can configure in the Reports panel. Select report settings before running a test or when creating and saving test setups. Report settings configured are included in saved test setups.

| ₩ TekExpress DDR Tx - (Untitled)*                                                                                                    | Options 💽 🖄 🤇             | ÐX  |
|----------------------------------------------------------------------------------------------------|---------------------------|-----|
| Report Update Mode<br>• Generate new report                                                                                                 | Sta                       | art |
| Setup  Append with previous run session  Include header in appended reports  Replace current test results  in previous run, current session |                           |     |
| Results                                                                                                    | Pat                       | ise |
| Report name [X:\DDR Tx\Reports\DUT001_125.mht Browse                                                                                        |                           |     |
| Reports     Save as type     Web Archive (*.mht;*.mhtml)       Value     Auto increment report name if duplicate                            |                           |     |
| Create report automatically at the end of the run<br>Contents To Save                                                                       |                           |     |
| ✓ Include pass/fail info in details table                                                                                                   |                           |     |
| Include plot images                                                                                                    |                           |     |
| Include setup configuration     Include complete application configuration                                                                  |                           |     |
| Include user comments 🕜                                                                                                    |                           |     |
|                                                                                                    |                           |     |
| View report after generating View                                                                                                    | enerate<br>Report Save As |     |
| Completed.                                                                                                    |                           |     |

Figure 28: Reports panel

#### **Report Update Mode Settings**

#### Table 16: Report Update Mode Settings

| Control                          | Description                                                                                                    |
|----------------------------------|----------------------------------------------------------------------------------------------------|
| Generate new report              | Each time when you click <b>Run</b> and when the test execution is complete, it will create a new report. The report can be in either .mht, .pdf, or .csv file formats.                                                                                                    |
| Append with previous run session | Appends the latest test results to the end of the current test<br>results report. Each time when you click this option and run<br>the tests, it will run the previously failed tests and replace<br>the failed test result with the new pass test result in the<br>same report. |
| Table continued                  | •                                                                                                    |

| on                                                                                                    |
|----------------------------------------------------------------------------------------------------|
| nclude header in appended reports.                                                                                                    |
| the previous test results with the latest test results.<br>In newly added tests are appended to the end of                                                                                                    |
| eplace current test results in the report with the s) of previous run in the current session.                                                                                                    |
| eplace current test results in the report with the selected run session's report. Click and result of any other run session.                                                                                                    |
|                                                                                                    |
| the name and path of the <application name=""><br/>a default location is at \My Documents&gt;\My<br/>ress\<application name=""><br/>ts. The report file in this folder gets overwritten<br/>you run a test unless you specify a unique name<br/>b auto increment the report name.</application></application> |
| e the report name or location, do one of the                                                                                                    |
| Report Path field, type the current folder path and<br>e-click in the Report Path field and then make<br>ons from the popup keyboard and click <b>Enter</b> .                                                                                                    |
| <pre>include the entire folder path, the file name, and<br/>ension. For example: C:\Documents and<br/>gs\your user name\My Documents<br/>kExpress\<application name=""><br/>1.mht.</application></pre>                                                                                                    |
| ote: You cannot set the file location using the rowse button.                                                                                                    |
| existing report                                                                                                    |
| <b>vse</b> , locate and select the report file and then click e bottom of the panel.                                                                                                    |
| port in the specified file type, selected from the<br>list. The report is saved in .csv, .pdf, or .mht.<br>ote:<br>you select a file type different from the default, be<br>ure to change the report file name extension in                                                                                   |
| י<br>ו<br>ו                                                                                                    |

Table continued...

| Control                                           | Description                                                                                                    |
|---------------------------------------------------|----------------------------------------------------------------------------------------------------|
| Auto increment report name if duplicate           | Sets the application to automatically increment the name of<br>the report file if the application finds a file with the same<br>name as the one being generated. For example: DUT001,<br>DUT002, DUT003. This option is enabled by default.                                                    |
| Create report automatically at the end of the run | Select to create the report with the settings configured, at the end of run.                                                                                                    |
| Contents To Save Settings                         | ·                                                                                                    |
| Include pass/fail info in details table           | Select to include pass/fail information in the details table of the report.                                                                                                    |
| Include detailed results                          | Select to include detailed results in the report.                                                                                                    |
| Include plot images                               | Select to include the plot images in the report.                                                                                                    |
| Include setup configuration                       | Sets the application to include hardware and software<br>information in the summary box at the top of the report.<br>Information includes: the oscilloscope model and serial<br>number, the oscilloscope firmware version, and software<br>versions for applications used in the measurements. |
| Include complete application configuration        | Select to include the complete application configuration in the report.                                                                                                    |
| Margin value in percentage                        |                                                                                                    |
| Include user comments                             | Select to include any comments about the test that you or<br>another user have added in the DUT tab of the Setup panel.<br>Comments appear in the Comments section, below the<br>summary box at the beginning of each report.                                                                  |
| Include worst case screenshot                     | Select to include screenshot of the worst case test execution failure.                                                                                                    |
| Include statics table                             | Select to include test run statistics in the report. This is<br>enabled when you run any test for more than once. Set<br><b>Acquire/Analyze each test</b> in the Preferences tab to more<br>than one, to run any test for multiple times.                                                      |
| Other settings in report panel                    | ·                                                                                                    |
| View report after generating                      | Automatically opens the report in a Web browser when the test execution is complete. This option is selected by default.                                                                                                    |
| View                                              | Click to view the most current report.                                                                                                    |
| Generate Report                                   | Generates a new report based on the current analysis results.                                                                                                    |
| Save As                                           | Specify a name for the report.                                                                                                    |
| Group Report By                                   | •                                                                                                    |
| Test Name                                         | Select to group the test results based on the test name in the report.                                                                                                    |
| Table continued                                   | •                                                                                                    |

| Control           | Description                                                                                                    |
|-------------------|----------------------------------------------------------------------------------------------------|
| Test Result       | Select to group the test results based on the test result in the report.                                                                                                 |
| User logo         | Adds user logo into the generated report.                                                                                                    |
| Include user logo | Select to add your logo in the generated report. When selected, specify the logo file path in the Image file path option. Click <b>browse</b> and select the logo image. |

## View a generated report

### Sample report and its contents

A report shows detailed results and plots, as set in the Reports panel.

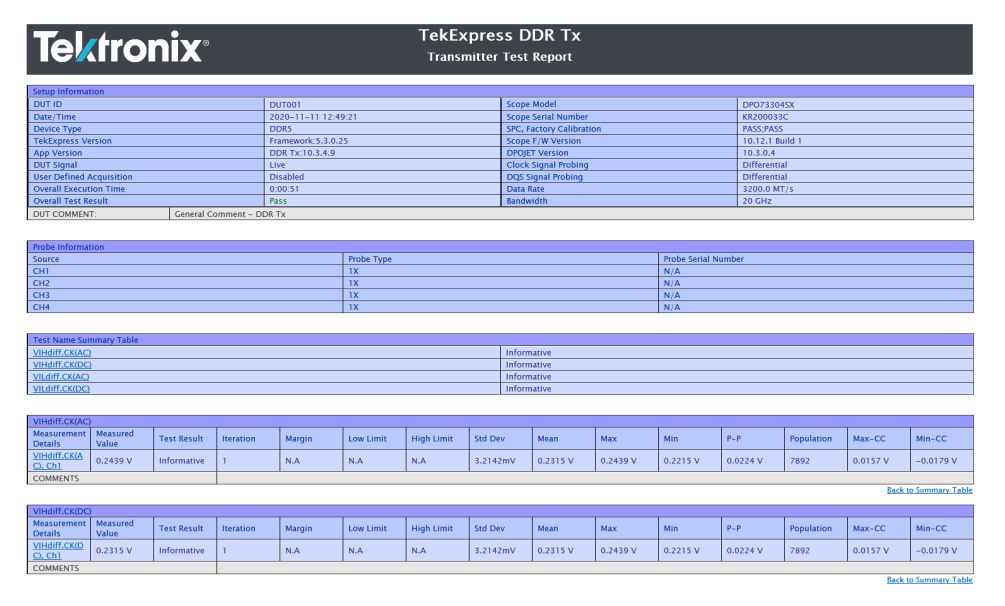

Figure 29: Report for DDR5

| <b>Tektronix</b> <sup>®</sup>              |                  |            | TekEx<br>Transn | press  <br>nitter Tes | DDR Tx<br>t Report  |              |              |             |                 |        |               |  |
|--------------------------------------------|------------------|------------|-----------------|-----------------------|---------------------|--------------|--------------|-------------|-----------------|--------|---------------|--|
|                                            |                  |            |                 |                       |                     |              |              |             |                 |        | ł             |  |
| etup Information                           | rmation          |            |                 |                       |                     |              |              |             |                 |        |               |  |
| DU TUC                                     | DUT001           |            |                 | Sco                   | Scope Model         |              |              | DP077002    | 2SX             |        |               |  |
| Date/Time                                  | 11/10/2020 12:4  | 8:49 AM    |                 | Sco                   | pe Serial Number    |              |              | PQ100011    |                 |        |               |  |
| Device Type                                | LPDDR5           |            |                 | SPC                   | Factory Calibration | on           |              | PASS;PASS   |                 |        |               |  |
| FekExpress Version                         | Framework: 5.3.0 | 25         |                 | Sco                   | pe F/W Version      |              |              | CF:91.1CT   | FV:10.12.0 Buil | ld 1   |               |  |
| App Version                                | DDR Tx: 10.3.4.7 |            |                 | DPC                   | JET Version         |              |              | 10.3.0.4    |                 |        |               |  |
| OUT Signal                                 | Live             |            |                 | Clo                   | k Signal Probing    |              |              | Differentia | al              |        |               |  |
| Jser Defined Acquisition                   | Disabled         |            |                 | WCI                   | (/RDQS Signal Pro   | bing         |              | Differentia | al              |        |               |  |
| Overall Execution Time                     | 00:00:46         |            |                 | Dat                   | a Rate              |              |              | 4800 MT/    | s               |        |               |  |
| Overall Test Result                        | Pass             |            |                 | Clo                   | k Frequency         |              |              | 600 MHz     |                 |        |               |  |
|                                            |                  |            |                 | WC                    | Frequency           |              |              | 2400 MHz    |                 |        |               |  |
|                                            |                  |            |                 | WC                    | Clock               |              |              | 4:1         |                 |        |               |  |
|                                            |                  |            |                 | Ban                   | dwidth              |              |              | 20 GHz      |                 |        |               |  |
| OUT COMMENT: General Comment - DE          | R TX             |            |                 |                       |                     |              |              |             |                 |        |               |  |
|                                            |                  |            |                 |                       |                     |              |              |             |                 |        |               |  |
| robe Information                           |                  |            |                 |                       |                     |              |              |             |                 |        |               |  |
| iource                                     |                  | Probe Type |                 |                       | Probe Serial Numb   |              |              | umber       | ber             |        |               |  |
| :H1                                        |                  | "TCA292D"  |                 |                       | "N/A"               |              |              |             |                 |        |               |  |
| CH2                                        | "TCA292D"        |            |                 |                       |                     |              | "N/A"        |             |                 |        |               |  |
| CH3                                        | "TCA292D"        |            |                 |                       |                     |              | "N/A"        |             |                 |        |               |  |
| CH4                                        |                  | "TCA292D"  |                 |                       |                     |              | "N/A"        |             |                 |        |               |  |
|                                            |                  |            |                 |                       |                     |              |              |             |                 |        |               |  |
| est Name Summary Table                     |                  |            |                 |                       |                     |              |              |             |                 |        |               |  |
| RPRE                                       |                  |            |                 | Info                  | Informative         |              |              |             |                 |        |               |  |
| RPST                                       |                  |            |                 | Info                  | Informative         |              |              |             |                 |        |               |  |
| <u>QH</u>                                  |                  |            |                 | Info                  | Informative         |              |              |             |                 |        |               |  |
| DQSQ                                       |                  |            |                 | Info                  | Informative         |              |              |             |                 |        |               |  |
| QW                                         |                  |            |                 | Info                  | Informative         |              |              |             |                 |        |               |  |
| QSH                                        |                  |            |                 | Info                  | Informative         |              |              |             |                 |        |               |  |
| QSL                                        |                  |            |                 | Informative           |                     |              |              |             |                 |        |               |  |
|                                            |                  |            |                 |                       |                     |              |              |             |                 |        |               |  |
| RPRE                                       |                  |            |                 |                       |                     |              |              |             |                 |        |               |  |
| Measurement Measured Test Result Iteration | Margin           | Low Limit  | High Limit      | Std Dev               | Mean                | Мах          | Min          | P-P         | Population      | Max-CC | Min-CC        |  |
| RPRE Mean.C 10 8942 rWCK Informative 1     | NA               | NA         | NA              | 5 0018 IWC            | 10 8942 IWCK        | 14 5858 IWCK | 1.6210 ///// | 12.055 IWCK | 104             | 0 IWCK | O IWCK        |  |
| in intervention intervention               | 11.0             |            |                 | 5.5018 (WC            | 10.0342 (IICK       | 11.0008 (WCK | 1.0515 tirek | 13.033 (WCK | 101             | o thek | UTICK         |  |
| UMMENTS                                    |                  |            |                 |                       |                     |              |              |             |                 | Back   | x Summary Tab |  |
| RPST                                       |                  |            |                 |                       |                     |              |              |             |                 |        |               |  |
| Aeasurement Measured Test Result Iteration | Margin           | Low Limit  | High Limit      | Std Dev               | Mean                | Мах          | Min          | P-P         | Population      | Max-CC | Min-CC        |  |
| RPST Mean.C 1 4800 tWCK Informative 1      | N A              |            |                 |                       |                     |              | 1.4017.000   |             | 104             | -      | 0.000         |  |

Figure 30: Report for LPDDR5

| Setup Information       | The summary box at the beginning of the report lists setup configuration information.<br>This information includes the oscilloscope model and serial number, optical module<br>model and serial number, and software version numbers of all associated<br>applications. |
|-------------------------|----------------------------------------------------------------------------------------------------|
| Test Name Summary Table | The test summary table lists all the tests which are executed with its result status.                                                                                                    |
| Measurement             | The measurement table displays the measurement related details with its parameter value.                                                                                                    |
| User comments           | If you had selected to include comments in the test report, any comments you added in the DUT tab are shown at the top of the report.                                                                                                    |

## Saving and recalling test setup

## Test setup files overview

Saved test setup information (such as the selected oscilloscope, general parameters, acquisition parameters, measurement limits, waveforms (if applicable), and other configuration settings) are saved under the setup name at X:\<Application Name>.

Use test setups to:

- · Run a new session, acquire live waveforms, using a saved test configuration.
- Create a new test setup using an existing one.
- View all the information associated with a saved test, including the log file, the history of the test status as it executed, and the results summary.
- Run a saved test using saved waveforms.

## Save the configured test setup

You can save a test setup before or after running a test. You can create a test setup from already created test setup or using a default test setup. When you save a setup, all the parameters, measurement limits, waveform files (if applicable), test selections, and other configuration settings are saved under the setup name. When you select the default test setup, the parameters are set to the application's default value.

Select Options > Save Test Setup to save the opened setup.

Select Options > Save Test Setup As to save the setup with different name.

## Load a saved test setup

To open (load) a saved test setup, do the following:

- Select Options > Open Test Setup.
- Select the setup from the list and click Open. Setup files are located at X:\<Application Name>.

## Select a pre-run session from the loaded test setup

Complete the following steps to load a test setup from a pre-run session:

- 1. Select Options > Open Test Setup.
- 2. Select a setup from the list and then click Open. Setup files are located at X: \<Application Name>\.
- 3. Switch the mode to Pre-recorded waveform files in the DUT panel.
- 4. Select the required waveforms from the selected setup in the Acquisition tab and Run the required test.

## Save the test setup with a different name

To create a test setup with a different name, follow the steps:

- 1. Select Options > Open Test Setup.
- 2. Select a setup from the list and then click **Open**.
- 3. Click application setup and modify the parameters.
- 4. Click application reports and modify the report options.
- 5. Select Options > Save Test Setup As.
- 6. Enter the test setup name and click Save.

## **SCPI** Commands

## About SCPI command

You can use the Standard Commands for Programmable Instruments (SCPI) to communicate remotely with the TekExpress application. Complete the TCPIP socket configuration and the TekVISA configuration in the oscilloscope or in the device where you are executing the script.

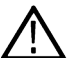

**Note:** If you are using an external PC to execute the remote interface commands, then install TekVISA in the PC to make the configurations.

## Socket configuration for SCPI commands

This section describes the steps to configure the TCPIP socket configuration in your script execution device and the steps to configure the TekVISA configuration in the oscilloscope to execute the SCPI commands.

#### **TCPIP socket configuration**

1. Click Start > Control Panel > System and Security > Windows Firewall > Advanced settings.

| 📽 Control Panel\System and Security                                    | \Windows Defender Firewall                                                                                                    | - 🗆 X                                                                  |  |  |  |  |  |  |  |
|------------------------------------------------------------------------|----------------------------------------------------------------------------------------------------|------------------------------------------------------------------------|--|--|--|--|--|--|--|
| ← → × ↑ 📽 > Control Pane                                               | ← → • ↑ 🗳 > Control Panel > System and Security > Windows Defender Firewall v 🖸 Search Co 🕫                                                |                                                                        |  |  |  |  |  |  |  |
| Control Panel Home Help protect your PC with Windows Defender Firewall |                                                                                                    |                                                                        |  |  |  |  |  |  |  |
| Allow an app or feature<br>through Windows Defender                    | Windows Defender Firewall can help prevent hackers or malicious software from gaining access to your PC through the Internet or a network. |                                                                        |  |  |  |  |  |  |  |
| Firewall Change notification settings                                  | • For your security, some settings are mana                                                                                                | ged by your system administrator.                                      |  |  |  |  |  |  |  |
| Turn Windows Defender<br>Firewall on or off                            | Domain networks                                                                                                    | Connected 🔗                                                            |  |  |  |  |  |  |  |
| Restore defaults                                                       | Networks at a workplace that are attached to a                                                                                             | a domain                                                               |  |  |  |  |  |  |  |
| Advanced settings                                                      | Windows Defender Firewall state:                                                                                                    | On                                                                     |  |  |  |  |  |  |  |
| Iroubleshoot my network                                                | Incoming connections:                                                                                                    | Block all connections to apps that are not on the list of allowed apps |  |  |  |  |  |  |  |
|                                                                        | Active domain networks:                                                                                                    | 🕨 tektronix.net                                                        |  |  |  |  |  |  |  |
|                                                                        | Notification state:                                                                                                    | Do not notify me when Windows Defender Firewall blocks a new app       |  |  |  |  |  |  |  |
|                                                                        | Private networks                                                                                                    | Not connected $\odot$                                                  |  |  |  |  |  |  |  |
|                                                                        | Guest or public networks                                                                                                    | Connected 🔿                                                            |  |  |  |  |  |  |  |
|                                                                        | Networks in public places such as airports or o                                                                                            | offee shops                                                            |  |  |  |  |  |  |  |
|                                                                        | Windows Defender Firewall state:                                                                                                    | On                                                                     |  |  |  |  |  |  |  |
|                                                                        | Incoming connections:                                                                                                    | Block all connections to apps that are not on the list of allowed apps |  |  |  |  |  |  |  |
| See also                                                               | Active public networks:                                                                                                    | 🚝 global.tektronix.net                                                 |  |  |  |  |  |  |  |
| Security and Maintenance<br>Network and Sharing Center                 | Do not notify me when Windows Defender Firewall blocks a new app                                                                           |                                                                        |  |  |  |  |  |  |  |

 In Windows Firewall with Advanced Security menu, select Windows Firewall with Advanced Security on Local Computer > Inbound Rules and click New Rule...

| 🔗 Windows Defender Firewall with | Advanced Security |       |            |                 | - 🗆 ×               |
|----------------------------------|-------------------|-------|------------|-----------------|---------------------|
| File Action View Help            |                   |       |            |                 |                     |
|                                  |                   |       |            |                 |                     |
| P Windows Defender Firewall with | Inbound Rules     |       |            |                 | Actions             |
| Cuthound Rules                   | Name              | Group | Profile Er | nabled Action ^ | Inbound Rules       |
| Connection Security Rules        |                   |       |            |                 | 🚉 New Rule          |
| > 🌉 Monitoring                   |                   |       |            |                 | ▼ Filter by Profile |
|                                  |                   |       |            |                 | ▼ Filter by State   |
|                                  |                   |       |            |                 | ▼ Filter by Group   |
|                                  |                   |       |            |                 | View                |
|                                  |                   |       |            |                 | Refresh             |
|                                  |                   |       |            |                 | 🗟 Export List       |
|                                  |                   |       |            |                 | 👔 Help              |
|                                  |                   |       |            |                 |                     |
|                                  |                   |       |            |                 |                     |
|                                  |                   |       |            |                 |                     |
|                                  |                   |       |            |                 |                     |
|                                  |                   |       |            |                 |                     |
|                                  |                   |       |            |                 |                     |
|                                  |                   |       |            |                 |                     |
|                                  |                   |       |            |                 |                     |
|                                  |                   |       |            |                 |                     |
|                                  |                   |       |            |                 |                     |
|                                  |                   |       |            |                 |                     |
|                                  |                   |       |            |                 |                     |
| < >>                             | č                 |       |            | >               |                     |

3. In New Inbound Rule Wizard menu

| 矕 New Inbound Rule Wizard           |                                                          |  |  |  |  |  |
|-------------------------------------|----------------------------------------------------------|--|--|--|--|--|
| Rule Type                           |                                                          |  |  |  |  |  |
| Select the type of firewall rule to | o create.                                                |  |  |  |  |  |
| Steps:                              |                                                          |  |  |  |  |  |
| Rule Type                           | What type of rule would you like to create?              |  |  |  |  |  |
| Protocol and Ports                  |                                                          |  |  |  |  |  |
| Action                              | O Program                                                |  |  |  |  |  |
| Profile                             | Rule that controls connections for a program.            |  |  |  |  |  |
| Name                                | Port                                                     |  |  |  |  |  |
|                                     | Rule that controls connections for a TCP or UDP port.    |  |  |  |  |  |
|                                     | O Predefined:                                            |  |  |  |  |  |
|                                     | @FirewallAPI.dll,-80200                                  |  |  |  |  |  |
|                                     | Rule that controls connections for a Windows experience. |  |  |  |  |  |
|                                     | ○ Custom                                                 |  |  |  |  |  |
|                                     | Custom rule.                                             |  |  |  |  |  |
|                                     |                                                          |  |  |  |  |  |
|                                     |                                                          |  |  |  |  |  |
|                                     |                                                          |  |  |  |  |  |
|                                     |                                                          |  |  |  |  |  |
|                                     |                                                          |  |  |  |  |  |
|                                     |                                                          |  |  |  |  |  |
|                                     |                                                          |  |  |  |  |  |

b. Select TCP as rule apply, enter 5000 for Specific local ports and click Next.

| Drotocol and Date                                                                                                    |                                                                                                    |    |
|----------------------------------------------------------------------------------------------------|----------------------------------------------------------------------------------------------------|----|
| Specify the protocols and ports                                                                                                    | to which this rule applies.                                                                                                    |    |
| -                                                                                                    |                                                                                                    |    |
| Steps:                                                                                                    | Does this all apply to TCP or LIDP2                                                                                                    |    |
| Rule Type                                                                                                    |                                                                                                    |    |
| Protocol and Ports                                                                                                    |                                                                                                    |    |
| <ul> <li>Action</li> <li>Brafile</li> </ul>                                                                                                    |                                                                                                    |    |
| <ul> <li>Name</li> </ul>                                                                                                    |                                                                                                    |    |
|                                                                                                    | Does this rule apply to all local ports or specific local ports?                                                                                                    |    |
|                                                                                                    | ○ All local ports                                                                                                    |    |
|                                                                                                    | Specific local ports: 5000                                                                                                    |    |
|                                                                                                    | Example: 80, 443, 5000-5010                                                                                                    |    |
|                                                                                                    |                                                                                                    |    |
|                                                                                                    |                                                                                                    |    |
|                                                                                                    |                                                                                                    |    |
|                                                                                                    |                                                                                                    |    |
|                                                                                                    |                                                                                                    |    |
|                                                                                                    |                                                                                                    |    |
|                                                                                                    |                                                                                                    |    |
|                                                                                                    |                                                                                                    |    |
|                                                                                                    |                                                                                                    |    |
|                                                                                                    |                                                                                                    |    |
| Select Allow the co                                                                                                    | onnection and click Next.                                                                                                    | əl |
| Select Allow the co                                                                                                    | onnection and click Next.                                                                                                    | el |
| Select Allow the co<br>Provention Rule Wiza<br>Action<br>Specify the action to be taken w                                                                         | end click Next.          ard         when a connection matches the conditions specified in the rule.                                                                                                    | əl |
| Select Allow the co<br>Provention Rule Wiza<br>Action<br>Specify the action to be taken w<br>Steps:                                                               | onnection and click Next. ard when a connection matches the conditions specified in the rule.                                                                                                    | el |
| Select Allow the co<br>Mew Inbound Rule Wiza<br>Action<br>Specify the action to be taken w<br>Steps:<br>Nule Type                                                 | <br><br><br><br><br><br><br><br><br><br><br><br><br><br><br><br><br><br><br><br><br><br><br><br><br><br><br><br><br><br><br><br><br><br><br><br><br>                                                                                                    | le |
| Select Allow the co<br>Mew Inbound Rule Wiza<br>Action<br>Specify the action to be taken w<br>Steps:<br>Protocol and Ports                                        | Cance Cance Connection and Click Next.          ard         when a connection matches the conditions specified in the rule.         What action should be taken when a connection matches the specified conditions?         It was the supersection                                                                                                    | le |
| Select Allow the co<br>New Inbound Rule Wiza<br>Action<br>Specify the action to be taken w<br>Steps:<br>Protocol and Ports<br>Action                              | <br><br><br><br><br><br><br><br><br><br><br><br><br><br><br><br><br><br><br><br><br><br><br><br><br><br><br><br><br><br><br><br><br><br>                                                                                                    | el |
| Select Allow the co<br>New Inbound Rule Wiza<br>Action<br>Specify the action to be taken w<br>Steps:<br>Protocol and Ports<br>Action<br>Profile                   | <b>Onnection</b> and click Next.          ard         When a connection matches the conditions specified in the rule.         What action should be taken when a connection matches the specified conditions?            • Allow the connection         This includes connections that are protected with IPsec as well as those are not.         • The includes connections that are protected with IPsec as well as those are not.                                                                                                    | el |
| Select Allow the co<br>New Inbound Rule Wiza<br>Action<br>Specify the action to be taken w<br>Steps:<br>Protocol and Ports<br>Action<br>Profile<br>Name           | <b>Cance Onnection</b> and click Next.         ard         when a connection matches the conditions specified in the rule.         What action should be taken when a connection matches the specified conditions? <b>(a)</b> Allow the connection         This includes connections that are protected with IPsec as well as those are not. <b>(b)</b> Allow the connection if it is secure         This includes only connections that have been authenticated by using IPsec. Connections                                                                                                    | əl |
| Select Allow the co<br>New Inbound Rule Wiza<br>Action<br>Specify the action to be taken w<br>Steps:<br>Protocol and Ports<br>Action<br>Profile<br>Name           | <b>Onnection</b> and click <b>Next</b> .          ard         when a connection matches the conditions specified in the rule.         What action should be taken when a connection matches the specified conditions?            • Allow the connection         This includes connections that are protected with IPsec as well as those are not.         • Allow the connection if it is secure         This includes only connections that have been authenticated by using IPsec. Connections         will be secured using the settings in IPsec properties and rules in the Connection Security         Wile node.                                                                                                    | el |
| Select Allow the cc<br>New Inbound Rule Wiza<br>Action<br>Specify the action to be taken w<br>Steps:<br>Protocol and Ports<br>Action<br>Profile<br>Name           | <b>Allow the connection Allow the connection</b> This includes connection fit is secure         This includes only connections that have been authenticated by using IPsec. Connections will be secured using the settings in IPsec properties and rules in the Connection Security Rule node.                                                                                                    | Ie |
| Select Allow the cc<br>Protocol and Ports<br>Action<br>Specify the action to be taken w<br>Steps:<br>Rule Type<br>Protocol and Ports<br>Action<br>Profile<br>Name | <b>Onnection</b> and click <b>Next</b> .          ard         when a connection matches the conditions specified in the rule.         What action should be taken when a connection matches the specified conditions?            • Allow the connection         This includes connections that are protected with IPsec as well as those are not.            • Allow the connection fit is secure         This includes only connections that have been authenticated by using IPsec. Connections         will be secured using the settings in IPsec properties and rules in the Connection Security         Rule node.         Customize:                                                                                       | Ie |
| Select Allow the cc<br>Protocol and Ports<br>Action<br>Specify the action to be taken w<br>Steps:<br>Rule Type<br>Protocol and Ports<br>Action<br>Profile<br>Name | <ul> <li>&lt; Back Next &gt; Cancel Connection and Click Next.</li> <li>ard</li> <li>when a connection matches the conditions specified in the rule.</li> <li>What action should be taken when a connection matches the specified conditions?</li> <li>Allow the connection         This includes connections that are protected with IPsec as well as those are not.</li> <li>Allow the connection if it is secure         This includes only connections that have been authenticated by using IPsec. Connections         will be secured using the settings in IPsec properties and rules in the Connection Security         Rule node.         Customize         <ul> <li>Block the connection</li> </ul> </li> </ul>         | E  |
| Select Allow the cc<br>Protocol and Ports<br>Action<br>Specify the action to be taken w<br>Steps:<br>Rule Type<br>Protocol and Ports<br>Action<br>Profile<br>Name | <ul> <li>&lt; Back Next &gt; Cancel Connection and Click Next.</li> <li>ard</li> <li>when a connection matches the conditions specified in the rule.</li> <li>What action should be taken when a connection matches the specified conditions?</li> <li>(a) Allow the connection This includes connections that are protected with IPsec as well as those are not.</li> <li>(b) Allow the connection if it is secure This includes only connections that have been authenticated by using IPsec. Connections will be secured using the settings in IPsec properties and rules in the Connection Security Rule node.</li> <li>(c) Block the connection</li> </ul>                                                                   | E  |
| Select Allow the cc<br>Protocol and Ports<br>Action<br>Specify the action to be taken w<br>Steps:<br>Protocol and Ports<br>Action<br>Profile<br>Name              | <ul> <li>&lt; Back Next &gt; Cancel Connection and Click Next.</li> <li>ard</li> <li>when a connection matches the conditions specified in the rule.</li> <li>What action should be taken when a connection matches the specified conditions?</li> <li>(a) Allow the connection This includes connections that are protected with IPsec as well as those are not.</li> <li>(b) Allow the connection of it is secure This includes only connections that have been authenticated by using IPsec. Connections will be secured using the settings in IPsec properties and rules in the Connection Security Rule node.</li> <li>(c) Block the connection</li> </ul>                                                                   | E  |
| Select Allow the cc<br>Protocol and Ports<br>Action<br>Specify the action to be taken w<br>Steps:<br>Protocol and Ports<br>Action<br>Profile<br>Name              | <ul> <li>&lt; Back Next &gt; Cancel Connection and Click Next.</li> <li>ard</li> <li>when a connection matches the conditions specified in the rule.</li> <li>What action should be taken when a connection matches the specified conditions?</li> <li>(a) Allow the connection</li> <li>This includes connections that are protected with IPsec as well as those are not.</li> <li>(b) Allow the connection if it is secure</li> <li>This includes only connections that have been authenticated by using IPsec. Connections will be secured using the settings in IPsec properties and rules in the Connection Security Rule node.</li> <li>(customize)</li> <li>(b) Block the connection</li> </ul>                            | əl |
| Select Allow the cc<br>Protocol and Ports<br>Action<br>Specify the action to be taken w<br>Steps:<br>Protocol and Ports<br>Action<br>Profile<br>Name              | <ul> <li>&lt; Back Next &gt; Cancel Connection and Click Next.</li> <li>ard</li> <li>when a connection matches the conditions specified in the rule.</li> <li>What action should be taken when a connection matches the specified conditions?</li> <li>(a) Allow the connection</li> <li>This includes connections that are protected with IPsec as well as those are not.</li> <li>(b) Allow the connection if it is secure</li> <li>This includes only connections that have been authenticated by using IPsec. Connections will be secured using the settings in IPsec properties and rules in the Connection Security Rule node.</li> <li>(customize)</li> <li>(b) Block the connection</li> </ul>                            | əl |
| Select Allow the cc<br>Protocol and Ports<br>Action<br>Specify the action to be taken w<br>Steps:<br>Protocol and Ports<br>Action<br>Profile<br>Name              | <ul> <li>&lt; Back Next &gt; Cancel Connection and Click Next.</li> <li>ard</li> <li>when a connection matches the conditions specified in the rule.</li> <li>What action should be taken when a connection matches the specified conditions?</li> <li>(a) Allow the connection</li> <li>This includes connections that are protected with IPsec as well as those are not.</li> <li>(b) Allow the connection if it is secure</li> <li>This includes only connections that have been authenticated by using IPsec. Connections will be secured using the settings in IPsec properties and rules in the Connection Security Rule node.</li> <li>(c) Block the connection</li> </ul>                                                 | le |
| Select Allow the cc<br>Protocol and Ports<br>Action<br>Specify the action to be taken w<br>Steps:<br>Protocol and Ports<br>Action<br>Profile<br>Name              | <ul> <li>&lt; Back Next &gt; Cancel Connection and Click Next.</li> <li>ard</li> <li>when a connection matches the conditions specified in the rule.</li> <li>What action should be taken when a connection matches the specified conditions?</li> <li>(a) Allow the connection         <ul> <li>This includes connections that are protected with IPsec as well as those are not.</li> <li>(b) Allow the connection if it is secure                 This includes only connections that have been authenticated by using IPsec. Connections will be secured using the settings in IPsec properties and rules in the Connection Security Rule node.</li> <li>(customize)</li> <li>(b) Block the connection</li> </ul> </li> </ul> | le |
| Select Allow the cc<br>Protocol and Ports<br>Action<br>Specify the action to be taken w<br>Steps:<br>Protocol and Ports<br>Action<br>Profile<br>Name              | <ul> <li>&lt; Back Next &gt; Cancel Connection and click Next.</li> <li>ard</li> <li>when a connection matches the conditions specified in the rule.</li> <li>What action should be taken when a connection matches the specified conditions?</li> <li>Allow the connection         This includes connections that are protected with IPsec as well as those are not.</li> <li>Allow the connection if it is secure         This includes only connections that have been authenticated by using IPsec. Connections will be secured using the settings in IPsec properties and rules in the Connection Security Rule node.</li> <li>Block the connection</li> </ul>                                                               | le |
| Select Allow the cc<br>Protocol and Ports<br>Action<br>Specify the action to be taken w<br>Steps:<br>Protocol and Ports<br>Action<br>Profile<br>Name              | <ul> <li>Allow the connection specified in the rule.</li> <li>Allow the connection specified in the rule.</li> <li>Most action should be taken when a connection matches the specified conditions?</li> <li>Allow the connection         This includes connections that are protected with IPsec as well as those are not.</li> <li>Allow the connection if it is secure         This includes only connections that have been authenticated by using IPsec. Connections will be secured using the settings in IPsec properties and rules in the Connection Security Rule node.</li> <li>Block the connection</li> </ul>                                                                                                    | le |
| Select Allow the cc<br>New Inbound Rule Wiza<br>Action<br>Specify the action to be taken w<br>Steps:<br>Protocol and Ports<br>Action<br>Profile<br>Name           | <ul> <li>A Back Next &gt; Cancel Connection and Click Next.</li> <li>ard</li> <li>when a connection matches the conditions specified in the rule.</li> <li>What action should be taken when a connection matches the specified conditions?</li> <li>Allow the connection         This includes connections that are protected with IPsec as well as those are not.</li> <li>Allow the connection if it is secure         This includes only connections that have been authenticated by using IPsec. Connections will be secured using the settings in IPsec properties and rules in the Connection Security Rule node.         Customize         <ul> <li>Block the connection</li> </ul> </li> </ul>                            | 9  |

d. Select Domain, Private, Public checkbox and click Next.

|                                                     | ule applies.                                                                                                    |
|-----------------------------------------------------|----------------------------------------------------------------------------------------------------|
| Steps:<br>Rule Type Protocol and Ports              | When does this rule apply?                                                                                                    |
| Action     Profile                                  | Domain<br>Applies when a computer is connected to its corporate domain.                                                                                                    |
| • Name                                              | <ul> <li>Private         Applies when a computer is connected to a private network location, such as a home         or work place.</li> <li>Public         Applies when a computer is connected to a public network location.</li> </ul> |
|                                                     | <back next=""> Cancel</back>                                                                                                    |
| Name<br>Specify the name and description            | of this rule.                                                                                                    |
| Steps:<br>Rule Type<br>Protocol and Ports<br>Action |                                                                                                    |
| Profile                                             | Name:<br>TekExpress                                                                                                    |
| <ul> <li>Name</li> </ul>                            | Description (optional):                                                                                                    |
|                                                     |                                                                                                    |

4. Check whether the Rule name is displayed in Windows Firewall with Advanced Security menu > Inbound Rules.

| Windows Defender Firewall wi   | th Advanced Security                     |                            |          |         |          |                   | × |
|--------------------------------|------------------------------------------|----------------------------|----------|---------|----------|-------------------|---|
| le Action View Help            |                                          |                            |          |         |          |                   |   |
| 🔿 🔁 📰 🗟 🚺                      |                                          |                            |          |         |          |                   |   |
| Windows Defender Firewall with | Inbound Rules                            |                            |          |         |          | Actions           |   |
| K Inbound Rules                | Name                                     | Group                      | Profile  | Enabled | Action ^ | Inbound Rules     |   |
| Cutbound Rules                 | TechSmith Spagit                         |                            | All      | Yes     | Allow    | Mary Rule         | _ |
| Connection Security Rules      | TekEvoress                               |                            | All      | Yes     | Allow    | New Kule          |   |
| Monitoring                     | TekExpress Application Port (In)         |                            | All      | Yes     | Allow    | Filter by Profile |   |
|                                | TekExpress Automotive PAM3 Analysis(In)  |                            | All      | Yes     | Allow    | Filter by State   |   |
|                                | TekExpress D-PHY(In)                     |                            | All      | Yes     | Allow    | Filter by Group   |   |
|                                | TekExpress M-PHY Tx(In)                  |                            | All      | Yes     | Allow    | 1                 |   |
|                                | V TekVISA RM software                    |                            | All      | Yes     | Allow    | view              |   |
|                                | TrendUpdateAgent                         |                            | Private  | Yes     | Allow    | G Refresh         |   |
|                                | TrendUpdateAgent                         |                            | Private  | Yes     | Allow    | Export List       |   |
|                                | VNC_TCP_5800                             |                            | Domain   | Yes     | Allow    | 7 Help            |   |
|                                | VNC_TCP_5900                             |                            | Domain   | Yes     | Allow    |                   |   |
|                                | VPN_UDP_62515                            |                            | Private, | Yes     | Allow    |                   |   |
|                                | VPN_UDP_62515                            |                            | Domain   | Yes     | Allow    |                   |   |
|                                | @{Microsoft.AAD.BrokerPlugin_1000.16299  | @{MicrosoftAAD.BrokerPlugi | Domai    | Yes     | Allow    |                   |   |
|                                | @{Microsoft.DesktopAppInstaller_1.0.2092 | @{Microsoft.DesktopAppInst | Domai    | Yes     | Allow    |                   |   |
|                                | @{Microsoft.Messaging_4.1810.2922.0_x64  | @{Microsoft.Messaging_4.18 | All      | Yes     | Allow    |                   |   |
|                                | @{Microsoft.MicrosoftEdge_41.16299.492   | @{Microsoft.MicrosoftEdge  | Domai    | Yes     | Allow    |                   |   |
|                                | @{Microsoft.OneConnect_3.1811.3082.0_x6  | @{Microsoft.OneConnect_3.1 | Domai    | Yes     | Allow    |                   |   |
|                                | @{Microsoft.Windows.CloudExperienceHo    | @{Microsoft.Windows.Cloud  | Domai    | Yes     | Allow    |                   |   |
|                                | @{Microsoft.Windows.CloudExperienceHo    | @{Microsoft.Windows.Cloud  | Domai    | Yes     | Allow    |                   |   |
|                                | @{Microsoft.Windows.CloudExperienceHo    | @{Microsoft.Windows.Cloud  | Domai    | Yes     | Allow    |                   |   |
|                                | @{Microsoft.Windows.Cortana_1.9.6.16299  | @{Microsoft.Windows.Corta  | Domai    | Yes     | Allow    |                   |   |
|                                | @{Microsoft.Windows.Photos_2018.18091    | @{Microsoft.Windows.Photo  | All      | Yes     | Allow    |                   |   |
|                                | @{Microsoft.Windows.Photos_2019.19081    | @{Microsoft.Windows.Photo  | All      | Yes     | Allow    |                   |   |
|                                | @{Microsoft.WindowsFeedbackHub_1.180     | @{Microsoft.WindowsFeedb   | Domai    | Yes     | Allow    |                   |   |
|                                | @{Microsoft.WindowsStore_11810.1001.12   | @{Microsoft.WindowsStore   | All      | Yes     | Allow 🗸  |                   |   |
|                                |                                          |                            |          |         |          |                   |   |

#### **TekVISA** configuration

1. Click Start > All Programs > TekVISA > OpenChoice Instrument Manager.

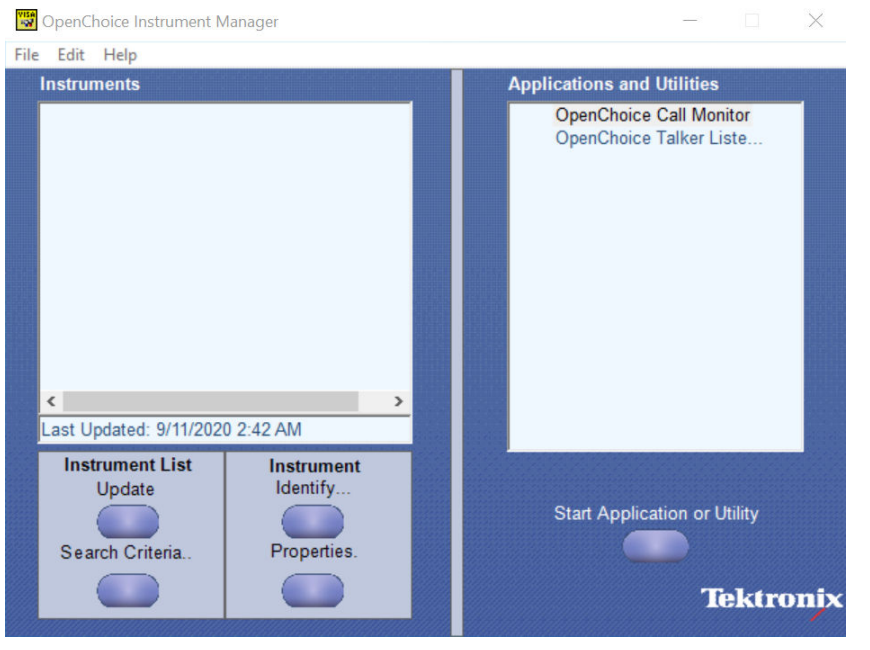

2. Click Search Criteria. In Search Criteria menu, click LAN to Turn-on. Select Socket from the drop-down list, enter the

IP address of the TekExpress device in **Hostname** and type **Port** as 5000. Click **Configure** the IP address with Port.

Enter the Hostname as 127.0.0.1 if the TekVISA and TekExpress application are in the same system, else enter the IP address of the oscilloscope where the TekExpress application is running.

| VISA<br>N | Search Criteria       |            | x |
|-----------|-----------------------|------------|---|
|           | GPIB                  | On On      |   |
|           | LAN                   | O On       |   |
|           | Search LAN            |            |   |
|           | Auto Discovery        | Parameters |   |
|           | Hostr                 | name Port  |   |
|           | Socket -              | 4000       |   |
|           |                       |            |   |
|           | Socket 127.0.0.1 5000 |            |   |
|           | Socket 134.64.244.227 | 5000       |   |
|           | Delete                | Search     |   |
|           | Serial                | Off        |   |
|           | VXI                   | O On       |   |
|           | USB                   | Off        |   |
|           | TekLink               | Off        |   |
|           | Done                  | Help       |   |
|           |                       |            |   |

3. Click Search to setup the TCPIP connection with the host. Check whether the TCPIP host name is displayed in OpenChoice Instrument Manager > Instruments.

| 😴 OpenChoice Instrument Manager       |                              | 😴 Search Criteria 📃 🗖 🔤                             |
|---------------------------------------|------------------------------|-----------------------------------------------------|
| File Edit Help                        |                              | GPIB On                                             |
| Instruments                           | Applications and Utilities   | LAN O on                                            |
|                                       | OpenChoice Call Monitor      | Search LAN                                          |
| 8000001CPIP::127.0.0.1::50000::SUCKET | Openchoice Taiker Liste      | Auto Discovery                                      |
|                                       |                              | Hostname Port                                       |
| 1.1.1 (A.1.1)                         | 1,112,                       |                                                     |
|                                       |                              | Socket 127.0.0.1 5000<br>Socket 134.64.244.227 5000 |
|                                       |                              |                                                     |
| < Þ                                   |                              | Delete Search                                       |
| Last Updated: 9/11/2020 2:55 AM       |                              |                                                     |
| Instrument List Instrument            |                              | Serial Off                                          |
|                                       | Start Application or Utility |                                                     |
| Search Criteria Properties.           |                              |                                                     |
|                                       |                              | Dono Holo                                           |
|                                       | Tektronix                    |                                                     |

4. Double-click **OpenChoice Talker Listener** and enter the Command \*IDN? in command entry field and click **Query**. Check that the Operation is successful and Talker Listener Readout displays the Command / Data.

| 😼 OpenChoice Talker Listener 📃 📃 🔤 |                                          |  |  |  |  |
|------------------------------------|------------------------------------------|--|--|--|--|
| File Edit Tools Help               |                                          |  |  |  |  |
| Instruments                        | Enter Command or Script                  |  |  |  |  |
| GPIB GPIB8::1::INSTR               | *IDN?                                    |  |  |  |  |
| 20088110PIP:127.0.0.1:5000.:500KET | Write Read Query Hex Entry Enabled       |  |  |  |  |
|                                    | Command / Script History                 |  |  |  |  |
|                                    | - <mark>1DN2</mark>                      |  |  |  |  |
| Last Updated 9/11/2020 3:02 AM     | AutoQuery - False ; Term Char - LF ;     |  |  |  |  |
| Update Reset Communications        | Run Single Step Loop                     |  |  |  |  |
| Talker Listener Readout:           | Display As: 💿 ASCII Only 🌍 Hex and ASCII |  |  |  |  |
| Date / Time Duration Source        | Command / Data Command Type              |  |  |  |  |
| 9/11/2020 3:03 0.1456s VISA        | GPIB8::1::INSTR Open Session             |  |  |  |  |
| 9/11/2020 3:03 0.0001s GPIB8:      | TEKTRONIX,DP077002SX,B300079,C Read      |  |  |  |  |
|                                    |                                          |  |  |  |  |
| Operation Successful               |                                          |  |  |  |  |

## Set or query the device name of application

This command sets or queries the device name (DUT ID) of the application.

#### Syntax

TEKEXP:SELECT DEVICE, "<DeviceName>" (Set)

TEKEXP:SELECT? DEVICE (Query)

#### **Command arguments**

| Argument Name             | Argument Type     |
|---------------------------|-------------------|
| <devicename></devicename> | <string></string> |

#### Returns

<String>

#### Examples

TEKEXP: SELECT DEVICE, "DUT001" command sets the device name of the application to DUT001.

TEKEXP: SELECT? DEVICE command returns the selected device name of the application.

## Set or query the test name of the application

This command selects or deselects the specified test name of the application.

#### Syntax

TEKEXP:SELECT TEST, "<TestName>", <Value> (Set)

TEKEXP:SELECT TEST, "<ALL>" (Set)

TEKEXP:SELECT? TEST (Query)

### **Command arguments**

#### Table 17: For DDR5

| stName>                                                         | <value></value>                                                                                                    |
|-----------------------------------------------------------------|----------------------------------------------------------------------------------------------------|
| Clock Group measurements                                        | {True   False} or {1   0}                                                                                                    |
| • tCK                                                           | It represents selected or unselected.                                                                                                    |
| <ul> <li>tCK_Duty_UI_Error</li> </ul>                           | Where,                                                                                                    |
| <ul> <li>tCK_1UI_Rj_NoBUJ</li> </ul>                            | True or 1 - Selected                                                                                                    |
| tCK_1UI_Dj_NoBUJ                                                | False or N - Unselected                                                                                                    |
| tCK_1UI_IJ_NOBUJ     tCK_2UI_Bi_NoBUJ                           |                                                                                                    |
| <ul> <li>ICK_20I_RJ_NOB00</li> <li>ICK_20I_RJ_NOB000</li> </ul> |                                                                                                    |
| <ul> <li>tCK 2UI Ti NoBUJ</li> </ul>                            |                                                                                                    |
| <ul> <li>tCK_3UI_Rj_NoBUJ</li> </ul>                            |                                                                                                    |
| <ul> <li>tCK_3UI_Dj_NoBUJ</li> </ul>                            |                                                                                                    |
| <ul> <li>tCK_3UI_Tj_NoBUJ</li> </ul>                            |                                                                                                    |
| tCK_nUI_Rj_NoBUJ                                                |                                                                                                    |
| tCK_nUI_Dj_NoBUJ     tCK_nUI_Ti_NoBUJ                           |                                                                                                    |
| <ul> <li>//IHqift CK(VC)</li> <li>//IHqift CK(VC)</li> </ul>    |                                                                                                    |
| VIHdiff CK(DC)                                                  |                                                                                                    |
| <ul> <li>VILdiff.CK(AC)</li> </ul>                              |                                                                                                    |
| • VILdiff.CK(DC)                                                |                                                                                                    |
| SRIdiff-Rise                                                    |                                                                                                    |
| SRIdiff-Fall                                                    |                                                                                                    |
| <ul> <li>VIX_CK_Ratio</li> </ul>                                |                                                                                                    |
| Write Burst measurements                                        |                                                                                                    |
| tWPRE                                                           |                                                                                                    |
| • tWPST                                                         |                                                                                                    |
| <ul> <li>tDQS2DQ</li> </ul>                                     |                                                                                                    |
| tDQSS                                                           |                                                                                                    |
| • tDSS                                                          |                                                                                                    |
| • IDON<br>• RyMask                                              |                                                                                                    |
| InputSlew-Diff-Rise(DQS)                                        |                                                                                                    |
| <ul> <li>InputSlew-Diff-Fall(DQS)</li> </ul>                    |                                                                                                    |
| VIX_DQS_Ratio                                                   |                                                                                                    |
|                                                                 | stName>         Clock Group measurements         tCK         tCK_Duty_UI_Error         tCK_1UI_Rj_NoBUJ         tCK_1UI_Dj_NoBUJ         tCK_2UI_Rj_NoBUJ         tCK_2UI_Rj_NoBUJ         tCK_3UI_Rj_NoBUJ         tCK_3UI_Tj_NoBUJ         tCK_3UI_Tj_NoBUJ         tCK_3UI_Tj_NoBUJ         tCK_3UI_Tj_NoBUJ         tCK_NUI_Rj_NoBUJ         tCK_3UI_Tj_NoBUJ         tCK_NUI_Tj_NoBUJ         tCK_nUI_Rj_NoBUJ         tCK_nUI_Rj_NoBUJ         tCK_NU_Rj_NOBUJ         tCK_NU_Rj_NOBUJ         tCK_nUI_Rj_NOBUJ         tCK_nUI_Rj_NOBUJ         tCK_NU_Rj_NOBUJ         VIHdiff.CK(DC)         VIHdiff.CK(DC)         VILdiff.CK(DC)         VILdiff.CK(DC)         SRIdiff-Rall         VIX_CK_Ratio         Write Burst measurements         tWPRE         tWPST         tDQS2DQ         tDQSS         tDSH         RxMask         InputSlew-Diff-Rise(DQS)         InputSlew-Diff-Fall(DQS)         VIX_DQS_Ratio |

| <1 | estName>                                                                                                    | <value></value>                                                                                      |  |  |
|----|----------------------------------------------------------------------------------------------------|----------------------------------------------------------------------------------------------------|--|--|
| •  | Read Burst measurements <ul> <li>tRPRE</li> <li>tRPST</li> <li>tDQSCK</li> <li>VOHdiff(AC)</li> </ul>                                                                                                    | {True   False} or {1   0}<br>It represents selected or unselected.<br>Where,<br>True or 1 - Selected |  |  |
|    | <ul> <li>VOLdiff(AC)</li> <li>VOH(AC)</li> <li>VOH(DC)</li> <li>VOL(AC)</li> <li>VOL(DC)</li> <li>SRQdiff-Rise(DQS)</li> <li>SRQdiff-Fall(DQS)</li> <li>SRQse-Rise(DQ)</li> <li>SRQse-Fall(DQ)</li> </ul> | False or 0 - Unselected                                                                              |  |  |
| •  | Address Command measurements <ul> <li>VIHL_AC</li> <li>RxMask_CA</li> <li>VciVW</li> <li>TciVW</li> <li>TciPW_Positive</li> <li>TciPW_Negative</li> <li>SRIN_cIVW_Rise</li> <li>SRIN_cIVW_Fall</li> </ul> |                                                                                                    |  |  |

#### Table 18: For LPDDR5

| <testname></testname>         | <value></value>                       |  |  |
|-------------------------------|---------------------------------------|--|--|
| Clock                         | {True   False} or {1   0}             |  |  |
| • tCH(abs)                    | It represents selected or unselected. |  |  |
| • tCH(avg)                    | Where,                                |  |  |
| • tCK(avg)                    | True or 1 - Selected                  |  |  |
| • tCK(abs)                    |                                       |  |  |
| • tCL(avg)                    |                                       |  |  |
| • tCL(abs)                    |                                       |  |  |
| • tJII(cc)                    |                                       |  |  |
| VIX CK Ratio                  |                                       |  |  |
| Write Clock                   |                                       |  |  |
|                               |                                       |  |  |
| • (VVCKH(avg)<br>• tWCKH(abs) |                                       |  |  |
| • tWCKI (aug)                 |                                       |  |  |
| tWCKL(abs)                    |                                       |  |  |
| • tWCK(avg)                   |                                       |  |  |
| • tWCK(abs)                   |                                       |  |  |
| tJIT(cc)_WCK                  |                                       |  |  |
| • tJIT(per)_WCK               |                                       |  |  |
| • tERR(2per)                  |                                       |  |  |
| • tERR(3per)                  |                                       |  |  |
| Dead Buret Measuremente       |                                       |  |  |
|                               |                                       |  |  |
|                               |                                       |  |  |
| • IKPS1<br>• tOH              |                                       |  |  |
| • tDQSQ                       |                                       |  |  |
| • tQW                         |                                       |  |  |
| • tQSH                        |                                       |  |  |
| • tQSL                        |                                       |  |  |
| Write Burst Measurements      |                                       |  |  |
| RxMask_Write                  |                                       |  |  |
| tDIVW1                        |                                       |  |  |
| tDIVW2                        |                                       |  |  |
| vDIVW                         |                                       |  |  |
|                               |                                       |  |  |
| tDIFL_ADOVE     tDIHL Below   |                                       |  |  |
| • vDIHL AC                    |                                       |  |  |
| • tWCK2DQI                    |                                       |  |  |
| VIX_WCK_Ratio                 |                                       |  |  |
| • tWCK2CK                     |                                       |  |  |
|                               |                                       |  |  |

| <testname></testname>                                                                                                    | <value></value>                                                                                      |
|----------------------------------------------------------------------------------------------------|----------------------------------------------------------------------------------------------------|
| <ul> <li>CA Measurements</li> <li>RXMask_CA</li> <li>tCIVW1</li> <li>tCIVW2</li> </ul>                                                                                        | {True   False} or {1   0}<br>It represents selected or unselected.<br>Where,<br>True or 1 - Selected |
| vCIVW     tCIPW_Positive     tCIPW_Negative     vCIHL_AC                                                                                                    | False or 0 - Unselected                                                                              |
| <ul> <li>CSIMeasurements</li> <li>RxMask_CS</li> <li>tCSIPW_Negative</li> <li>tCSIPW_Positive</li> <li>vCSIHL_AC</li> <li>tCSIVW1</li> <li>tCSIVW2</li> <li>vCSIVW</li> </ul> |                                                                                                    |

#### Returns

{True | False} or {1 | 0}

#### Examples

```
TEKEXP:SELECT TEST, "<TestName>", 1 command selects the specified test in the Test Panel.
TEKEXP:SELECT TEST, "<ALL>" command select all the tests in the Test Panel.
TEKEXP:SELECT? TEST command returns the list of selected tests.
```

## Set or query the general parameter values

This command sets or queries the general parameter values of the application.

#### **Syntax**

```
TEKEXP:VALUE GENERAL, "<ParameterName>", "<Value>" (Set)
```

TEKEXP:VALUE? GENERAL, "<ParameterName>" (Query)

#### **Command arguments**

| Table 19: Repo | ort panel cor | nmand paramete | ers |
|----------------|---------------|----------------|-----|
|----------------|---------------|----------------|-----|

| <parametername></parametername> | <value></value>                                      |
|---------------------------------|------------------------------------------------------|
| Report Update Mode              | <ul><li>New</li><li>Append</li><li>Replace</li></ul> |
| Table continued                 |                                                      |

| <parametername></parametername>         | <value></value>                                                                             |
|-----------------------------------------|---------------------------------------------------------------------------------------------|
| Report name                             | X:\ <application name="">\Reports\DUT001.mht</application>                                  |
| Save As Type                            | <ul> <li>Web Archive (*.mht;*.mhtml)</li> <li>PDF (*.pdf;)</li> <li>CSV (*.csv;)</li> </ul> |
| Auto increment report name if duplicate | {True   False} or {1   0}                                                                   |
|                                         | It represents selected or unselected.                                                       |
|                                         | Where,                                                                                      |
|                                         | <ul> <li>True or 1 - Selected</li> <li>False or 0 - Unselected</li> </ul>                   |
| Create report at the end                | {True   False} or {1   0}                                                                   |
|                                         | It represents selected or unselected.                                                       |
|                                         | Where,                                                                                      |
|                                         | True or 1 - Selected                                                                        |
|                                         | False or 0 - Unselected                                                                     |
| Include Pass/Fail Results Summary       | {True   False} or {1   0}                                                                   |
|                                         | It represents selected or unselected.                                                       |
|                                         | Where,                                                                                      |
|                                         | <ul><li>True or 1 - Selected</li><li>False or 0 - Unselected</li></ul>                      |
| Include Detailed Results                | {True   False} or {1   0}                                                                   |
|                                         | It represents selected or unselected.                                                       |
|                                         | Where,                                                                                      |
|                                         | True or 1 - Selected                                                                        |
|                                         | False or 0 - Unselected                                                                     |
| Include Plot Images                     | {True   False} or {1   0}                                                                   |
|                                         | It represents selected or unselected.                                                       |
|                                         | Where,                                                                                      |
|                                         | True or 1 - Selected                                                                        |
|                                         | False or 0 - Unselected                                                                     |
| Include Setup Configuration             | {True   False} or {1   0}                                                                   |
|                                         | It represents selected or unselected.                                                       |
|                                         | Where,                                                                                      |
|                                         | True or 1 - Selected                                                                        |
|                                         | False or 0 - Unselected                                                                     |
| Table continued                         |                                                                                             |

| <parametername></parametername>                    | <value></value>                       |
|----------------------------------------------------|---------------------------------------|
| Include Complete Application Configuration         | {True   False} or {1   0}             |
|                                                    | It represents selected or unselected. |
|                                                    | Where,                                |
|                                                    | True or 1 - Selected                  |
|                                                    | False or 0 - Unselected               |
| Include User Comments                              | {True   False} or {1   0}             |
|                                                    | It represents selected or unselected. |
|                                                    | Where,                                |
|                                                    | True or 1 - Selected                  |
|                                                    | False or 0 - Unselected               |
| Report Settings:Include Header In Appended Reports | {True   False} or {1   0}             |
|                                                    | It represents selected or unselected. |
|                                                    | Where,                                |
|                                                    | True or 1 - Selected                  |
|                                                    | False or 0 - Unselected               |
| View Report After Generating                       | {True   False} or {1   0}             |
|                                                    | It represents selected or unselected. |
|                                                    | Where,                                |
|                                                    | True or 1 - Selected                  |
|                                                    | False or 0 - Unselected               |
| Report Group Mode                                  | Test Name                             |
|                                                    | Test Result                           |
|                                                    | Measurement Group                     |
| Append Report                                      | {True   False} or {1   0}             |
|                                                    | It represents selected or unselected. |
|                                                    | Where,                                |
|                                                    | True or 1 - Selected                  |
|                                                    | Faise or U - Unselected               |

| ParameterName           | Value                                                                                             |
|-------------------------|---------------------------------------------------------------------------------------------------|
| Data Rate               | Specifies the different data rates supported (3200>=DR<=8400).                                    |
|                         | Valid values are:                                                                                 |
|                         | • 3200                                                                                            |
|                         | • 3600                                                                                            |
|                         | • 4000                                                                                            |
|                         | • 4800                                                                                            |
|                         | • Custom                                                                                          |
| Vdd                     | JEDEC Default                                                                                     |
|                         | Manual                                                                                            |
| Vdd Display             | Displays the Vdd value in Volts. To set the Vdd a valid Double value can be specified.            |
|                         | Note: Set Vdd to Manual Mode before setting its value.                                            |
|                         |                                                                                                   |
| Vcent-DQ                | Auto     Manual                                                                                   |
|                         | • Manual                                                                                          |
| Vcent_DQ Display        | Specifies the Vcent_DQ value in Volts. To set the Vcent_DQ a valid Double value can be specified. |
|                         | Note: Set Vcent_DQ to Manual Mode before setting its value.                                       |
| Vcent-CA                | Auto     Manual                                                                                   |
|                         |                                                                                                   |
| Vcent-CA Display        | Specifies the Vcent-CA value in Volts. To set the Vcent-CA a valid Double value can be specified. |
|                         | Note: Set Vcent-CA to Manual Mode before setting its value.                                       |
| Burst Detection Method  | Read Write Bursts                                                                                 |
|                         | Write Only Bursts                                                                                 |
|                         | <ul> <li>Read Only Bursts</li> <li>Visual Search</li> </ul>                                       |
| Clock Signal Probe Type | Differential                                                                                      |
|                         | Single Ended                                                                                      |
| Data Signal Probe Type  | Differential                                                                                      |
|                         | Single Ended                                                                                      |
| Table continued         |                                                                                                   |

 Table 20: General command parameters for DDR5

| ParameterName                            | Value                                                                |
|------------------------------------------|----------------------------------------------------------------------|
| DeEmbed Filter Files                     | Valid values are:<br>• Enabled<br>• Disabled                         |
| DQS Probe Mode                           | <ul> <li>A</li> <li>B</li> <li>Differential</li> </ul>               |
| Clock Probe Mode                         | <ul> <li>A</li> <li>B</li> <li>Differential</li> </ul>               |
| DQSPositive Probe Mode                   | <ul> <li>A</li> <li>B</li> <li>Differential</li> </ul>               |
| DQ Probe Mode                            | <ul> <li>A</li> <li>B</li> <li>Differential</li> </ul>               |
| ADDR CMD Probe Mode                      | <ul> <li>A</li> <li>B</li> <li>Differential</li> </ul>               |
| Clock(+) Probe Mode                      | <ul> <li>A</li> <li>B</li> <li>Differential</li> </ul>               |
| Clock(-) Probe Mode                      | <ul> <li>A</li> <li>B</li> <li>Differential</li> </ul>               |
| DQSNegative Probe Mode                   | <ul> <li>A</li> <li>B</li> <li>Differential</li> </ul>               |
| DQS_Write Connected to Filter<br>File    | Mention the path for filter file for DQS Write signal                |
| Clock Connected to Filter File           | Mention the path for filter file for Clock signal                    |
| DQS(+)_Write Connected to Filter<br>File | Mention the path for filter file for Strobe Positive for Data signal |
| DQS(-)_Write Connected to Filter<br>File | Mention the path for filter file for Strobe Negative for Data signal |
| Table continued                          |                                                                      |

| ParameterName                                           | Value                                                       |
|---------------------------------------------------------|-------------------------------------------------------------|
| DQ_Read Connected to Filter File                        | Mention the filter file path for Data Read Signal           |
| DQ_Write Connected to Filter File                       | Mention the filter file path for Data Write Signal          |
| CA Connected to Filter File                             | Mention the filter file path for Command and Address Signal |
| Clock(+) Connected to Filter File                       | Mention the filter file path for Clock Positive Signal      |
| Clock(-) Connected to Filter File                       | Mention the filter file path for Clock Positive Signal      |
| RB:DQ/DQS Phase<br>Alignment:BurstDetectionMode         | <ul><li>Auto</li><li>Manual</li></ul>                       |
| RB:DQ/DQS Phase<br>Alignment:Pre-amble Length<br>(tCK)  | 1 to 4                                                      |
| RB:DQ/DQS Phase<br>Alignment:Post-amble Length<br>(tCK) | • 0.5<br>• 1.5                                              |
| RB:DQ/DQS Phase<br>Alignment:Burst(pk-pk)               | 0 to 5                                                      |
| RB:DQ/DQS Phase<br>Alignment:Margin(%)                  | 0 to 100                                                    |
| RB:DQ/DQS Phase<br>Alignment:IsReadWriteGreater         | • Yes<br>• No                                               |
| RB:DQ/DQS Phase<br>Alignment:Strobe High                | -5 to 5                                                     |
| RB:DQ/DQS Phase<br>Alignment:Strobe Mid                 | -5 to 5                                                     |
| RB:DQ/DQS Phase<br>Alignment:Strobe Low                 | -5 to 5                                                     |
| RB:DQ/DQS Phase<br>Alignment:Data High                  | -5 to 5                                                     |
| RB:DQ/DQS Phase<br>Alignment:Data Mid                   | -5 to 5                                                     |
| RB:DQ/DQS Phase<br>Alignment:Data Low                   | -5 to 5                                                     |
| Table continued                                         |                                                             |

| ParameterName                                           | Value                                 |
|---------------------------------------------------------|---------------------------------------|
| RB:DQ/DQS Phase<br>Alignment:Hysteresis                 | 0 to 50                               |
| RB:DQ/DQS Phase<br>Alignment:Margin                     | 0 to 100                              |
| WB:DQ/DQS Phase<br>Alignment:BurstDetectionMode         | <ul><li>Auto</li><li>Manual</li></ul> |
| WB:DQ/DQS Phase<br>Alignment:tDQS2DQ Type               | <ul><li>Auto</li><li>Manual</li></ul> |
| WB:DQ/DQS Phase<br>Alignment:tDQS2DQ Value (ps)         | 0 to 1875 ps                          |
| WB:DQ/DQS Phase<br>Alignment:Pre-amble Length<br>(tCK)  | 2 to 4                                |
| WB:DQ/DQS Phase<br>Alignment:Post-amble Length<br>(tCK) | • 0.5<br>• 1.5                        |
| WB:DQ/DQS Phase<br>Alignment:Burst(pk-pk)               | 0 to 5                                |
| WB:DQ/DQS Phase<br>Alignment:Margin(%)                  | 0 to 100                              |
| WB:DQ/DQS Phase<br>Alignment:IsReadWriteGreater         | • Yes<br>• No                         |
| WB:DQ/DQS Phase<br>Alignment:Strobe High                | -5 to 5                               |
| WB:DQ/DQS Phase<br>Alignment:Strobe Mid                 | -5 to 5                               |
| WB:DQ/DQS Phase<br>Alignment:Strobe Low                 | -5 to 5                               |
| WB:DQ/DQS Phase<br>Alignment:Data High                  | -5 to 5                               |
| WB:DQ/DQS Phase<br>Alignment:Data Mid                   | -5 to 5                               |
| WB:DQ/DQS Phase<br>Alignment:Data Low                   | -5 to 5                               |
| Table continued                                         |                                       |
| ParameterName                           | Value                                                  |
|-----------------------------------------|--------------------------------------------------------|
| WB:DQ/DQS Phase<br>Alignment:Hysteresis | 0 to 50                                                |
| WB:DQ/DQS Phase<br>Alignment:Margin     | 0 to 100                                               |
| Read Burst:Pre-amble Length<br>(tCK)    | <ul> <li>1</li> <li>2</li> <li>3</li> <li>4</li> </ul> |
| Read Burst:Post-amble Length<br>(tCK)   | • 0.5<br>• 1.5                                         |
| Read Burst:Burst Length                 | • 16<br>• 32                                           |
| Read Burst:Strobe High                  | -1.1 to 1.1                                            |
| Read Burst:Strobe Mid                   | -1.1 to 1.1                                            |
| Read Burst:Strobe Low                   | -1.1 to 1.1                                            |
| Read Burst:Data High                    | -1.1 to 1.1                                            |
| Read Burst:Data Mid                     | -1.1 to 1.1                                            |
| Read Burst:Data Low                     | -1.1 to 1.1                                            |
| Read Burst:Hysteresis                   | 0 to 20                                                |
| Read Burst:Margin                       | 0 to 100                                               |
| Write Burst:tDQS2DQ Type                | <ul><li>Auto</li><li>Manual</li></ul>                  |
| Write Burst:tDQS2DQ Value (ps)          | 0 to 1875 ps                                           |
| Write Burst:Pre-amble Length<br>(tCK)   | • 2<br>• 3<br>• 4                                      |
| Write Burst:Post-amble Length (tCK)     | • 0.5<br>• 1.5                                         |
| Write Burst:Burst Length                | • 16<br>• 32                                           |
| Table continued                         |                                                        |

| Write Burst.Strobe High-1.1 to 1.1Write Burst.Strobe Mid-1.1 to 1.1Write Burst.Strobe Low-1.1 to 1.1Write Burst.Data High-1.1 to 1.1Write Burst.Data Mid-1.1 to 1.1Write Burst.Data Low-1.1 to 1.1Write Burst.Data Low-1.1 to 1.1Write Burst.Data Low-1.1 to 1.1Write Burst.Hysteresis0 to 20Write Burst.Hysteresis0 to 100DQ Connected to : Signal- True<br>- FalseDQ Connected to- CH1<br>- CH2<br>- CH3<br>- CH4DQS Connected to : Signal<br>Selected- True<br>- FalseDQS Connected to : Signal<br>Selected- True<br>- FalseDQS Connected to : Signal<br>Selected- True<br>- FalseDQS Connected to : Signal<br>Selected- CH1<br>- CH2<br>- CH3<br>- CH4CA Connected to : Signal<br>Selected- CH1<br>- CH2<br>- CH3<br>- CH4DQS Connected to : Signal<br>- CH4- True<br>- FalseDQS Connected to : Signal<br>- CH4- CH1<br>- CH2<br>- CH3<br>- CH4DQS Connected to : Signal<br>- CH4- CH1<br>- CH2<br>- CH3<br>- CH4CA Connected to : Signal<br>- Signal<br>- CH4- CH1<br>- CH2<br>- CH3<br>- CH4                                                                                                    | ParameterName                        | Value                                                          |
|----------------------------------------------------------------------------------------------------|--------------------------------------|----------------------------------------------------------------|
| Write Burst:Strobe Mid       -1.1 to 1.1         Write Burst:Strobe Low       -1.1 to 1.1         Write Burst:Data High       -1.1 to 1.1         Write Burst:Data Mid       -1.1 to 1.1         Write Burst:Data Low       -1.1 to 1.1         Write Burst:Data Low       -1.1 to 1.1         Write Burst:Data Low       -1.1 to 1.1         Write Burst:Hysteresis       0 to 20         Write Burst:Margin       0 to 100         DQ Connected to : Signal       • True         Selected       • CH1         DQ Connected to : Signal       • True         Selected       • CH3         DQS Connected to : Signal       • True         Selected       • CH4         DQS Connected to : Signal       • True         Selected       • CH1         • CH2       • CH3         • CH4       • CH2         OQS Connected to : Signal       • True         • CH4       • CH4         CA Connected to : Signal       • True         Selected       • CH1         • CH4       • CH4         CA Connected to       • CH1         • CH2       • CH3         • CH4       • CH2         • CH3       • CH4                                      | Write Burst:Strobe High              | -1.1 to 1.1                                                    |
| Write Burst:Strobe Low       -1.1 to 1.1         Write Burst:Data High       -1.1 to 1.1         Write Burst:Data Mid       -1.1 to 1.1         Write Burst:Data Low       -1.1 to 1.1         Write Burst:Hysteresis       0 to 20         Write Burst:Hysteresis       0 to 100         DQ Connected to : Signal       • True         Selected       • CH1         • CH2       • CH3         • CH4       • CH2         DQS Connected to : Signal       • True         Selected       • CH4         DQS Connected to : Signal       • True         Selected       • CH4         CA Connected to : Signal       • True         Selected       • CH4         CA Connected to : Signal       • True         • CH4       • CH2         • CH4       • CH4         CA Connected to : Signal       • True         • CH4       • CH4         CA Connected to : Signal       • True         • CH4       • CH4         CA Connected to : Signal       • True         • CH4       • CH2         • CH4       • CH4         • CH4       • CH4         • CH4       • CH4         • CH4 </td <td>Write Burst:Strobe Mid</td> <td>-1.1 to 1.1</td> | Write Burst:Strobe Mid               | -1.1 to 1.1                                                    |
| Write Burst:Data High       -1.1 to 1.1         Write Burst:Data Low       -1.1 to 1.1         Write Burst:Data Low       -1.1 to 1.1         Write Burst:Data Low       -1.1 to 1.1         Write Burst:Hysteresis       0 to 20         Write Burst:Margin       0 to 100         DQ Connected to : Signal       • True         Selected       • CH1         • CH2       • CH3         • CH4       • CH2         DQS Connected to : Signal       • True         Selected       • CH4         DQS Connected to : Signal       • True         Selected       • CH4         DQS Connected to : Signal       • True         Selected       • CH4         CA Connected to : Signal       • CH1         • CH2       • CH3         • CH4       • CH2         • CH4       • CH4         CA Connected to : Signal       • True         • CH4       • CH4         CA Connected to : Signal       • True         • CH4       • CH2         • CH4       • CH4         CA Connected to       • CH1         • CH4       • CH4         • CH4       • CH4         • CH4       •                                                                   | Write Burst:Strobe Low               | -1.1 to 1.1                                                    |
| Write Burst:Data Mid       -1.1 to 1.1         Write Burst:Data Low       -1.1 to 1.1         Write Burst:Hysteresis       0 to 20         Write Burst:Margin       0 to 100         DQ Connected to : Signal       • True         Selected       • CH1         OQ Connected to : Signal       • CH1         • CH2       • CH3         • CH4       • CH4         DQS Connected to : Signal       • True         Selected       • CH1         • CH2       • CH3         • CH4       • CH2         OQS Connected to : Signal       • True         Selected       • CH1         • CH2       • CH3         • CH4       · CH2         • CH3       • CH4         CA Connected to : Signal       • True         Selected       • CH1         • CH4       · CH4         CA Connected to : Signal       • True         Selected       • CH1         • CH2       · CH3         • CH2       · CH3         • CH4       · CH2         • CH3       · CH4                                                                                                    | Write Burst:Data High                | -1.1 to 1.1                                                    |
| Write Burst:Data Low       -1.1 to 1.1         Write Burst:Hysteresis       0 to 20         Write Burst:Margin       0 to 100         DQ Connected to : Signal       • True         Selected       • False         DQ Connected to       • CH1         • CH2       • CH3         • CH4       • CH4         DQS Connected to : Signal       • True         Selected       • CH4         DQS Connected to : Signal       • True         Selected       • CH4         DQS Connected to : Signal       • True         Selected       • CH1         • CH4       • CH2         • CH4       • CH2         • CH4       • CH2         • CH4       • CH2         • CH4       • CH2         • CH4       • CH2         • CH4       • CH4         CA Connected to : Signal       • True         Selected       • CH4         CA Connected to       • CH1         • CH2       • CH3         • CH3       • CH4                                                                                                    | Write Burst:Data Mid                 | -1.1 to 1.1                                                    |
| Write Burst:Hysteresis       0 to 20         Write Burst:Margin       0 to 100         DQ Connected to : Signal       • True         Selected       • CH1         DQ Connected to       • CH1         • CH2       • CH3         • CH4       CH2         DQS Connected to : Signal       • True         Selected       • CH1         • CH2       • CH3         • CH4       CH4         DQS Connected to : Signal       • True         Selected       • CH1         • CH2       • CH3         • CH4       CH2         CA Connected to : Signal       • True         Selected       • CH4         CA Connected to : Signal       • True         Selected       • CH4         CA Connected to : Signal       • True         Selected       • CH4         CA Connected to       • CH1         • CH2       • CH3         • CH3       • CH4                                                                                                    | Write Burst:Data Low                 | -1.1 to 1.1                                                    |
| Write Burst:Margin       0 to 100         DQ Connected to : Signal       • True         Selected       • False         DQ Connected to       • CH1         • CH2       • CH3         • CH4       • CH4         DQS Connected to : Signal       • True         selected       • CH4         DQS Connected to : Signal       • True         Selected       • CH1         • CH2       • CH3         • CH4       • CH4         DQS Connected to : Signal       • True         Selected       • CH1         • CH2       • CH3         • CH4       • CH2         CA Connected to : Signal       • True         Selected       • False         CA Connected to : Signal       • True         • CH4       • CH4         CA Connected to : Signal       • True         • False       • CH1         • CH2       • CH3         • CH4       • CH2         • CH3       • CH4         • CH4       • CH2         • CH3       • CH4                                                                                                    | Write Burst:Hysteresis               | 0 to 20                                                        |
| DQ Connected to : Signal       • True         Selected       • CH1         DQ Connected to       • CH1         • CH2       • CH3         • CH4       • CH4         DQS Connected to : Signal       • True         Selected       • False         DQS Connected to : Signal       • CH1         • CH2       • CH2         • CH3       • CH4         DQS Connected to       • CH1         • CH2       • CH3         • CH4       • CH4         CA Connected to : Signal       • True         Selected       • CH4         CA Connected to : Signal       • True         • CH4       • CH4         CA Connected to : Signal       • True         • False       • CH4         CA Connected to       • CH1         • CH2       • CH3         • CH4       • CH2         • CH3       • CH4                                                                                                    | Write Burst:Margin                   | 0 to 100                                                       |
| DQ Connected to       • CH1         • CH2       • CH3         • CH4       • CH4         DQS Connected to : Signal       • True         Selected       • CH1         • CH2       • CH3         • CH4       • CH1         OQS Connected to       • CH1         • CH2       • CH2         • CH3       • CH4         CA Connected to : Signal       • True         Selected       • True         CA Connected to : Signal       • True         Selected       • CH4         CA Connected to : Signal       • True         • CH4       • CH4         CA Connected to       • CH1         • CH2       • CH3         • CH4       • CH2         • CH3       • CH4                                                                                                    | DQ Connected to : Signal<br>Selected | <ul><li>True</li><li>False</li></ul>                           |
| DQS Connected to : Signal       • True         Selected       • False         DQS Connected to       • CH1         • CH2       • CH3         • CH4       • CH4         CA Connected to : Signal       • True         Selected       • True         • CH4       • CH4         CA Connected to : Signal       • True         • False       • CH4         CA Connected to : Other       • CH1         • CH2       • CH4         CA Connected to       • CH1         • CH2       • CH3         • CH3       • CH4                                                                                                    | DQ Connected to                      | <ul> <li>CH1</li> <li>CH2</li> <li>CH3</li> <li>CH4</li> </ul> |
| DQS Connected to       • CH1         • CH2       • CH3         • CH4       • CH4         CA Connected to : Signal       • True         Selected       • False         CA Connected to       • CH1         • CH2       • CH4                                                                                                    | DQS Connected to : Signal Selected   | <ul><li>True</li><li>False</li></ul>                           |
| CA Connected to : Signal<br>Selected • False<br>CA Connected to • CH1<br>• CH2<br>• CH3<br>• CH4                                                                                                    | DQS Connected to                     | <ul> <li>CH1</li> <li>CH2</li> <li>CH3</li> <li>CH4</li> </ul> |
| CA Connected to<br>• CH1<br>• CH2<br>• CH3<br>• CH4                                                                                                    | CA Connected to : Signal Selected    | <ul><li>True</li><li>False</li></ul>                           |
|                                                                                                    | CA Connected to                      | • CH1<br>• CH2<br>• CH3<br>• CH4                               |
| Clock Connected to : Signal • True<br>Selected • False                                                                                                    | Clock Connected to : Signal Selected | • True<br>• False                                              |
| Clock Connected to  CH1  CH2  CH3  CH4  Table continued                                                                                                    | Clock Connected to                   | <ul> <li>CH1</li> <li>CH2</li> <li>CH3</li> <li>CH4</li> </ul> |

| ParameterName                                      | Value                                                               |
|----------------------------------------------------|---------------------------------------------------------------------|
| Clock(+) Connected to : Signal<br>Selected         | <ul><li>True</li><li>False</li></ul>                                |
| Clock(+) Connected to                              | <ul> <li>CH1</li> <li>CH2</li> <li>CH3</li> <li>CH4</li> </ul>      |
| Clock(-) Connected to : Signal<br>Selected         | <ul><li>True</li><li>False</li></ul>                                |
| Clock(-) Connected to                              | <ul> <li>CH1</li> <li>CH2</li> <li>CH3</li> <li>CH4</li> </ul>      |
| DQS(+) Connected to : Signal Selected              | <ul><li>True</li><li>False</li></ul>                                |
| DQS(-) Connected to : Signal Selected              | <ul><li>True</li><li>False</li></ul>                                |
| DQS(+) Connected to                                | <ul> <li>CH1</li> <li>CH2</li> <li>CH3</li> <li>CH4</li> </ul>      |
| DQS(-) Connected to                                | <ul> <li>CH1</li> <li>CH2</li> <li>CH3</li> <li>CH4</li> </ul>      |
| Bandwidth16GHz                                     | 8 to 16                                                             |
| Bandwidth20GHz                                     | 8 to 20                                                             |
| On Test Failure, stop and notify me of the failure | <ul><li>True</li><li>False</li></ul>                                |
| Email Settings                                     | <ul><li>Recipient e-mail Address</li><li>Sender's Address</li></ul> |
| Timer Warning Info Message<br>Popup                | True     False                                                      |
| Timer Warning Info Message<br>Popup Duration       | · -2<br>· 2                                                         |
|                                                    |                                                                     |

| ParameterName                         | Value                                |
|---------------------------------------|--------------------------------------|
| Timer Error Message Popup             | <ul><li>True</li><li>False</li></ul> |
| Timer Error Message Popup<br>Duration | • -2<br>• 2                          |
| Enable Logging                        | True     False                       |

## Table 21: General command parameters for LPDDR5

| ParameterName          | Value             |
|------------------------|-------------------|
| Data Rate              | When WCK:CK=4:1   |
|                        | • 40              |
|                        | • 533             |
|                        | • 1067            |
|                        | • 1600            |
|                        | • 2133            |
|                        | • 2750            |
|                        | • 3200            |
|                        | • 3733            |
|                        | • 4267            |
|                        | • 4800            |
|                        | • 5500            |
|                        | • 6000            |
|                        | • 6400            |
|                        | Custom            |
|                        | When WCK:CK=2:1   |
|                        | • 40              |
|                        | • 533             |
|                        | • 1067            |
|                        | • 1600            |
|                        | • 2133            |
|                        | • 2750            |
|                        | • 3200            |
|                        | Custom            |
| WCK:CK                 | • 2:1             |
|                        | • 4:1             |
| Burst Detection Method |                   |
|                        | Read Write Bursts |
|                        | Write Only Bursts |
|                        | Read Only Bursts  |
|                        | Visual Search     |
| Table continued        | •                 |

| ParameterName              | Value                                                  |
|----------------------------|--------------------------------------------------------|
| Clock Signal Probe Type    | <ul><li>Differential</li><li>Single Ended</li></ul>    |
| WCK/RDQS Signal Probe Type | <ul><li>Differential</li><li>Single Ended</li></ul>    |
| VDD2                       | <ul><li>JEDEC Default</li><li>Manual</li></ul>         |
| VDDQ                       | 0 to 5 V                                               |
| VOH                        | <ul><li>VDDQ</li><li>VDDQ/2</li></ul>                  |
| Vcent-DQ                   | <ul><li>Auto</li><li>Manual</li></ul>                  |
| Vcent-CA                   | <ul><li>Auto</li><li>Manual</li></ul>                  |
| Vcent-CS                   | <ul><li>Auto</li><li>Manual</li></ul>                  |
| WCK Probe Mode             | <ul> <li>A</li> <li>B</li> <li>Differential</li> </ul> |
| RDQS Probe Mode            | <ul> <li>A</li> <li>B</li> <li>Differential</li> </ul> |
| CLK Probe Mode             | <ul> <li>A</li> <li>B</li> <li>Differential</li> </ul> |
| DQ Probe Mode              | <ul> <li>A</li> <li>B</li> <li>Differential</li> </ul> |
| WCK(+) Probe Mode          | <ul> <li>A</li> <li>B</li> <li>Differential</li> </ul> |
| WCK(-) Probe Mode          | <ul> <li>A</li> <li>B</li> <li>Differential</li> </ul> |
| Table continued            |                                                        |

| ParameterName                                            | Value                                                         |
|----------------------------------------------------------|---------------------------------------------------------------|
| CLK(+) Probe Mode                                        | <ul> <li>A</li> <li>B</li> <li>Differential</li> </ul>        |
| CLK(-) Probe Mode                                        | <ul> <li>A</li> <li>B</li> <li>Differential</li> </ul>        |
| CA#a Probe Mode                                          | <ul> <li>A</li> <li>B</li> <li>Differential</li> </ul>        |
| CS Probe Mode                                            | <ul> <li>A</li> <li>B</li> <li>Differential</li> </ul>        |
| Filter Files Path                                        | <ul><li>Enable</li><li>Disable</li></ul>                      |
| RB:DQ/DQS Phase Alignment:Burst Detection Level Type     | <ul><li>Auto</li><li>Manual</li></ul>                         |
| RB:DQ/DQS Phase Alignment:tDQSQ                          | <ul><li>Auto</li><li>Manual</li></ul>                         |
| RB:DQ/DQS Phase Alignment:tDQSQ Value                    | 0 to 65000                                                    |
| RB:DQ/DQS Phase Alignment:Pre-amble Static (tWCK)        | <ul> <li>0</li> <li>2</li> <li>4</li> <li>tRDS_PRE</li> </ul> |
| RB:DQ/DQS Phase Alignment:PreAmble Static Value          | 2 to 4 (Applicable when Pre-amble Static=tRDS_PRE)            |
| RB:DQ/DQS Phase Alignment:Pre-amble Toggle (tWCK)        | 0 to 4                                                        |
| RB:DQ/DQS Phase Alignment:Post-amble Length (tCK)        | <ul> <li>0.5</li> <li>2.5</li> <li>4.5</li> </ul>             |
| RB:DQ/DQS Phase Alignment:Postamble Mode                 | <ul><li>Static</li><li>Toggle</li></ul>                       |
| RB:DQ/DQS Phase Alignment:Preamble Type                  | • 16<br>• 32                                                  |
| RB:DQ/DQS Phase Alignment:BurstDetectionMode             | <ul><li>Auto</li><li>Manual</li></ul>                         |
| RB:DQ/DQS Phase Alignment:Strobe High<br>Table continued | -5 to 5                                                       |

| ParameterName                                        | Value                                             |
|------------------------------------------------------|---------------------------------------------------|
| RB:DQ/DQS Phase Alignment:Strobe Mid                 | -5 to 5                                           |
| RB:DQ/DQS Phase Alignment:Strobe Low                 | -5 to 5                                           |
| RB:DQ/DQS Phase Alignment:Data High                  | -5 to 5                                           |
| RB:DQ/DQS Phase Alignment:Data Mid                   | -5 to 5                                           |
| RB:DQ/DQS Phase Alignment:Data Low                   | -5 to 5                                           |
| RB:DQ/DQS Phase Alignment:Hysteresis                 | 0 to 50                                           |
| RB:DQ/DQS Phase Alignment:Margin                     | 0 to 100                                          |
| WB:DQ/DQS Phase Alignment:tWCK2DQI Type              | <ul><li>Auto</li><li>Manual</li></ul>             |
| WB:DQ/DQS Phase Alignment:tWCK2DQI Value (ps)        | 0 to 1875                                         |
| WB:DQ/DQS Phase Alignment:Burst Detection Level Type | <ul><li>Auto</li><li>Manual</li></ul>             |
| WB:DQ/DQS Phase Alignment:Pre-amble Static (tCK)     | 1 to 4                                            |
| WB:DQ/DQS Phase Alignment:Pre-amble Toggle (tCK)     | 1 to 4                                            |
| WB:DQ/DQS Phase Alignment:Post-amble Length (tCK)    | <ul> <li>2.5</li> <li>4.5</li> <li>6.5</li> </ul> |
| WB:DQ/DQS Phase Alignment:Burst Length               | • 16<br>• 32                                      |
| WB:DQ/DQS Phase Alignment:BurstDetectionMode         | <ul><li>Auto</li><li>Manual</li></ul>             |
| WB:DQ/DQS Phase Alignment:Strobe High                | -5 to 5                                           |
| WB:DQ/DQS Phase Alignment:Strobe Mid                 | -5 to 5                                           |
| WB:DQ/DQS Phase Alignment:Strobe Low                 | -5 to 5                                           |
| WB:DQ/DQS Phase Alignment:Data High                  | -5 to 5                                           |
| WB:DQ/DQS Phase Alignment:Data Mid                   | -5 to 5                                           |
| WB:DQ/DQS Phase Alignment:Data Low                   | -5 to 5                                           |
| WB:DQ/DQS Phase Alignment:Hysteresis                 | 0 to 50                                           |
| WB:DQ/DQS Phase Alignment:Margin                     | 0 to 100                                          |
| Read Burst:Burst Detection Level Type                | <ul><li>Auto</li><li>Manual</li></ul>             |
| Read Burst:tDQSQ                                     | <ul><li>Auto</li><li>Manual</li></ul>             |
| Read Burst:tDQSQ Value                               | 0 to 65000                                        |
| Table continued                                      |                                                   |

| ParameterName                          | Value                                                         |
|----------------------------------------|---------------------------------------------------------------|
| Read Burst:Pre-amble Static (tWCK)     | <ul> <li>0</li> <li>2</li> <li>4</li> <li>tRDS_PRE</li> </ul> |
| Read Burst:PreAmble Static Value       | 2 to 4 (Applicable when Pre-amble Static=tRDS_PRE)            |
| Read Burst:Pre-amble Toggle (tWCK)     | 0 to 4                                                        |
| Read Burst:Post-amble Length (tCK)     | <ul> <li>0.5</li> <li>2.5</li> <li>4.5</li> </ul>             |
| Read Burst:Postamble Mode              | <ul><li>Dynamic</li><li>Toggle</li></ul>                      |
| Read Burst:Burst Length                | • 16<br>• 32                                                  |
| Read Burst:Strobe High                 | -1.1 to 1.1                                                   |
| Read Burst:Strobe Mid                  | -1.1 to 1.1                                                   |
| Read Burst:Strobe Low                  | -1.1 to 1.1                                                   |
| Read Burst:Data High                   | -1.1 to 1.1                                                   |
| Read Burst:Data Mid                    | -1.1 to 1.1                                                   |
| Read Burst:Data Low                    | -1.1 to 1.1                                                   |
| Read Burst:Hysteresis                  | 0 to 20                                                       |
| Read Burst:Margin                      | 0 to 100                                                      |
| Write Burst:Burst Detection Level Type | <ul><li>Auto</li><li>Manual</li></ul>                         |
| Write Burst:Pre-amble Static (tCK)     | 1 to 4                                                        |
| Write Burst:Pre-amble Toggle (tCK)     | 1 to 4                                                        |
| Write Burst:Post-amble Length (tCK)    | <ul> <li>2.5</li> <li>4.5</li> <li>6.5</li> </ul>             |
| Write Burst:Burst Length               | • 16<br>• 32                                                  |
| Write Burst:tWCK2DQI Type              | <ul><li>Auto</li><li>Manual</li></ul>                         |
| Write Burst:tWCK2DQI Value (ps)        | 0 to 1875                                                     |
| Write Burst:Strobe High                | -1.1 to 1.1                                                   |
| Write Burst:Strobe Mid                 | -1.1 to 1.1                                                   |
| Table continued                        | •                                                             |

| ParameterName                           | Value                                                          |
|-----------------------------------------|----------------------------------------------------------------|
| Write Burst:Strobe Low                  | -1.1 to 1.1                                                    |
| Write Burst:Data High                   | -1.1 to 1.1                                                    |
| Write Burst:Data Mid                    | -1.1 to 1.1                                                    |
| Write Burst:Data Low                    | -1.1 to 1.1                                                    |
| Write Burst:Hysteresis                  | 0 to 20                                                        |
| Write Burst:Margin                      | 0 to 100                                                       |
| Record Length (mpts)                    | 0.001 to 100 M                                                 |
| Sample Rate (GS/s)                      | 50                                                             |
| Bandwidth20GHz                          | 8 to 20 GHz                                                    |
| Retain Vertical Scale                   | • TRUE<br>• FALSE                                              |
| Clock(+) Connected to : Signal Selected | • TRUE<br>• FALSE                                              |
| Clock(+) Connected to                   | <ul> <li>CH1</li> <li>CH2</li> <li>CH3</li> <li>CH4</li> </ul> |
| Clock(-) Connected to : Signal Selected | • TRUE<br>• FALSE                                              |
| Clock(-) Connected to                   | <ul> <li>CH1</li> <li>CH2</li> <li>CH3</li> <li>CH4</li> </ul> |
| WCK(+) Connected to : Signal Selected   | • TRUE<br>• FALSE                                              |
| WCK(+) Connected to                     | <ul> <li>CH1</li> <li>CH2</li> <li>CH3</li> <li>CH4</li> </ul> |
| WCK(-) Connected to : Signal Selected   | • TRUE<br>• FALSE                                              |
| WCK(-) Connected to                     | <ul> <li>CH1</li> <li>CH2</li> <li>CH3</li> <li>CH4</li> </ul> |
| Table continued                         |                                                                |

| ParameterName                          | Value                                                          |
|----------------------------------------|----------------------------------------------------------------|
| RDQS(+) Connected to : Signal Selected | TRUE     FALSE                                                 |
| RDQS(+) Connected to                   | <ul> <li>CH1</li> <li>CH2</li> <li>CH3</li> <li>CH4</li> </ul> |
| RDQS(-) Connected to : Signal Selected | TRUE     FALSE                                                 |
| RDQS(-) Connected to                   | <ul> <li>CH1</li> <li>CH2</li> <li>CH3</li> <li>CH4</li> </ul> |

<NRf> or <String>

#### Examples

TEKEXP:VALUE GENERAL, "<ParameterName>", "<Value>" command set the value for the specified general parameter.

TEKEXP:VALUE? GENERAL, "<ParameterName>" command returns the value for the specified general parameter.

# Set or query the analyze parameter values

This command sets or queries the analyze parameter values of the application.

### Syntax

```
TEKEXP:VALUE ANALYZE, "<TestName>", "<ParameterName>", "<ParameterValue>" (Set)
TEKEXP:VALUE? ANALYZE, "<TestName>", "<ParameterName>" (Query)
```

### **Command arguments**

## Table 22: For DDR5

| <testname></testname> | <parametername></parametername> | <parametervalue></parametervalue> |
|-----------------------|---------------------------------|-----------------------------------|
| Clock                 | Target BER                      | 3 to 22                           |
|                       | N value Start                   | 4 to 30                           |
|                       | N value Stop                    | 4 to 30                           |
|                       | Number of UI state              | • TRUE<br>• FALSE                 |
|                       | Number of UI value              | 0.001 to 2000                     |
|                       | Worst Case Logging              | • TRUE<br>• FALSE                 |
| Table continued       |                                 |                                   |

| <testname></testname> | <parametername></parametername> |                                               | <parametervalue></parametervalue>             |
|-----------------------|---------------------------------|-----------------------------------------------|-----------------------------------------------|
| WR_Data_Eye           | tCK Value                       |                                               | 0.2 to 10                                     |
|                       | Eye Width (UI)                  |                                               | 0 to 2                                        |
|                       | Eye Height (mV)                 |                                               | 0 to 1000                                     |
|                       | DQS/DQ/Clock Reference<br>Level | Ref levels DQS/DQ/Clock                       | <ul><li>Absolute</li><li>Percentage</li></ul> |
|                       |                                 | High level Percentage<br>DQS/DQ/Clock         | 1 to 99                                       |
|                       |                                 | Mid level Percentage<br>DQS/DQ/Clock          |                                               |
|                       |                                 | Low level Percentage<br>DQS/DQ/Clock          |                                               |
|                       |                                 | Hysteresis Percentage<br>DQS/DQ/Clock         | 0 to 50                                       |
|                       |                                 | High level Absolute DQS/DQ/<br>Clock          | -10 to 10                                     |
|                       |                                 | Mid level Absolute DQS/DQ/<br>Clock           |                                               |
|                       |                                 | Low level Absolute DQS/DQ/<br>Clock           |                                               |
|                       |                                 | Hysteresis Absolute<br>DQS/DQ/Clock           | 0 to 10                                       |
|                       |                                 | Ref Levels Autoset Basetop<br>Method DQ/Clock | <ul><li>MINMAX</li><li>AUTO</li></ul>         |
|                       | Apply DFE                       |                                               | • TRUE<br>• FALSE                             |
|                       | Superimpose DQS                 |                                               | • TRUE<br>• FALSE                             |
|                       | Gain(dB)                        |                                               | -6 to 6                                       |
|                       | Threshold(mV)                   |                                               | 0 to 2000                                     |

| <testname></testname>                  | <parametername></parametername>    |                                                  | <parametervalue></parametervalue>     |
|----------------------------------------|------------------------------------|--------------------------------------------------|---------------------------------------|
| WR_Slew_Rate<br>Address_Command_Slew_R | Slew Rate ref level                |                                                  | <ul><li>AUTO</li><li>Manual</li></ul> |
| ate<br>RD_Slew_Rate                    | DQS/DQ/CA/Clock<br>Reference Level | Ref levels DQS/DQ/CA/Clock                       | Absolute     Percentage               |
|                                        |                                    | High level Percentage<br>DQS/DQ/CA/Clock         | 1 to 99                               |
|                                        |                                    | Mid level Percentage<br>DQS/DQ/CA/Clock          |                                       |
|                                        |                                    | Low level Percentage<br>DQS/DQ/CA/Clock          |                                       |
|                                        |                                    | Hysteresis Percentage<br>DQS/DQ/CA/Clock         | 0 to 50                               |
|                                        |                                    | High level Absolute<br>DQS/DQ/CA/Clock           | -10 to 10                             |
|                                        |                                    | Mid level Absolute<br>DQS/DQ/CA/Clock            |                                       |
|                                        |                                    | Low level Absolute<br>DQS/DQ/CA/Clock            |                                       |
|                                        |                                    | Hysteresis Absolute<br>DQS/DQ/CA/Clock           | 0 to 10                               |
|                                        |                                    | Ref Levels Autoset Basetop<br>Method DQ/CA/Clock | <ul><li>MINMAX</li><li>AUTO</li></ul> |

| <testname></testname> | <parametername></parametername> |                                               | <parametervalue></parametervalue>             |
|-----------------------|---------------------------------|-----------------------------------------------|-----------------------------------------------|
| Address_Command       | Clock/CA Reference Level        | Ref levels Clock/CA                           | <ul><li>Absolute</li><li>Percentage</li></ul> |
|                       |                                 | High level Percentage<br>Clock/CA             | 1 to 99                                       |
|                       |                                 | Mid level Percentage<br>Clock/CA              |                                               |
|                       |                                 | Low level Percentage<br>Clock/CA              |                                               |
|                       |                                 | Hysteresis Percentage<br>Clock/CA             | 0 to 50                                       |
|                       |                                 | High level Absolute Clock/CA                  | -10 to 10                                     |
|                       |                                 | Mid level Absolute Clock/CA                   |                                               |
|                       |                                 | Low level Absolute Clock/CA                   |                                               |
|                       |                                 | Hysteresis Absolute<br>Clock/CA               | 0 to 10                                       |
|                       |                                 | Ref Levels Autoset Basetop<br>Method Clock/CA | <ul><li>MINMAX</li><li>AUTO</li></ul>         |
|                       | Tap1(mV)                        |                                               | -200 to 50                                    |
|                       | Tap2(mV)                        |                                               | -75 to 75                                     |
|                       | Tap3(mV)                        |                                               | -60 to 60                                     |
|                       | Tap4(mV)                        |                                               | -45 to 45                                     |
|                       | Stop on Mask Hit                |                                               | • TRUE<br>• FALSE                             |

| <testname></testname> | <parametername></parametername> |                                            | <parametervalue></parametervalue>     |
|-----------------------|---------------------------------|--------------------------------------------|---------------------------------------|
| Clock_Slew_Rate       | Slew Rate ref level             | Slew Rate ref level                        |                                       |
|                       | Number of UI state              | Number of UI state                         |                                       |
|                       | Number of UI value              |                                            | 0.001 to 2000                         |
|                       | Worst Case Logging              | Worst Case Logging                         |                                       |
|                       | Clock Reference Level           | Ref levels Clock                           | Absolute     Percentage               |
|                       |                                 | High level Percentage Clock                | 1 to 99                               |
|                       |                                 | Mid level Percentage Clock                 | -                                     |
|                       |                                 | Low level Percentage Clock                 |                                       |
|                       |                                 | Hysteresis Percentage Clock                | 0 to 50                               |
|                       |                                 | High level Absolute Clock                  | -10 to 10                             |
|                       |                                 | Mid level Absolute Clock                   |                                       |
|                       |                                 | Low level Absolute Clock                   |                                       |
|                       |                                 | Hysteresis Absolute Clock                  | 0 to 10                               |
|                       |                                 | Ref Levels Autoset Basetop<br>Method Clock | <ul><li>MINMAX</li><li>AUTO</li></ul> |

| <testname></testname> | <parametername></parametername> |                                               | <parametervalue></parametervalue> |
|-----------------------|---------------------------------|-----------------------------------------------|-----------------------------------|
| Address_Command_Eye   | tCK Value CA                    | tCK Value CA                                  |                                   |
|                       | tcivw Value                     | tcivw Value                                   |                                   |
|                       | vcivw Value                     |                                               | 0 to 10                           |
|                       | Clock/CA Reference Level        | Ref levels Clock/CA                           | Absolute     Percentage           |
|                       |                                 | High level Percentage<br>Clock/CA             | 1 to 99                           |
|                       |                                 | Mid level Percentage<br>Clock/CA              |                                   |
|                       |                                 | Low level Percentage<br>Clock/CA              |                                   |
|                       |                                 | Hysteresis Percentage<br>Clock/CA             | 0 to 50                           |
|                       |                                 | High level Absolute Clock/CA                  | -10 to 10                         |
|                       |                                 | Mid level Absolute Clock/CA                   | -                                 |
|                       |                                 | Low level Absolute Clock/CA                   |                                   |
|                       |                                 | Hysteresis Absolute<br>Clock/CA               | 0 to 10                           |
|                       |                                 | Ref Levels Autoset Basetop<br>Method Clock/CA | MINMAX     AUTO                   |

| <testname></testname>                            | <parametername></parametername>       |                                               | <parametervalue></parametervalue>             |
|--------------------------------------------------|---------------------------------------|-----------------------------------------------|-----------------------------------------------|
| WR_Differential_Strobe<br>RD_Differential_Strobe | DQS/DQ/Clock Reference<br>Level       | Ref levels DQS/DQ/Clock                       | <ul><li>Absolute</li><li>Percentage</li></ul> |
| RD_Output_Level                                  | High level Percentage<br>DQS/DQ/Clock | 1 to 99                                       |                                               |
|                                                  |                                       | Mid level Percentage<br>DQS/DQ/Clock          |                                               |
|                                                  |                                       | Low level Percentage<br>DQS/DQ/Clock          |                                               |
|                                                  |                                       | Hysteresis Percentage<br>DQS/DQ/Clock         | 0 to 50                                       |
|                                                  |                                       | High level Absolute DQS/DQ/<br>Clock          | -10 to 10                                     |
|                                                  |                                       | Mid level Absolute DQS/DQ/<br>Clock           |                                               |
|                                                  |                                       | Low level Absolute DQS/DQ/<br>Clock           |                                               |
|                                                  |                                       | Hysteresis Absolute<br>DQS/DQ/Clock           | 0 to 10                                       |
|                                                  |                                       | Ref Levels Autoset Basetop<br>Method DQ/Clock | <ul><li>MINMAX</li><li>AUTO</li></ul>         |

## Table 23: For LPDDR5

| <testname></testname> | <parametername></parametername>      | <parametername></parametername>                |                         |
|-----------------------|--------------------------------------|------------------------------------------------|-------------------------|
| Clock/Write Clock     | Window Size                          | Window Size                                    |                         |
|                       | Number of UI state                   | Number of UI state                             |                         |
|                       | Number of UI value                   |                                                | 0.001 to 2000           |
|                       | Worst Case Logging                   | Worst Case Logging                             |                         |
|                       | Clock/Write Clock Reference<br>Level | Ref levels Clock/WCK                           | Absolute     Percentage |
|                       |                                      | High level Absolute<br>Clock/WCK               | -10 to 10               |
|                       |                                      | Mid level Absolute<br>Clock/WCK                |                         |
|                       |                                      | Low level Absolute<br>Clock/WCK                |                         |
|                       |                                      | Hysteresis Absolute<br>Clock/WCK               | 0 to 10                 |
|                       |                                      | High level Percentage<br>Clock/WCK             | 1 to 99                 |
|                       |                                      | Mid level Percentage<br>Clock/WCK              |                         |
|                       |                                      | Low level Percentage<br>Clock/WCK              |                         |
|                       |                                      | Hysteresis Percentage<br>Clock/WCK             | 0 to 50                 |
|                       |                                      | Ref Levels Autoset Basetop<br>Method Clock/WCK | MINMAX     AUTO         |

| <testname></testname> | <parametername></parametername>                            |                                                   | <parametervalue></parametervalue> |
|-----------------------|------------------------------------------------------------|---------------------------------------------------|-----------------------------------|
| WR_Data               | Superimpose WCK                                            | Superimpose WCK                                   |                                   |
|                       | Vertical Scale                                             |                                                   | Scale to DQ     Scale to WCK      |
|                       | Stop On Mask Hit                                           |                                                   | TRUE     FALSE                    |
|                       | Number of UI state                                         |                                                   | TRUE     FALSE                    |
|                       | Number of UI value                                         |                                                   | 0.001 to 2000                     |
|                       | tdivw1 value                                               |                                                   | 0 to 2                            |
|                       | tdivw2 value                                               |                                                   | 0 to 2                            |
|                       | vdivw Value                                                |                                                   | 0 to 10                           |
|                       | Reference Level WCK                                        | Ref levels WCK                                    | Absolute     Percentage           |
|                       |                                                            | High level Absolute WCK<br>Mid level Absolute WCK | -10 to 10                         |
|                       |                                                            | Low level Absolute WCK                            | 0 to 10                           |
|                       |                                                            | High level Percentage WCK                         | 1 to 99                           |
|                       |                                                            | Mid level Percentage WCK                          |                                   |
|                       |                                                            | Low level Percentage WCK                          |                                   |
|                       |                                                            | Hysteresis Percentage WCK                         | 0 to 50                           |
|                       |                                                            | Ref Levels Autoset Basetop<br>Method WCK          | MINMAX     AUTO                   |
|                       | Reference Level DQ<br>Note: Set Vcent-<br>DO=Manual if you | Ref levels DQ                                     | Absolute     Percentage           |
|                       | want to modify the                                         | High level Absolute DQ                            | -10 to 10                         |
|                       | reference level                                            | Mid level Absolute DQ                             |                                   |
|                       | values of DQ                                               | Low level Absolute DQ                             |                                   |
|                       |                                                            | Hysteresis Absolute DQ                            | 0 to 10                           |
|                       |                                                            | High level Percentage DQ                          | 1 to 99                           |
|                       |                                                            | Mid level Percentage DQ                           |                                   |
|                       |                                                            | Low level Percentage DQ                           |                                   |
|                       |                                                            | Hysteresis Percentage DQ                          | 0 to 50                           |
|                       |                                                            | Ref Levels Autoset Basetop<br>Method DQ           | MINMAX     AUTO                   |

Table continued...

| <testname></testname> | <parametername></parametername>     | <parametername></parametername>           |                                               |
|-----------------------|-------------------------------------|-------------------------------------------|-----------------------------------------------|
| RD_Data               | Superimpose RDQS                    |                                           | • TRUE<br>• FALSE                             |
|                       | Vertical Scale                      |                                           | Scale to DQ     Scale to RDQS                 |
|                       | Number of UI state                  | Number of UI state                        |                                               |
|                       | Number of UI value                  |                                           | 0.001 to 2000                                 |
|                       | Reference Level RDQS                | Ref levels RDQS                           | Absolute     Percentage                       |
|                       |                                     | High level Absolute RDQS                  | -10 to 10                                     |
|                       |                                     | Mid level Absolute RDQS                   |                                               |
|                       |                                     | Low level Absolute RDQS                   |                                               |
|                       |                                     | Hysteresis Absolute RDQS                  | 0 to 10                                       |
|                       |                                     | High level Percentage RDQS                | 1 to 99                                       |
|                       |                                     | Mid level Percentage RDQS                 |                                               |
|                       |                                     | Low level Percentage RDQS                 |                                               |
|                       |                                     | Hysteresis Percentage<br>RDQS             | 0 to 50                                       |
|                       |                                     | Ref Levels Autoset Basetop<br>Method RDQS | <ul><li>MINMAX</li><li>AUTO</li></ul>         |
|                       | Reference Level DQ Note: Set Vcent- | Ref levels DQ                             | <ul><li>Absolute</li><li>Percentage</li></ul> |
|                       | want to modify the                  | High level Absolute DQ                    | -10 to 10                                     |
|                       | reference level                     | Mid level Absolute DQ                     |                                               |
|                       | values of DQ                        | Low level Absolute DQ                     |                                               |
|                       |                                     | Hysteresis Absolute DQ                    | 0 to 10                                       |
|                       |                                     | High level Percentage DQ                  | 1 to 99                                       |
|                       |                                     | Mid level Percentage DQ                   |                                               |
|                       |                                     | Low level Percentage DQ                   |                                               |
|                       |                                     | Hysteresis Percentage DQ                  | 0 to 50                                       |
|                       |                                     | Ref Levels Autoset Basetop<br>Method DQ   | <ul><li>MINMAX</li><li>AUTO</li></ul>         |

| <testname></testname> | <parametername></parametername>                                                          |                                            | <parametervalue></parametervalue>             |
|-----------------------|------------------------------------------------------------------------------------------|--------------------------------------------|-----------------------------------------------|
| CA                    | tdivw1 value                                                                             |                                            | 0 to 2                                        |
|                       | tdivw2 value                                                                             |                                            | 0 to 2                                        |
|                       | vdivw value                                                                              |                                            | 0 to 10                                       |
|                       | Reference Level Clock                                                                    | Ref levels Clock                           | <ul><li>Absolute</li><li>Percentage</li></ul> |
|                       |                                                                                          | High level Absolute Clock                  | -10 to 10                                     |
|                       |                                                                                          | Mid level Absolute Clock                   |                                               |
|                       |                                                                                          | Low level Absolute Clock                   |                                               |
|                       |                                                                                          | Hysteresis Absolute Clock                  | 0 to 10                                       |
|                       |                                                                                          | High level Percentage Clock                | 1 to 99                                       |
|                       |                                                                                          | Mid level Percentage Clock                 |                                               |
|                       |                                                                                          | Low level Percentage Clock                 |                                               |
|                       |                                                                                          | Hysteresis Percentage Clock                | 0 to 50                                       |
|                       |                                                                                          | Ref Levels Autoset Basetop<br>Method Clock | <ul><li>MINMAX</li><li>AUTO</li></ul>         |
|                       | Reference Level CA Note: Set Vcent- CA=Manual if, you want to modify the reference level | Ref levels CA                              | Absolute     Percentage                       |
|                       |                                                                                          | High level Absolute CA                     | -10 to 10                                     |
|                       |                                                                                          | Mid level Absolute CA                      |                                               |
|                       | values of CA                                                                             | Low level Absolute CA                      |                                               |
|                       |                                                                                          | Hysteresis Absolute CA                     | 0 to 10                                       |
|                       |                                                                                          | High level Percentage CA                   | 1 to 99                                       |
|                       |                                                                                          | Mid level Percentage CA                    |                                               |
|                       |                                                                                          | Low level Percentage CA                    |                                               |
|                       |                                                                                          | Hysteresis Percentage CA                   | 0 to 50                                       |
|                       |                                                                                          | Ref Levels Autoset Basetop<br>Method CA    | <ul><li>MINMAX</li><li>AUTO</li></ul>         |

| <testname></testname> | <parametername></parametername>     | <parametername></parametername>            |                                               |
|-----------------------|-------------------------------------|--------------------------------------------|-----------------------------------------------|
| CS                    | tdivw1 value                        | tdivw1 value                               |                                               |
|                       | tdivw2 value                        | tdivw2 value                               |                                               |
|                       | vdivw value                         |                                            | 0 to 10                                       |
|                       | Reference Level Clock               | Ref levels Clock                           | <ul><li>Absolute</li><li>Percentage</li></ul> |
|                       |                                     | High level Absolute Clock                  | -10 to 10                                     |
|                       |                                     | Mid level Absolute Clock                   |                                               |
|                       |                                     | Low level Absolute Clock                   |                                               |
|                       |                                     | Hysteresis Absolute Clock                  | 0 to 10                                       |
|                       |                                     | High level Percentage Clock                | 1 to 99                                       |
|                       |                                     | Mid level Percentage Clock                 |                                               |
|                       |                                     | Low level Percentage Clock                 |                                               |
|                       |                                     | Hysteresis Percentage Clock                | 0 to 50                                       |
|                       |                                     | Ref Levels Autoset Basetop<br>Method Clock | <ul><li>MINMAX</li><li>AUTO</li></ul>         |
|                       | Reference Level CS Note: Set Vcent- | Ref levels CS                              | Absolute     Percentage                       |
|                       | want to modify the reference level  | High level Absolute CS                     | -10 to 10                                     |
|                       |                                     | Mid level Absolute CS                      |                                               |
|                       | values of CS                        | Low level Absolute CS                      |                                               |
|                       |                                     | Hysteresis Absolute CS                     | 0 to 10                                       |
|                       |                                     | High level Percentage CS                   | 1 to 99                                       |
|                       |                                     | Mid level Percentage CS                    |                                               |
|                       |                                     | Low level Percentage CS                    |                                               |
|                       |                                     | Hysteresis Percentage CS                   | 0 to 50                                       |
|                       |                                     | Ref Levels Autoset Basetop<br>Method CS    | <ul><li>MINMAX</li><li>AUTO</li></ul>         |

<Nrf>

## Examples

TEKEXP:VALUE ANALYZE, "<TestName>", "<ParameterName>", "<ParameterValue>" command set the value for the specified test and its analyze parameter.

TEKEXP:VALUE? ANALYZE, "<TestName>", "<ParameterName>" command returns the value for the specified test and its analyze parameter.

# Query the available devices in the DUT panel of the application

This command queries the list of available devices on the DUT panel as comma separated values.

### Syntax

TEKEXP:LIST? DEVICE (Query)

## **Command arguments**

| Device            | Device Type and value                                      | Description                                                       |
|-------------------|------------------------------------------------------------|-------------------------------------------------------------------|
| <device></device> | <string> <ul> <li>DDR5</li> <li>LPDDR5</li> </ul></string> | It is the name of the device on the DUT panel of the application. |

## Returns

<String>

#### Examples

TEKEXP:LIST? DEVICE command returns the list of available devices.

# Query the list of available tests of the application

This command queries the list of available tests of the application for the selected device as comma separated values.

## Syntax

TEKEXP:LIST? TEST (Query)

# **Command arguments**

Table 24: For DDR5

| <testname></testname>    | <string></string>                                                                                                    |
|--------------------------|----------------------------------------------------------------------------------------------------|
| Clock Group measurements | <ul> <li>tCK</li> <li>tCK_Duty_UI_Error</li> <li>tCK_1UI_Rj_NoBUJ</li> <li>tCK_1UI_Dj_NoBUJ</li> <li>tCK_2UI_Rj_NoBUJ</li> <li>tCK_2UI_Rj_NoBUJ</li> <li>tCK_2UI_Tj_NoBUJ</li> <li>tCK_3UI_Rj_NoBUJ</li> <li>tCK_3UI_Rj_NoBUJ</li> <li>tCK_3UI_Tj_NoBUJ</li> <li>tCK_nUI_Rj_NoBUJ</li> <li>tCK_nUI_Dj_NoBUJ</li> <li>tCK_nUI_Tj_NoBUJ</li> <li>tCK_nUI_Tj_NoBUJ</li> <li>VIHdiff.CK(AC)</li> <li>VILdiff.CK(AC)</li> <li>VILdiff.CK(DC)</li> <li>SRldiff-Rall</li> <li>VIX_CK_Ratio</li> </ul> |
| Write Burst measurements | <ul> <li>tWPRE</li> <li>tWPST</li> <li>tDQS2DQ</li> <li>tDQSS</li> <li>tDSS</li> <li>tDSH</li> <li>RxMask</li> <li>InputSlew-Diff-Rise(DQS)</li> <li>InputSlew-Diff-Fall(DQS)</li> <li>VIX_DQS_Ratio</li> </ul>                                                                                                    |

| <testname></testname>        | <string></string>                                                                                                    |
|------------------------------|----------------------------------------------------------------------------------------------------|
| Read Burst measurements      | <ul> <li>tRPRE</li> <li>tRPST</li> <li>tDQSCK</li> <li>VOHdiff(AC)</li> <li>VOLdiff(AC)</li> <li>VOH(AC)</li> <li>VOH(DC)</li> <li>VOL(AC)</li> <li>VOL(DC)</li> <li>SRQdiff-Rise(DQS)</li> <li>SRQdiff-Fall(DQS)</li> <li>SRQse-Rise(DQ)</li> <li>SRQse-Fall(DQ)</li> </ul> |
| Address Command measurements | <ul> <li>VIHL_AC</li> <li>RxMask_CA</li> <li>VciVW</li> <li>TciPW_Positive</li> <li>TciPW_Negative</li> <li>SRIN_cIVW_Rise</li> <li>SRIN_cIVW_Fall</li> </ul>                                                                                                    |

## Table 25: For LPDDR5

| <lestname></lestname> | <string></string>                                                                                                    |
|-----------------------|----------------------------------------------------------------------------------------------------|
| Clock                 | <ul> <li>tCH(abs)</li> <li>tCH(avg)</li> <li>tCK(avg)</li> <li>tCK(abs)</li> <li>tCL(avg)</li> <li>tCL(abs)</li> <li>tJIT(cc)</li> <li>tJIT(per)</li> </ul> |
| Table continued       | VIX_CK_Ratio                                                                                                    |

| <testname></testname>    | <string></string>                                                                                                    |
|--------------------------|----------------------------------------------------------------------------------------------------|
| Write Clock              | <ul> <li>tWCKH(avg)</li> <li>tWCKH(abs)</li> <li>tWCKL(avg)</li> <li>tWCK(avg)</li> <li>tWCK(abs)</li> <li>tWCK(abs)</li> <li>tJIT(cc)_WCK</li> <li>tJIT(per)_WCK</li> <li>tERR(2per)</li> <li>tERR(3per)</li> <li>tERR(4per)</li> </ul> |
| Read Burst Measurements  | <ul> <li>tRPRE</li> <li>tRPST</li> <li>tQH</li> <li>tDQSQ</li> <li>tQW</li> <li>tQSH</li> <li>tQSL</li> </ul>                                                                                                    |
| Write Burst Measurements | <ul> <li>RxMask_Write</li> <li>tDIVW1</li> <li>tDIVW2</li> <li>vDIVW</li> <li>tDIPW</li> <li>tDIHL_Above</li> <li>tDIHL_Below</li> <li>vDIHL_AC</li> <li>tWCK2DQI</li> <li>VIX_WCK_Ratio</li> <li>tWCK2CK</li> </ul>                     |
| CA Measurements          | <ul> <li>RXMask_CA</li> <li>tCIVW1</li> <li>tCIVW2</li> <li>vCIVW</li> <li>tCIPW_Positive</li> <li>tCIPW_Negative</li> <li>vCIHL_AC</li> </ul>                                                                                           |

| <testname></testname> | <string></string>                                                                                                    |
|-----------------------|----------------------------------------------------------------------------------------------------|
| CS Measurements       | <ul> <li>RxMask_CS</li> <li>tCSIPW_Negative</li> <li>tCSIPW_Positive</li> <li>vCSIHL_AC</li> <li>tCSIVW1</li> <li>tCSIVW2</li> <li>vCSIVW</li> </ul> |

<String>

#### Examples

TEKEXP:LIST? TEST command returns the list of available tests for the selected device.

# Query the list of available instruments based on the specified instrument type.

This command queries the list of available instruments based on the specified instrument type.

### Syntax

TEKEXP:LIST? INSTRUMENT, "<InstrumentType>" (Query)

### **Command argument**

| Argument Name                     | Argument value    |
|-----------------------------------|-------------------|
| <instrumenttype></instrumenttype> | <string></string> |

#### Returns

<String>

## Examples

TEKEXP:LIST? INSTRUMENT, "Real Time Scope" command returns the list of available instruments based on the real time scope type.

## Set or query the IP address of the instrument based on the specified instrument type.

This command sets or queries the IP address of the instrument based on the specified instrument type.

### **Syntax**

TEKEXP: INSTRUMENT? "<InstrumentType>" (Query)

TEKEXP:INSTRUMENT, "<InstrumentType>", "<Value>" (Set)

### **Command argument**

| Argument Name                     | Argument Type     |
|-----------------------------------|-------------------|
| <instrumenttype></instrumenttype> | <string></string> |
| Table continued                   |                   |

| Argument Name   | Argument Type                |
|-----------------|------------------------------|
| <value></value> | <string></string>            |
|                 | TCPIP::XXX.XX.XXX.XXX::INSTR |

<String>

#### Examples

TEKEXP: INSTRUMENT? "<InstrumentType>" command returns the IP address of the oscilloscope.

TEKEXP:INSTRUMENT, "<InstrumentType>", "<value>" command sets the oscilloscope to the specified IP address.

## Query the information of the generated report file

This command queries the information of the generated report file in the format "<FileSize>","<FileName>".

#### **Pre-requisite**

A session should be run earlier and the report should be generated to get the information of the report.

#### Syntax

TEKEXP: INFO? REPORT (Query)

#### Returns

<FileSize>:: <String>

<FileName>:: <String>

#### Examples

TEKEXP: INFO? REPORT command returns the information of the generated report in the format ("1215", "DUT001.mht").

## Query the information of the generated waveform files

This command queries the information of the generated waveform files in the format.

<File1Size,"File1Name">.

If there are more than one waveform, the waveform file names are displayed with the comma separated values in the format <File1Size,"File1Name">,<File2Size,"File2Name">.

#### Syntax

TEKEXP: INFO? WFM (Query)

#### Returns

<FileSize>:: <String>

<FileName>:: <String>

### **Examples**

TEKEXP: INFO? WFM command returns the information of the generated waveform in the format (20000858,"X:\<Application Name>\Untitled Session\DUT001\20200916\_041609\Iter1\_Short Record-length for SCOPE Period\_NoSSC\_DIFF.wfm").

# Query the information of the generated image files

This command queries the information of the generated image files in the format.

<File1Size,"File1Name">.

If there are more than one image, the image file names are displayed with the comma separated values in the format <File1Size,"File1Name">,<File2Size,"File2Name">.

#### Syntax

TEKEXP: INFO? IMAGE (Query)

#### Returns

<FileSize>:: <String>

<FileName>:: <String>

#### Examples

TEKEXP: INFO? IMAGE command returns the information of the generated image in the format (109058, "X:\<Application Name>\Untitled Session\DUT001\20200916\_041609\Iter1\_Short Record-length for SCOPE Period\_NoSSC\_DIFF.png";22794,"X:\<Application Name>\UntitledSession\DUT001\20200916\_041609\ScopePeriodPlot\_Iteration1WithCursor.png").

# Query the active TekExpress application name

This command queries the active TekExpress application name running on the oscilloscope.

#### **Syntax**

TEKEXP: \*IDN? (Query)

#### Returns

<String>

#### Examples

TEKEXP: \*IDN? command returns the active TekExpress application name running on the oscilloscope.

## Sets or query the acquire mode status

This command sets or queries the acquire mode status.

### Syntax

TEKEXP:ACQUIRE\_MODE <Mode> (Set)

### TEKEXP:ACQUIRE\_MODE? (Query)

#### **Command arguments**

| Argument Name | Argument value        |
|---------------|-----------------------|
| <mode></mode> | LIVE     PRE-RECORDED |

#### Returns

LIVE | PRE-RECORDED

#### Examples

TEKEXP: ACQUIRE MODE LIVE command sets the acquire mode to the Live mode.

TEKEXP: ACQUIRE MODE? command returns the current acquire mode.

## Set or query the execution mode status

This command sets or queries the execution mode status.

## Syntax

```
TEKEXP:MODE <Mode> (Set)
```

TEKEXP:MODE? (Query)

## Command arguments

| Argument Name | Argument value              |
|---------------|-----------------------------|
| <mode></mode> | COMPLIANCE     USER-DEFINED |

#### Returns

COMPLIANCE | USER-DEFINED

### Examples

TEKEXP:MODE COMPLIANCE command sets the execution mode to the compliance mode.

TEKEXP: MODE? command returns the current execution mode.

# Generate the report for the current session

This command generates the report for the current session.

### Syntax

TEKEXP:REPORT GENERATE

### Arguments

N/A

## Examples

TEKEXP: REPORT GENERATE command generates the report for the current session.

# Query the value of specified report header field in the report

This command queries the value of specified report header field in the report.

### Syntax

TEKEXP:REPORT? "<Device Field>" (Query)

### **Command arguments**

| Argument N                                                                                                    | lame                           |                                                                                                    |                                                                      | Argument Type |  |
|----------------------------------------------------------------------------------------------------|--------------------------------|----------------------------------------------------------------------------------------------------|----------------------------------------------------------------------|---------------|--|
| <device fiel<="" td=""><td colspan="2"><device field=""></device></td><td><string></string></td><td></td></device> | <device field=""></device>     |                                                                                                    | <string></string>                                                    |               |  |
| Device field information s                                                                                         | is the heade<br>section of the | r name of each<br>e report.                                                                                                | n field in the se                                                    | p             |  |
| Setup Information                                                                                                  |                                |                                                                                                    |                                                                      |               |  |
| DUT ID                                                                                                    | DUT001                         | Probe1 Model                                                                                                    | "1X"                                                                 |               |  |
| Date/Time                                                                                                    | 2020-10-22 11:24:39            | Probe1 Serial Number                                                                                                    | "N/A"                                                                |               |  |
| Device Type                                                                                                    | TX-Device                      | Probe2 Model                                                                                                    | '1X'                                                                 |               |  |
| TekExpress AppEmulator Version                                                                                     | 5.2.999.17 (DAILY)             | Probe2 Serial Number                                                                                                    | "N/A"                                                                |               |  |
| TekExpress Framework Version                                                                                       | 5.2.999.17_INTERNAL            | Probe3 Model                                                                                                    | '1X'                                                                 |               |  |
|                                                                                                    | Spec 1.0                       | Probe3 Serial Number                                                                                                    | "N/A"                                                                |               |  |
| Spec Version                                                                                                    |                                |                                                                                                    |                                                                      |               |  |
| Overall Compliance Mode                                                                                            | Yes                            | Probe4 Model                                                                                                    | *1X*                                                                 |               |  |
| Overall Compliance Mode<br>Overall Test Result                                                                     | Yes<br>Pass                    | Probe4 Model Probe4 Serial Number                                                                                          | "1X"<br>"N/A"                                                        |               |  |
| Spac Version Overall Compliance Mode Overall Test Result                                                           | Yes<br>Pass                    | Probe4 Model Probe4 Serial Number Scope Model                                                                              | "1X"<br>"N/A"<br>DP05104                                             |               |  |
| Spac Version<br>Overall Compliance Mode<br>Overall Test Result                                                     | Yes<br>Pass                    | Probe4 Model<br>Probe4 Serial Number<br>Scope Model<br>Scope Serial Number                                                 | *1X*<br>*N/A*<br>DPOS104<br>Not-Set                                  |               |  |
| Overall Compliance Mode Overall Test Result                                                                        | Yes<br>Pass                    | Probe4 Model<br>Probe4 Serial Number<br>Scope Model<br>Scope Serial Number<br>SPC, FactoryCalibration                      | "1X" "N/A" DP05104 Not-Set INIT_UNCAL                                |               |  |
| Spec Version<br>Overall Compliance Mode<br>Overall Test Result                                                     | Yes<br>Pass                    | Probe4 Model<br>Probe4 Serial Number<br>Scope Model<br>Scope Serial Number<br>SPC, FactoryCalibration<br>Scope F/W Version | "1X"<br>"N/A"<br>DP05104<br>Not-Set<br>INIT;UNCAL<br>10.8.1 Build 25 |               |  |

## Returns

<String>

### **Examples**

TEKEXP: REPORT? "DUT ID" command returns the value of DUT ID field in the report.

# Query the value of specified result detail available in report summary/details table.

This command queries the value of specified result detail available in report summary/details table.

### Syntax

TEKEXP:RESULT? "<TestName>" (Query)

TEKEXP:RESULT? "<TestName>", "<ColumnName>" (Query)

TEKEXP:RESULT? "<TestName>", "<ColumnName>", <RowNumber>(Query)

### **Command arguments**

| Argument Name                                                                 | Argument Type     |  |
|-------------------------------------------------------------------------------|-------------------|--|
| <testname></testname>                                                         | <string></string> |  |
| It is the test name of which the details are required in the report.          |                   |  |
| <columnname></columnname>                                                     | <string></string> |  |
| It is the column header name of which the details are required in the report. |                   |  |
| Table continued                                                               |                   |  |

| Argument Name                                                         | Argument Type     |
|-----------------------------------------------------------------------|-------------------|
| <rownumber></rownumber>                                               | <string></string> |
| It is the row number of which the details are required in the report. |                   |

<String>

#### Examples

TEKEXP:RESULT? "<TestName>" will return the pass fail status of test.

TEKEXP:RESULT? "<TestName>", "<ColumnName>" will return all the row values of specific column for the test with comma separated values.

TEKEXP:RESULT? "<TestName>", "<ColumnName>", <RowNumber> will return the column value of specified row number.

# Restore the setup to default settings

This command restores the setup to default settings.

#### Syntax

TEKEP:SETUP Default

#### Arguments

N/A

#### Examples

TEKEP:SETUP Default command restores the setup to default settings.

# Save the settings to a specified session

This command saves the settings to a specified session.

### Syntax

TEKEXP:SETUP Save, "<SessionName>"

### **Command arguments**

| Argument Name               | Argument value    |
|-----------------------------|-------------------|
| <sessionname></sessionname> | <string></string> |

#### Examples

TEKEXP:SETUP Save, "<SessionName>" command saves the settings to a specified session.

# Save the setup

This command saves the setup.

### Syntax

TEKEXP:SETUP Save

### Examples

TEKEXP:SETUP Save command saves the setup.

# Open the setup from a specified session

This command opens the setup from a specified session.

### **Syntax**

TEKEXP:SETUP Open, "<SessionName>"

### **Command arguments**

| Argument Name               | Argument value    |
|-----------------------------|-------------------|
| <sessionname></sessionname> | <string></string> |

### **Examples**

TEKEXP:SETUP Open, "<SessionName>" command opens the setup from a specified session.

## Query the current setup file name.

This command queries the current setup file name.

### Syntax

TEKEXP:SETUP? CURRENT (Query)

#### Returns

<String>

#### Examples

TEKEXP: SETUP? CURRENT command returns the current setup file name.

# Run/stop/pause/resume the selected measurements execution in the application

This command run/stop/pause/resume the selected measurements execution in the application.

### Syntax

TEKEXP:STATE <operation mode> (Set)

### **Command arguments**

| Argument Name                   | Argument value                                                       |
|---------------------------------|----------------------------------------------------------------------|
| <operation mode=""></operation> | <ul> <li>RUN</li> <li>STOP</li> <li>PAUSE</li> <li>RESUME</li> </ul> |

## Returns

RUN | STOP | PAUSE | RESUME

### Examples

TEKEXP:STATE RUN command runs the execution for the selected measurements.

## Query the current measurement execution status

This command queries the current measurement execution status.

### Syntax

TEKEXP: STATE? (Query)

## Returns

RUNNING | PAUSED | WAIT | ERROR | READY

### **Examples**

TEKEXP:STATE? command returns the current measurement execution status.

## Query whether the current setup is saved or not saved

This command queries whether the current setup is saved or not saved.

### Syntax

TEKEXP:STATE? SETUP (Query)

### Returns

Saved or Not-Saved

#### **Examples**

TEKEXP:STATE? SETUP command returns whether the current setup is saved or not saved.

## Query the status of the previous command execution

This command queries whether the previous command execution is completed successfully.

### **Syntax**

TEKEXP: \*OPC? (Query)

{0 | 1} or {True | False}

1 or True indicates that command execution is successful.

0 or False indicates that command execution is failed.

#### Examples

TEKEXP: \*OPC? command returns whether the previous command operation is completed successfully.

## Query the last error occurred

This command queries the last error occurred.

### Syntax

TEKEXP:LASTERROR? (Query)

Returns

<String>

#### Examples

TEKEXP:LASTERROR? command returns the last error occurred.

# Set or query the popup details

This command sets or queries the popup details.

### Syntax

TEKEXP: POPUP? (Query)

TEKEXP:POPUP "<PopupResponse>" (Set)

### **Command arguments**

| Argument Name                   | Argument value                   |
|---------------------------------|----------------------------------|
| <popupresponse></popupresponse> | <ul><li>Yes</li><li>No</li></ul> |

### Returns

The pop-up details return in the following format:

"<Tittle>","<message>","<response1>,<response2>".

Where,

```
<Tittle> :: <String>
```

<message> :: <String>

<response1>,<response2> :: <String>

#### Examples

TEKEXP: POPUP? command returns the popup details in following format ": "Do you really want to exit TekExpress?";Responses: "Yes, No".

TEKEXP:POPUP "Yes" command sets the popup response to Yes.

# Query the enable or disable status of Continuous run function.

This command queries the enable or disable status of Continuous run function.

### Syntax

TEKEXP:VALUE? GENERAL, "Enable Continuous Run" (Query)

### Returns

{True | False} or {0 | 1}

Where,

1 or True indicates that the continuous run function is enabled.

0 or False indicates that the continuous run function is disabled.

#### Examples

TEKEXP:VALUE? GENERAL, "Enable Continuous Run" command returns the enable or disable status of continuous run function.

## Set or query the continuous run duration time value

This command sets or queries the continuous run duration time value.

### Syntax

TEKEXP:VALUE? ContinuousRun Duration (Query)

TEKEXP:VALUE ContinuousRun Duration, "<Value>" (Set)

### Arguments

| Argument Name   | Argument value                                                                                                    |
|-----------------|----------------------------------------------------------------------------------------------------|
| <value></value> | Infinite   hh:mm                                                                                                    |
|                 | Infinite sets the radion button to infinite.                                                                                             |
|                 | hh:mm sets the continuous run duration to the specified time<br>in hours and minutes. The minimum time duration you can<br>set is 00:30. |

#### Returns

Infinite | hh:mm

#### Examples

TEKEXP:VALUE? ContinuousRun\_Duration command returns the continuous run duration time value.

TEKEXP:VALUE ContinuousRun\_Duration, "<Value>" command sets the continuous run duration time value.

## Set or query the session create option in the continuous run function

This command sets or queries the option for session creation in the continuous run function.
### Syntax

TEKEXP:VALUE? ContinuousRun\_RunSessionOptions (Query)

TEKEXP:VALUE ContinuousRun\_RunSessionOptions, "Value" (Set)

#### Arguments

| Argument Name   | Argument value                                                                                                    |
|-----------------|----------------------------------------------------------------------------------------------------|
| <value></value> | NewSession   SameSession_ClearResults                                                                                                    |
|                 | NewSession - creates new session for each run.                                                                                                    |
|                 | SameSession_ClearResults - Clears the test results of the current session and starts the test execution. The session results will be added in the same session, by erasing the previous run results. |

#### Returns

NewSession | SameSession\_ClearResults

#### **Examples**

TEKEXP:VALUE? ContinuousRun\_RunSessionOptions command returns the option for session creation in the continuous run function.

TEKEXP:VALUE ContinuousRun\_RunSessionOptions, "Value" command sets the option for session creation in the continuous run function.

# Set or query the View report after generating option status

This command sets or queries the status of the View report after generating option.

### Syntax

TEKEXP:VALUE? GENERAL, "View Report After Generating" (Query)

TEKEXP:VALUE GENERAL, "View Report After Generating", <value> (Set)

#### Arguments

| Argument Name   | Argument value                        |  |
|-----------------|---------------------------------------|--|
| <value></value> | {True   False} or {1   0}             |  |
|                 | It represents selected or unselected. |  |
|                 | Where,                                |  |
|                 | True or 1 - Selected                  |  |
|                 | False or 0 - Unselected               |  |

#### Returns

{True | False} or {0 | 1}

#### **Examples**

TEKEXP:VALUE? GENERAL, "View Report After Generating" command returns the enable or disable status of view report after generating option.

TEKEXP:VALUE GENERAL, "View Report After Generating", <value> command enable or disable the view report after generating option.

# Examples

This section provides the examples for the SCPI commands.

### Table 26: Applicable for both DDR5 and LPDDR5

| Example                                                            | Description                                                                                                    |
|--------------------------------------------------------------------|----------------------------------------------------------------------------------------------------|
| TEKEXP:*IDN?\n                                                     | It returns the active TekExpress application name running on the scope.                                                                                                    |
| TEKEXP:*OPC?\n                                                     | It returns the last command execution status.                                                                                                    |
| TEKEXP:ACQUIRE_MODE PRE-RECORDED\n                                 | It sets the acquire mode as pre-<br>recorded.                                                                                                    |
| TEKEXP:ACQUIRE_MODE?\n                                             | It returns LIVE when acquire mode is set to live.                                                                                                    |
| TEKEXP:EXPORT REPORT\n                                             | It returns the report file in bytes. This can be written into another file for further analysis.                                                                                                    |
| TEKEXP:INFO? REPORT\n                                              | It returns "100,"ReportFileName.mht"",<br>when 100 is the file size in bytes for the<br>filename ReportFileName.                                                                                                    |
| TEKEXP:INFO? WFM\n                                                 | It returns "100, "WfmFileName1.wfm"";<br>"200, "WfmFileName2.wfm"" when 100<br>is the filesize in bytes for the filename<br>WfmFileName1.wfm and 200 is the file<br>size in bytes for the filename<br>WfmFileName2.wfm. |
| TEKEXP:VALUE GENERAL, "Bandwidth20GHz", 19                         | It sets the bandwidth to 19 GHz.                                                                                                    |
| TEKEXP:VALUE? GENERAL, "Bandwidth20GHz"                            | It queries the Bandwidth set and returns the value in GHz.                                                                                                    |
| TEKEXP:INSTRUMENT "Real Time Scope",MSO58<br>( GPIB8::1::INSTR )\n | It sets the instrument value as MSO58<br>( GPIB8::1::INSTR ) for the selected<br>instrument type Real Time Scope.                                                                                                    |
| TEKEXP:INSTRUMENT? "Real Time Scope"\n                             | It returns "MSO56 ( GPIB8::1::INSTR ),<br>when MSO56 ( GPIB8::1::INSTR )" is<br>the selected instrument for the<br>instrument type Real Time Scope.                                                                     |
| TEKEXP:LASTERROR?\n                                                | It returns ERROR:<br>INSTRUMENT_NOT_FOUND, when no<br>instrument is found.                                                                                                    |
| TEKEXP:LIST? DEVICE\n                                              | It returns "TX-Device,RX-Device" when<br>TX-Device, RX-Device are the available<br>device.                                                                                                    |
| Table continued                                                    |                                                                                                    |

| Example                                                            | Description                                                                                                    |
|--------------------------------------------------------------------|----------------------------------------------------------------------------------------------------|
| TEKEXP:LIST? INSTRUMENT,"Real Time Scope"\n                        | It returns "MSO58<br>( GPIB8::1::INSTR ),MSO56<br>( TCPIP::134.64.248.91::INSTR )"<br>when MSO58 ( GPIB8::1::INSTR ),<br>MSO56<br>( TCPIP::134.64.248.91::INSTR ) are<br>the list of available instruments. |
| TEKEXP:MODE?\n                                                     | It returns COMPLIANCE when the execution mode is compliance.                                                                                                    |
| TEKEXP:POPUP "OK"\n                                                | It sets OK as the response to active popup in the application.                                                                                                    |
| TEKEXP:POPUP?\n                                                    | It returns "OK", when OK is the active popup information shown in the application.                                                                                                    |
| TEKEXP:REPORT GENERATE\n                                           | It generates report for the current session.                                                                                                    |
| TEKEXP:REPORT? "Scope Model"\n                                     | It returns "MSO54" when MSO54 is the scope model.                                                                                                    |
| TEKEXP:REPORT? "DUT ID"\n                                          | It returns "DUT001" when DNI_DUT001 is the DUT ID.                                                                                                    |
| TEKEXP:SELECT DEVICE, TX_Device, TRUE\n                            | It selects TX_Device                                                                                                    |
| TEKEXP:SELECT? DEVICE\n                                            | It returns "TX-Device" when TX-Device is the selected device type.                                                                                                    |
| TEKEXP:SETUP DEFAULT\n                                             | It restores the application to default setup.                                                                                                    |
| TEKEXP:STATE STOP\n                                                | It stops the test execution.                                                                                                    |
| TEKEXP:STATE?\n                                                    | It returns as READY when the application is ready to run next measurement.                                                                                                    |
| TEKEXP:STATE? SETUP\n                                              | It returns as NOT_SAVED when the current setup is not saved.                                                                                                    |
| TEKEXP:VALUE GENERAL,"DataRate", 3600                              | It sets the data rate to 3600.                                                                                                    |
| TEKEXP:VALUE? GENERAL,"DataRate"                                   | It returns the data rate that is currently set.                                                                                                    |
| TEKEXP:VALUE GENERAL, "Clock Signal Probe Type",<br>"Single Ended" | It sets the clock signal probe type to single ended.                                                                                                    |
| TEKEXP:VALUE? GENERAL, "Clock Signal Probe Type"                   | It returns the clock signal probe type as Differential or Single Ended.                                                                                                    |
| TEKEXP:SELECT TEST ,"tck",True                                     | It selects the measurement "tCK".                                                                                                    |
| TEKEXP:VALUE? GENERAL "Record Length (mpts)"                       | It returns the record length set.                                                                                                    |
| TEKEXP:VALUE GENERAL "Record Length (mpts)",0.5                    | It sets the global configuration<br>parameter value of Record Length to<br>0.5mpts.                                                                                                    |
| Table continued                                                    |                                                                                                    |

| Example                                                                                                    | Description                                                                                      |
|----------------------------------------------------------------------------------------------------|--------------------------------------------------------------------------------------------------|
| TEKEXP:VALUE? ANALYZE, "tCK_NUI_RJ_NOBUJ", "N<br>value Start"                                                            | It returns the value of the analyze<br>parameter Start N Value for the<br>specified measurement. |
| TEKEXP:VALUE ANALYZE, "tCK_NUI_RJ_NOBUJ", "N<br>value Start", 4                                                          | It sets the Analyze parameter's low range for N value to 4 for the specified measurement.        |
| TEKEXP:VALUE GENERAL "DQ_Write Connected to<br>Filter File","C:\Users\Public\Automation<br>\FilterFiles\Clock_50GSs.flt" | It sets the filter file for DQ Write signal.                                                     |
| TEKEXP:VALUE? GENERAL "DQ_Write Connected to Filter File"                                                                | It queries the filter file used for Write DQ signal.                                             |
| TEKEXP:USER_DEF_ACQ?                                                                                                    | It queries the User Defined Acquisition status.                                                  |
| TEKEXP:USER_DEF_ACQ TRUE                                                                                                 | It enables User Defined Acquisition.                                                             |
| TEKEXP:VALUE GENERAL,"Run Test More than Once","True"                                                                    | This enables the multi-run option.                                                               |
| TEKEXP:VALUE? GENERAL, "Run Test More than Once"                                                                         | It returns the enable and disable status of multi-run option.                                    |
| TEKEXP:VALUE GENERAL, "Number of Runs", 5                                                                                | It sets the number of iterations that the measurement has to run.                                |
| TEKEXP:VALUE? GENERAL, "Number of Runs"                                                                                  | It returns the number of iterations that the measurements will run.                              |
| EKEXP:VALUE GENERAL, "Sample Rate (GS/s)", 50                                                                            | Set the Sample Rate to 50 GS/s.                                                                  |
| TEKEXP:VALUE? GENERAL, "Sample Rate (GS/s)"                                                                              | It returns the value for Sample Rate.                                                            |

## Table 27: For DDR5

| Example                                                            | Description                                                                                |
|--------------------------------------------------------------------|--------------------------------------------------------------------------------------------|
| TEKEXP:VALUE<br>ANALYZE,"RxMask","Superimpose<br>DQS","True"       | It enables Superimpose DQS.                                                                |
| TEKEXP:RESULT? "tCK_NUI_RJ_NoBUJ"\n                                | It returns Pass when the test result is Pass.                                              |
| TEKEXP:VALUE ANALYZE,<br>"tCK_NUI_RJ_NoBUJ", "N value Start",<br>2 | It sets the analyze parameter's low range for N value to 2 for the specified measurement.  |
| TEKEXP:VALUE? ANALYZE,<br>"tCK_NUI_RJ_NoBUJ", "N value Start"      | It returns the value of the analyze parameter Start N Value for the specified measurement. |
| TEKEXP:VALUE GENERAL,"DQS Probe<br>Mode","A"                       | It sets the Trimode probe type for DQS signal.                                             |
| TEKEXP:VALUE? GENERAL,"DQS Probe<br>Mode"                          | It queries the Trimode probe type set.                                                     |

### Table 28: For LPDDR5

| Example                                                            | Description                                    |
|--------------------------------------------------------------------|------------------------------------------------|
| TEKEXP:VALUE<br>ANALYZE,"RxMask_Write","Superimpose<br>WCK","True" | It enables Superimpose WCK.                    |
| TEKEXP:RESULT? "tWCK2DQI"\n                                        | It returns Pass when the test result is Pass.  |
| TEKEXP:VALUE ANALYZE,"tCH(abs)",200                                | Sets the Window Size to 200.                   |
| TEKEXP:VALUE? ANALYZE,"tCH(abs)"                                   | It returns the value for Window Size.          |
| TEKEXP:VALUE GENERAL,"WCK Probe<br>Mode","A"                       | It sets the Trimode probe type for WCK signal. |
| TEKEXP:VALUE? GENERAL,"WCK Probe<br>Mode"                          | It queries the Trimode probe type set.         |

# References

# **Application directories**

You can find the application files at C:\Program Files\Tektronix\<Application Name>. The application directory and associated files are organized as follows:

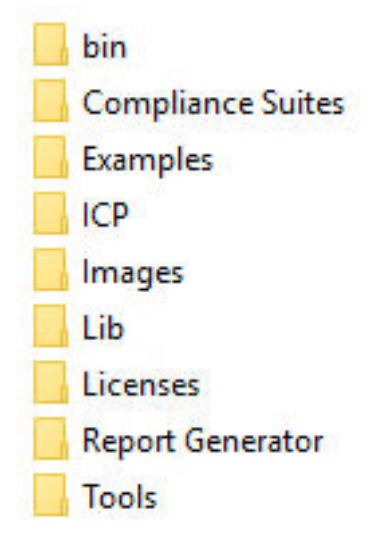

The following table lists the default directory names and their usage:

#### Table 29: Application directories and usage

| Directory names   | Usage                                                            |
|-------------------|------------------------------------------------------------------|
| Bin               | Contains application libraries                                   |
| Compliance Suites | Contains test suite specific files                               |
| Examples          | Contains various support files                                   |
| ICP               | Contains instrument and application specific interface libraries |
| Images            | Contains images of the application                               |
| Lib               | Contains utility files specific to the application               |
| Licenses          | Contains all the license files                                   |
| Report Generator  | Contains style sheets for report generation                      |
| Tools             | Contains instrument and application specific files               |

# File name extensions

The TekExpress <Application Name> software uses the following file name extensions:

| File name extension | Description                                                                         |
|---------------------|-------------------------------------------------------------------------------------|
| *.TekX              | Application session files (the extensions may not be displayed)                     |
| *.ру                | Python sequence file.                                                               |
| *.xml               | Test-specific configuration information (encrypted) files.<br>Application log files |
| *.CSV               | Test result reports<br>Plot data                                                    |
| *.mht               | Test result reports (default)<br>Test reports can also be saved in HTML format      |
| *.pdf               | Test result reports<br>Application help document                                    |
| *.xslt              | Style sheet used to generate reports                                                |
| *.png               | Captured images                                                                     |

#### Table 30: File name extension

## **View test-related files**

Files related to tests are stored in My Documents\<Application Name>\Untitled session folder. Each test setup in this folder has both a test setup file and a test setup folder, both with the test setup name. The test setup file is preceded by the TekExpress icon.

Inside the test setup folder is another folder named for the DUT ID used in the test sessions. The default is DUT001.

Inside the DUT001 folder are the session folders and files. Each session also has a folder and file pair, both named for the test session using the naming convention (date)\_(time). Each session file is stored outside its matching session folder:

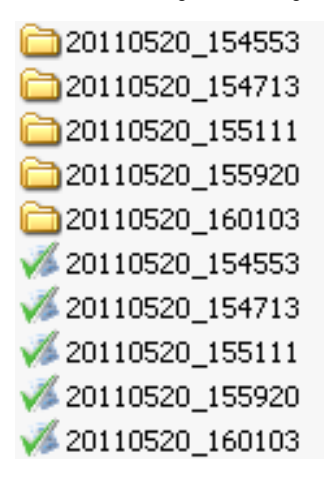

Each session folder contains image files of any plots generated from running the test session. If you selected to save all waveforms or ran tests using prerecorded waveform files, these are included here.

The first time you run a new, unsaved session, the session files are stored in the Untitled Session folder located at X: \<Application Name>. When you name and save the session, the files are placed in a folder with the name that you specify. A copy of the test files stay in the Untitled Session folder until you run a new test or until you close the application.

# **DDR DFE standalone application**

### **DDR5 DFE Overview**

DDR5 supports data rates from 3200 MT/s to 6400 MT/s. This increase in the data rate is realized without the need for differential signaling at the DQ pins i.e. the DQ bus is single-ended – same as DDR3/4.

However, due to the many impedance mismatched points that exist along the memory subsystem, ISI due to reflections are expected to increase. At data rates >= 4800MT/s, the data eye at the DRAM ball is expected to be closed. A 4-tap DFE is implemented in the DDR5 DRAM Rx to help equalize the DQ signals and open the data eyes after the data is latched by the receiver.

### **DDR DFE Introduction**

The DDR DFE is a standalone software application in Tektronix's performance scopes. It is used to perform 4 tap DFE operation on the DDR5 write burst signals coming from the DDR5 DUTs.

### How to launch

Install TekExpress DDR Tx on the oscilloscope. Click TekScope > Analyze Menu > DDR DFE.

### **DDR DFE Application**

#### **Burst Detection Settings**

Once the "DDR DFE" is launched, in the 'Burst Detection Settings' tab, user must select 'Strobe DQS' and 'Data DQ' signals coming from the DUT connected to the oscilloscope channels. The user must configure the 'DFE Output' to the required Math channel. The user must set the 'Data Rate' of the DDR5 of the DUT. The waveform edges are selected based on 'Ref Levels' [High, Mid, and Low]. The application will calculate the reference level automatically when ref levels are set to "Auto". The application will calculate separate High, Mid, Low values for 'Data DQ' and 'Strobe DQS'.

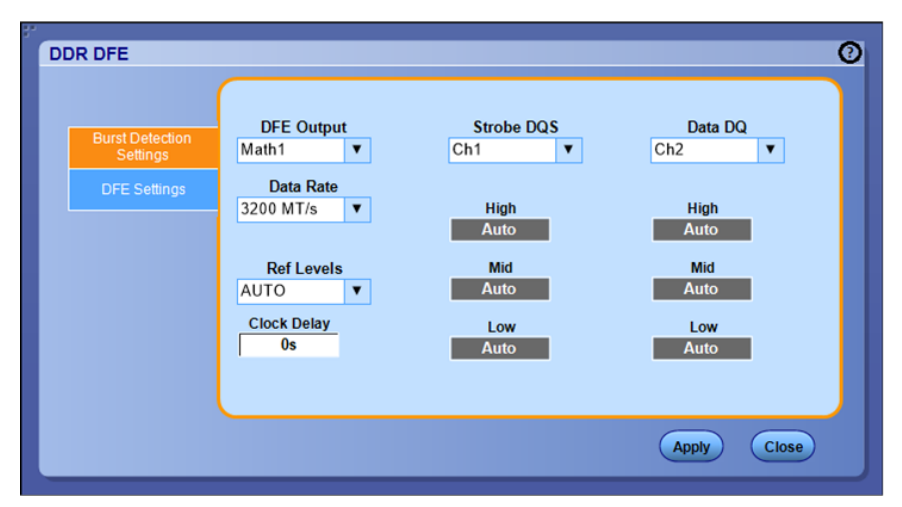

When the 'Ref Levels' are modified from Auto to Custom, they can be modified as per user choice. The application will use the reference level set by the user when input levels are set to "Custom". Similarly, 'Clock Delay' can be modified as per user choice. The clock delay is timing delay between DQS to DQ, the delay is used in clock recovery.

#### **DFE Settings tab**

The DFE Setting tab will allow the user to define the Gain and Tap values for Tap1, Tap2, Tap3, and Tap4. The gain control of the front end is used to ensure that the cursor or the current bit is in a congruent relationship with the ISI correction required for the channel. The taps T1, T2, T3, T4 coefficients provide the corrections needed to the current bit by adding or subtracting the effects of ISI of the previous bits.

| " | DDR DFE                                     |                                                              |                                                                                                    |       | 0     |
|---|---------------------------------------------|--------------------------------------------------------------|----------------------------------------------------------------------------------------------------|-------|-------|
|   | Burst Detection<br>Settings<br>DFE Settings | Gain<br>0dB<br>Threshold Mode<br>Auto ▼<br>Threshold<br>Auto | Tap1           OV           Tap2           OV           Tap3           OV           Tap4           OV |       |       |
|   |                                             |                                                              |                                                                                                    | Apply | Close |

The Gain is applied to the waveform along the 4 tap DFE tap values. The limits of the Gain and tap values are shown below. Note: Initial Gain and DFE taps are each individually limited to the below range. Exact values (TBD) as will be determined upon release of JEDEC specification.

| Threshold is the middle v | voltage level of the | signal, which ma | y be the transition | i between logic levels | 3. For biased signals, |
|---------------------------|----------------------|------------------|---------------------|------------------------|------------------------|
| enter the mid-level value |                      |                  |                     |                        |                        |

| Description | Min  | Мах | Unit |
|-------------|------|-----|------|
| DFE Gain    | -6   | 6   | dB   |
| DFE Tap 1   | -200 | 50  | mV   |
| DFE Tap 2   | -75  | 76  | mV   |
| DFE Tap 3   | -60  | 60  | mV   |
| DFE Tap 4   | -45  | 45  | mV   |

| Description            | Typical | Unit |
|------------------------|---------|------|
| DFE Gain Avg Step Size | 2       | dB   |
| DFE Tap Avg Step Size  | 5       | mV   |

Apply the DFE Settings to Math

Click **Apply** to configure the Gain and Tap values configured in the Burst Detections Settings tab to the DFE Output. You can find the Math output generating the DFE applied DQ waveform, which you can use with Strobe DQS for any of the measurements of your choice.

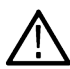

Note: Do not use DDR DFE while executing the Write Eye measurements in the TekExpress DDR Tx application.

# **SDLA DDR5 Tutorial**

This tutorial provides details on how to setup SDLA to model a DDR5 memory system test configuration. The DQS and DQ signals are acquired through the oscilloscope probes that are soldered onto an interposer that fits between the memory chip and the circuit board. The user can then setup S-parameter models for the probe, and interposer, and the memory system

loading and transmission lines. The goal is to create filters, that when applied to the acquired waveforms, de-embeds the effects of interposer and probe. Thus, accounting for impedance mis-match and reflections.

#### **SDLA** overview

The overall purpose of SDLA is to allow the user to setup S-parameter models for the measurement system used to acquire signals on an oscilloscope and for the simulation system. It will compute filters to apply to the input waveforms of the oscilloscope and provide waveforms that would be represented by the various test points in the SDLA system model. SDLA also provides an Rx block model that allows for simulation of CTLE, clock recovery, and FFE and DFE equalization filters.

#### Steps to install and launch SDLA application

- 1. Install the latest SDLA version on the oscilloscope.
- 2. To launch the application, select TekScope > Analyze > Serial Data Link Analysis

Follow the steps to launch the SDLA DDR5 Modeling Tutorial document.

- 1. To launch the application, select TekScope > Analyze > Serial Data Link Analysis
- 2. Click Rx in the SDLA menu.

| Tektronix                                                                                                    | View O GPIB Help About                                                                                                    |
|----------------------------------------------------------------------------------------------------|----------------------------------------------------------------------------------------------------|
| Measurement Circuit<br>To<br>To<br>To<br>To<br>To<br>Deembed Tp<br>To<br>Deembed Tp<br>To<br>To<br>Deembed Tp<br>To<br>To<br>Deembed Tp<br>To<br>To<br>To<br>To<br>To<br>To<br>To<br>To<br>To<br>To | Global BW Linit. TED<br>Sample Rate: 200 GS/s<br>BE Rate: 6 Globs<br>R4<br>R4<br>R4<br>R3<br>Clock<br>Tp5 Clock<br>Tp5 Clock<br>Tp5 Clock<br>Tp5 Clock |

Figure 31: SDLA Visualizer

3. In the SDLA Visualizer - Rx Configuration, select User and click the Config tab.

| Configure                                                            | Configure CTLE, Clock Recovery, and/or FFE/DFE. Clock Recovery is required for FFE/DFE |                                                                                                    |                                                                                                    |                                                              |
|----------------------------------------------------------------------|----------------------------------------------------------------------------------------|----------------------------------------------------------------------------------------------------|----------------------------------------------------------------------------------------------------|--------------------------------------------------------------|
| User     AMI     Thru     Config     Taps     TrainSeq     Error Log | On Equalizer: CTLE -C-<br>Orr CTLE Type DDORS Auto    1000 OFE Oan                     | Clock Recovery →<br>BR Rate:<br>Normal<br>4 Gb/s<br>Clock Input<br>Ch 1 ✓<br>④ Autoset Cik Delay<br>0 Cik Delay ps | On Equalizer: FFE/DE OPAM-4<br>OTF FFE/DFE Type Adapt Taps NRZ<br>DORS Auto OFFE Taps<br>1 Sample/bit 1 Amplitude<br>1 Ret Tap 0 Threshold<br>Use TrainSeq Autoset V | Run Eq<br>Output<br>Results<br>CTLE<br>Piot<br>Pre-DFE<br>OK |

Figure 32: SDLA Visualizer - Rx Configuration

- 4. Select DDR5 from the CTLE Type drop-down menu.
- 5. Click ? button to open the SDLA help file.

# Pre-recorded waveform file names for test measurements

The following table specifies the waveforms to load for the selected Acquire Type.

### Table 31: For DDR5

| Acquire Type           | Waveforms to be loaded                                                                                                    |
|------------------------|----------------------------------------------------------------------------------------------------|
| Clock                  | <ul> <li>For differential signal probe type<br/>DDR5_<datarate>_Clock_Clock_<recordlength>_<sourcechannel>_<runiteration>.wfm</runiteration></sourcechannel></recordlength></datarate></li> <li>For Single Ended Probe Type</li> </ul>                                                                                                    |
|                        | DDR5_ <datarate>_Clock_Clock-<br/>_<recordlength>_<sourcechannel>&gt;_<runiteration>.wfm</runiteration></sourcechannel></recordlength></datarate>                                                                                                    |
|                        | DDR5_ <datarate>_Clock_Clock+_<recordlength>_<sourcechannel>_<runiteration>.wfm</runiteration></sourcechannel></recordlength></datarate>                                                                                                    |
| Clock_Slew_Rate        | DDR5_ <datarate>_Clock_Slew_Rate_Clock_<recordlength>_<sourcechannel>_<runiteratio n="">.wfm</runiteratio></sourcechannel></recordlength></datarate>                                                                                                    |
| WR_Differential_Strob  | For differential signal probe type:                                                                                                    |
| e                      | <ul> <li>DR5_<datarate>_WR_Differential_Strobe_Clock_<recordlength>_<sourcechannel>_<ru nlteration="">.wfm</ru></sourcechannel></recordlength></datarate></li> <li>DDR5_<datarate>_WR_Differential_Strobe_DQ_<recordlength>_<sourcechannel>_<run lteration="">.wfm</run></sourcechannel></recordlength></datarate></li> </ul>                                                                                                    |
|                        | For single-ended probe type:                                                                                                    |
|                        | <ul> <li>DDR5_<datarate>_WR_Differential_Strobe_DQS +_<recordlength>_<sourcechannel>_<runiteration>.wfm</runiteration></sourcechannel></recordlength></datarate></li> <li>DDR5_<datarate>_WR_Differential_Strobe_DQS<recordlength>_<sourcechannel>_<runiteration>.wfm</runiteration></sourcechannel></recordlength></datarate></li> </ul>                                                                                                    |
| WR_Data_Eye            | <ul> <li>DDR5_<datarate>_WR_Data_Eye_DQS_<recordlength>_<sourcechannel>_<runiteration n="">.wfm</runiteration></sourcechannel></recordlength></datarate></li> <li>DDR5_<datarate>_WR_Data_Eye_DQ_<recordlength>_<sourcechannel>_<runiteration>.wfm</runiteration></sourcechannel></recordlength></datarate></li> </ul>                                                                                                    |
| WR_Slew_Rate           | <ul> <li>DDR5_3200_WR_Slew_Rate_DQ_<recordlength>_<sourcechannel>_<runiteration>.wfm</runiteration></sourcechannel></recordlength></li> <li>DDR5_3200_WR_Slew_Rate_DQS_<recordlength>_<sourcechannel>_<runiteration>.wf<br/>m</runiteration></sourcechannel></recordlength></li> </ul>                                                                                                    |
| RD_Differential_Strobe | <ul> <li>DDR5_<datarate>_RD_Differential_Strobe_Clock_<recordlength>_<sourcechannel>_<r<br>unIteration&gt;.wfm</r<br></sourcechannel></recordlength></datarate></li> <li>DDR5_<datarate>_RD_Differential_Strobe_DQ_<recordlength>_<sourcechannel>_<runl<br>teration&gt;.wfm</runl<br></sourcechannel></recordlength></datarate></li> <li>DDR5_<datarate>_RD_Differential_Strobe_DQS_<recordlength>_<sourcechannel>_<ru<br>nlteration&gt;.wfm</ru<br></sourcechannel></recordlength></datarate></li> </ul> |
| RD_Output_Level        | <ul> <li>DDR5_3200_RD_Output_Level_DQ_<recordlength>_<sourcechannel>_<runiteration>.wf<br/>m</runiteration></sourcechannel></recordlength></li> <li>DDR5_3200_RD_Output_Level_DQS_<recordlength>_<sourcechannel>_<runiteration>.w<br/>fm</runiteration></sourcechannel></recordlength></li> </ul>                                                                                                    |
| RD_Slew_Rate           | <ul> <li>DDR5_3200_RD_Slew_Rate_DQ_<recordlength>_<sourcechannel>_<runiteration>.wfm</runiteration></sourcechannel></recordlength></li> <li>DDR5_3200_RD_Slew_Rate_DQS_<recordlength>_<sourcechannel>_<runiteration>.wfm</runiteration></sourcechannel></recordlength></li> </ul>                                                                                                    |
| Table continued        |                                                                                                    |

| Acquire Type                  | Waveforms to be loaded                                                                                                    |  |
|-------------------------------|----------------------------------------------------------------------------------------------------|--|
| Address_Command               | <ul> <li>DDR5_<datarate>_Address_Command_CA_<recordlength>_<sourcechannel>_<runiter ation="">.wfm</runiter></sourcechannel></recordlength></datarate></li> <li>DDR5_<datarate>_Address_Command_Clock_<recordlength>_<sourcechannel>_<runit eration="">.wfm</runit></sourcechannel></recordlength></datarate></li> </ul> |  |
| Address_Command_E<br>ye       | <ul> <li>DDR5_<datarate>_Address_Command_Eye_CA_<recordlength>_<sourcechannel>_<ru nlteration="">.wfm</ru></sourcechannel></recordlength></datarate></li> <li>DDR5_<datarate>_Address_Command_Eye_Clock_<recordlength>_<sourcechannel>_&lt; RunIteration&gt;.wfm</sourcechannel></recordlength></datarate></li> </ul>   |  |
| Address_Command_SI<br>ew_Rate | DDR5_ <datarate>_Address_Command_Slew_Rate_CA_<recordlength>_<sourcechannel>_&lt;<br/>RunIteration&gt;.wfm</sourcechannel></recordlength></datarate>                                                                                                    |  |

### Table 32: For LPDDR5

| Acquire Type    | Waveforms to be loaded                                                                                                    |
|-----------------|----------------------------------------------------------------------------------------------------|
| Clock           | For differential signal probe type                                                                                                    |
|                 | LPDDR5- <datarate>-<wcktock>-Clock-Clock-<br/><recordlength>-<sourcechannel>-&lt;<br/>RunIteration&gt;.wfm<br/>• For Single Ended Probe Type</sourcechannel></recordlength></wcktock></datarate> |
|                 | LPDDR5- <datarate>-<wcktock>-Clock-Clockt-<br/><recordlength>-<sourcechannel>-&lt;<br/>RunIteration&gt;.wfm</sourcechannel></recordlength></wcktock></datarate>                                  |
|                 | LPDDR5- <datarate>-<wcktock>-Clock-Clockc-<br/><recordlength>-<sourcechannel>-&lt;<br/>RunIteration&gt;.wfm</sourcechannel></recordlength></wcktock></datarate>                                  |
| Write_Clock     | For differential signal probe type                                                                                                    |
|                 | LPDDR5- <datarate>-<wcktock>-Clock-WCK-<br/><recordlength>-<sourcechannel>-&lt;<br/>RunIteration&gt;.wfm<br/>• For Single Ended Probe Type</sourcechannel></recordlength></wcktock></datarate>   |
|                 | LPDDR5- <datarate>-<wcktock>-Clock-WCKt-<br/><recordlength>-<sourcechannel>-&lt;<br/>RunIteration&gt;.wfm</sourcechannel></recordlength></wcktock></datarate>                                    |
|                 | LPDDR5- <datarate>-<wcktock>-Clock-WCKc-<br/><recordlength>-<sourcechannel>-&lt;<br/>RunIteration&gt;.wfm</sourcechannel></recordlength></wcktock></datarate>                                    |
| Table continued | 1                                                                                                    |

| Acquire Type | Waveforms to be loaded                                                                                                    |
|--------------|----------------------------------------------------------------------------------------------------|
| WR_Data      | For differential signal probe type                                                                                                    |
|              | LPDDR5- <datarate>-<wcktock>-WR_Data-DQ-<br/><recordlength>-<sourcechannel>-&lt;<br/>RunIteration&gt;.wfm</sourcechannel></recordlength></wcktock></datarate>                                     |
|              | LPDDR5- <datarate>-<wcktock>-WR_Data-WCK-<br/><recordlength>-<sourcechannel>-&lt;<br/>RunIteration&gt;.wfm</sourcechannel></recordlength></wcktock></datarate>                                    |
|              | LPDDR5- <datarate>-<wcktock>-WR_Data-RDQS-<br/><recordlength>-<sourcechannel>-&lt;<br/>RunIteration&gt;.wfm<br/>• For single-ended probe type</sourcechannel></recordlength></wcktock></datarate> |
|              | LPDDR5- <datarate>-<wcktock>-WR_Data-WCKt-<br/><recordlength>-<sourcechannel>-&lt;<br/>RunIteration&gt;.wfm</sourcechannel></recordlength></wcktock></datarate>                                   |
|              | LPDDR5- <datarate>-<wcktock>-WR_Data-WCKc-<br/><recordlength>-<sourcechannel>-&lt;<br/>RunIteration&gt;.wfm</sourcechannel></recordlength></wcktock></datarate>                                   |
| RD_Data      | LPDDR5- <datarate>-<wcktock>-RD_Data-DQ-<br/><recordlength>-<sourcechannel>-&lt; RunIteration&gt;.wfm</sourcechannel></recordlength></wcktock></datarate>                                         |
|              | LPDDR5- <datarate>-<wcktock>-RD_Data-WCK-<br/><recordlength>-<sourcechannel>-&lt; RunIteration&gt;.wfm</sourcechannel></recordlength></wcktock></datarate>                                        |
|              | LPDDR5- <datarate>-<wcktock>-RD_Data-RDQS-<br/><recordlength>-<sourcechannel>-&lt; RunIteration&gt;.wfm</sourcechannel></recordlength></wcktock></datarate>                                       |
| CA           | LPDDR5- <datarate>-<wcktock>-CA-Clock-<br/><recordlength>-<sourcechannel>-&lt; RunIteration&gt;.wfm</sourcechannel></recordlength></wcktock></datarate>                                           |
|              | LPDDR5- <datarate>-<wcktock>-CA-CAa-<br/><recordlength>-<sourcechannel>-&lt; RunIteration&gt;.wfm</sourcechannel></recordlength></wcktock></datarate>                                             |
| CS           | LPDDR5- <datarate>-<wcktock>-CS-Clock-<br/><recordlength>-<sourcechannel>-&lt; RunIteration&gt;.wfm</sourcechannel></recordlength></wcktock></datarate>                                           |
|              | LPDDR5- <datarate>-<wcktock>-CS-CS-<br/><recordlength>-<sourcechannel>-&lt; RunIteration&gt;.wfm</sourcechannel></recordlength></wcktock></datarate>                                              |

# Index

### A

About SCPI command 56 Acquire Step by Step 33 Acquisition tab 33 Activate the license license 12

### В

Bandwidth Limit clock channels 21 data channels 21 Burst detection method 28

### С

Clearing test results 14 Compensate the signal path 14 Configuration tab parameter 35 Configuration tab parameters 35 Contacting Tektronix 10 Conventions 9

### D

Downloading and installing the software Download the software Install the software 12 DUT ID 21 DUT parameter device 21 device profile 21 DUT type device 21

### E

Email notification and setup 18

#### F

Filter the test results 48

### G

Getting help and support 9 Getting started 11 global settings 35

### Η

Hardware requirements Hardware 11

### I

Icons used symbols 9 Instrument Control Settings 13 instruments detected 35 Instruments detected 35

### L

Launch the application 16 license key 12 Live waveforms 21 load the saved test setup load the test setup 54 Log view 46 Log View 43

#### Μ

Menus Preferences 14

### 0

Options menu Options menu functions *18* Oscilloscope compensation *14* 

### Ρ

Pattern 21 Pattern type 21 Pre-recorded waveform file names for test measurements 118 Preferences menu 48 Preferences tab Preferences 42 Product documents TekExpress Application documents 9

### R

recalling test setup 54 Recommended SI Interposers 11 Remote commands 56 report generation 52 report generation options 52 report generation settings Configure report generation settings 49 Reports receiving in email notifications 18 Reports panel 49 Results panel 48 Results Panel 14 Running tests 14

### S

Save the configured test setup Save the test setup 54 Save the test setup 55 Save the test setup with a different name 55 Saving test setup 54 SCPI command 56 SCPI Commands SCPI 56 Search instruments connected instruments connected to the application 13 Select a loaded test setup 54 Select a pre-run session loaded test setup 54 Selecting tests 32 Setting up the test environment test environment 13 Setup Acquisition tab 33 Show acquire parameters 33 Socket configuration for SCPI commands Socket configuration 62 Software requirements Softwares 11 software version 12 Source 21 Start the application 16 Status panel 43 Support 10

### Т

Technical support support 10 TEKEP:SETUP Default 104 TEKEXP:\*IDN? 101 TEKEXP:ACQUIRE\_MODE LIVE 102 TEKEXP:ACQUIRE\_MODE? 102 TEKEXP:INFO? IMAGE 101 TEKEXP:INFO? REPORT 100 TEKEXP:INFO? WFM 101 TEKEXP:INSTRUMENT, "<InstrumentType>","<value>" 100 TEKEXP:INSTRUMENT? "<InstrumentType>" 100 TEKEXP:LASTERROR? 107 TEKEXP:LIST? DEVICE 95

TEKEXP:LIST? INSTRUMENT,"<Real Time Scope>" 99 TEKEXP:LIST? TEST 99 **TEKEXP: MODE COMPLIANCE** 102 TEKEXP:MODE? 102 TEKEXP:POPUP "Yes" 108 TEKEXP:POPUP? 108 TEKEXP:REPORT GENERATE 103 TEKEXP:REPORT? "<Device Field>" 103 TEKEXP:RESULT? "<TestName>" 104 TEKEXP:RESULT? "<TestName>","<ColumnName>" 104 TEKEXP:RESULT? "<TestName>", "<ColumnName>", <RowNumber> 104 TEKEXP:SELECT DEVICE,"DeviceName" 62 TEKEXP:SELECT TEST."<ALL>" 66 TEKEXP:SELECT TEST,"<TestName>",1 66 TEKEXP:SELECT? DEVICE 62 TEKEXP:SELECT? TEST 66 TEKEXP:SETUP Open."<SessionName>" 105 TEKEXP:SETUP Save 105 TEKEXP:SETUP Save,"<SessionName>" 104 **TEKEXP:SETUP? CURRENT 105** TEKEXP:STATE RUN 106 TEKEXP:STATE? 106 TEKEXP:STATE? SETUP 106 **TEKEXP:VALUE** ANALYZE,"<TestName>","<ParameterName>","<ParameterValue>" 94 TEKEXP:VALUE ContinuousRun\_Duration,"<Value>" 108 TEKEXP:VALUE ContinuousRun\_RunSessionOptions,"Value" 109 TEKEXP:VALUE GENERAL,"<ParameterName>","<Value>" 82 TEKEXP:VALUE GENERAL,"View Report After Generating", <value> 110 TEKEXP:VALUE? ANALYZE,"<TestName>","<ParameterName>" 94 TEKEXP:VALUE? ContinuousRun\_Duration 108 TEKEXP:VALUE? ContinuousRun\_RunSessionOptions 109 TEKEXP:VALUE? GENERAL,"<ParameterName>" 82 TEKEXP:VALUE? GENERAL,"Enable Continuous Run" 108 TEKEXP:VALUE? GENERAL,"View Report After Generating" 110 test execution status 43 Test Name 33 Test results send by email 18 Test Results clearing displayed 14 test run preferences 42 Test selection TekExpress DDR Tx 32 test description 32 Test selection controls 32 Test setup files overview Test setup files 54 Test Status 43, 44 Tests running 14 selecting 32

### V

View a report 53 View summary of test results summary of test results 48 View test execution logs 46 View the test execution status 44

### W

Wavelength 21